# MANUALE TECNICO E DI MANUTENZIONE

# OVER

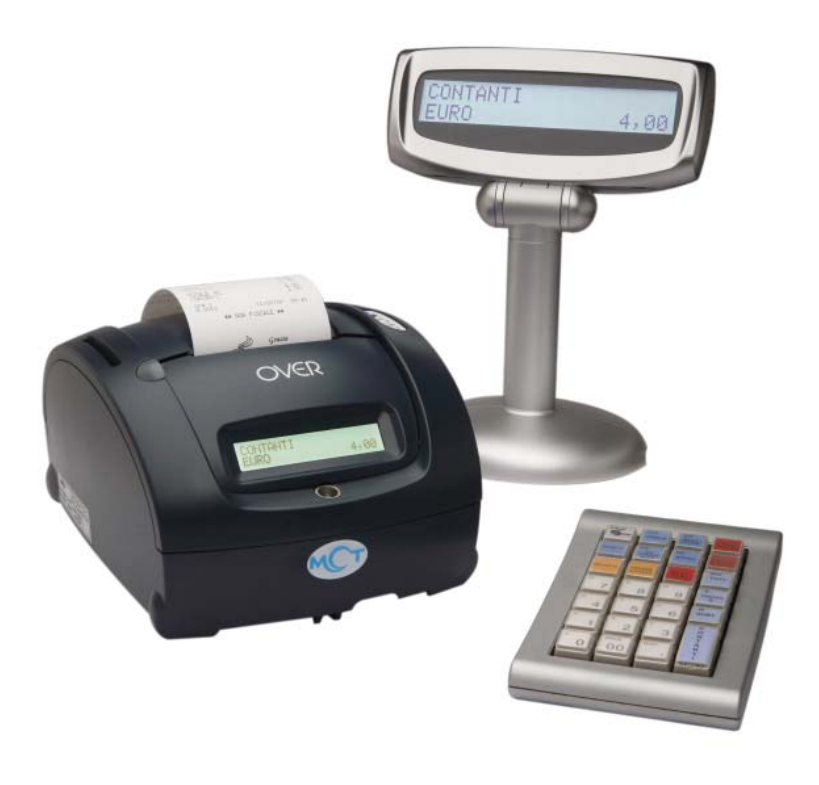

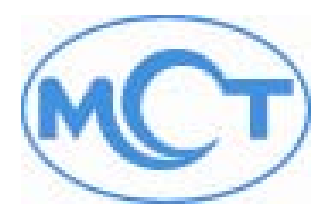

#### MANUALE TECNICO E DI MANUTENZIONE MCT OVER

## SOMMARIO

| TABELLA REVISIONI                                                                                                    | 5                       |
|----------------------------------------------------------------------------------------------------|-------------------------|
| 1. INTRODUZIONE                                                                                                    | 6                       |
| 1.1 CARATTERISTICHE TECNICHE                                                                                                    | 6                       |
| 1.2 IMPIEGO                                                                                                    | 8                       |
| 1.3 INSTALLAZIONE                                                                                                    | 8                       |
| <ul> <li>1.3.1 Rimozione dell'imballaggio</li> <li>1.3.2 Controllare prima dell'installazione :</li> <li>1.3.3 Preparazione prima dell'impiego</li> <li>1.3.4 Fiscalizzazione della memoria fiscale e inizializzazione del primo giornale elettronico</li> <li>2 ARCHITETTURA DEL SISTEMA</li> </ul> | 8<br>9<br>9             |
| 2. SCHEMA A BLOCCHT DEL MISUPATORE ETSCALE OVER                                                                                                    | 11                      |
| 2.1 SCHEMA A DEOCCHI DEL MISORATORE I ISCALL OVER                                                                                                    | 12                      |
| 2.2.1 LEGENDA CONNETTORI SCHEDA OVER<br>2.3 DESCRIZIONE DEI CIRCUITI                                                                                                    | .13<br>. <b>14</b>      |
| 2.3.1 CIRCUITO DELLA TASTIERA<br>2.3.2 CONTROLLO DEI DISPLAY<br>2.3.3 CIRCUITO DI CONTROLLO DELLA STAMPANTE E DELLA TAGLIERINA                                                                                                    | .14<br>.14              |
| 2.3.4 CIRCUITO TASTIERINO ESTERNO<br>2.3.5 PORTA SERIALE RS 232<br>2.3.6 CIRCUITO DI APERTURA CASSETTO<br>2.3.7 CIRCUITO PER RICARICARE LA BATTERIA E DI ALIMENTAZIONE PER LA                                                                                                    | .17<br>.18<br>.18       |
| MEMORIA SRAM<br>2.3.8 CIRCUITO DI CONTROLLO CONNESSIONE DELLA MEMORIA FISCALE<br>2.3.9 CIRCUITO DI CONTROLLO MMC (GIORNALE ELETTRONICO)<br>3. SERVICE                                                                                                    | .18<br>.19<br>.20<br>21 |
| 3.1 SCONTRINO AUTOMATICO                                                                                                    | 21                      |
| 3.2 FONT DI STAMPA                                                                                                    | 22                      |
| 3.3 STAMPA BUFFERIZZATA                                                                                                    | 22                      |
| 3.4 SELEZIONA TASTIERA                                                                                                    | 23                      |
| 3.5 SERIALIZZAZIONE ECR                                                                                                    | 23                      |
| 3.6 FISCALIZZAZIONE                                                                                                    | 24                      |
| 3.7 CARICAMENTO GRAFICI                                                                                                    | 25                      |
| 3.7.1 DIMENSIONI DEI LOGHI<br>3.7.2 CARICARE I LOGHI                                                                                                    | .25<br>.23              |
| MCT si riserva di modificare il presente manuale per futuri aggiornamenti.<br>Vietata la copia o riproduzione anche parziale di questo manuale.                                                                                                    | 2                       |

| 3.7.3 ABILITAZIONE ALLA STAMPA DEI LOGHI SULLO SCONTRINO<br>3.7.4 STAMPA DEI LOGHI SULLO SCONTRINO FISCALE                                                                                                    | 24                                        |
|----------------------------------------------------------------------------------------------------|-------------------------------------------|
| 3.8 CONFIGURAZIONE TASTIERE                                                                                                    | 25                                        |
| 3.8.1 TASTIERA 28 TASTI: TASTI PROGRAMMABILI                                                                                                    | 25                                        |
| 3.8.3 TASTIERA 65 TASTI                                                                                                    | 28                                        |
| 3.9 CONFIGURAZIONE TAGLIERINA                                                                                                    | 30                                        |
| 3.10 VERIFICA PERIODICA                                                                                                    | 31                                        |
| 3.11 VERSIONE PROGRAMMA (FIRMWARE)                                                                                                    | 31                                        |
| 3.12 STAMPA RICEVUTE FATTURE (solo versione OVER con RF)                                                                                                    | 32                                        |
| 3.13 STAMPA VIDIMA (solo versione OVER con RF)                                                                                                    | 32                                        |
| 3.14 OPZIONE FIDELITY                                                                                                    | 33                                        |
| 3.15 STAMPA CODICE PLU                                                                                                    | 33                                        |
| 3.16 PROTOCOLLO PC (solo versione OVER con protocollo XON-XOFF)                                                                                                    | 34                                        |
| 4. STAMPA DEI CODICI DELLE FUNZIONI                                                                                                    | 35                                        |
| 5. LISTA MESSAGGI D'ERRORE                                                                                                    | 37                                        |
| 6. OPERAZIONI SPECIALI                                                                                                    | 40                                        |
| 6.1 HARDWARE RESET (RESET TOTALE)                                                                                                    | 40                                        |
| 6.2 AGGIORNAMENTO DEL FIRMWARE (UPGRADE)                                                                                                    | 42                                        |
| 6.2.1 SCHEMA DEI CAVI SERIALI:                                                                                                    | 44<br><b>45</b>                           |
| 7. MANUTENZIONE                                                                                                    | 46                                        |
| 7.1 INSTALLAZIONE ELETTRICA                                                                                                    | 46                                        |
| 7.1.1 CARATTERISTICHE ELETTRICHE DELL'APPARECCHIO                                                                                                    | 46<br><b>47</b>                           |
| 7.3 SOSTITUZIONE DEL GIORNALE ELETTRONICO                                                                                                    | 48                                        |
| 7.3.1 COMPILARE L'ETICHETTA                                                                                                    | 49                                        |
| 7.3.2 AVVERTENZE NELL'UTILIZZO DELLA MMC                                                                                                    | 49                                        |
| 7.4 MANUTENZIONE ORDINARIA E STRAORDINARIA                                                                                                    | 50                                        |
| 7.4.1 LIMITAZIONI<br>7.4.2 SOSTITUZIONE DEI FUSIBILI                                                                                                    | 50                                        |
| 7.5 SMONTAGGIO DI OVER                                                                                                    |                                           |
|                                                                                                    | 51                                        |
| 7.5.1 COME APRIRE LA CARROZZERIA                                                                                                    | 51                                        |
| 7.5.1 COME APRIRE LA CARROZZERIA<br>7.5.2 COME SOSTITUIRE LA SCHEDA MADRE<br>7.5.3 RIMOZIONE E SMONTAGGIO DELL'UNITÀ "STAMPANTE + TAGI IFRINA                                                                                                    | 51<br>51<br>53<br>\"54                    |
| 7.5.1 COME APRIRE LA CARROZZERIA<br>7.5.2 COME SOSTITUIRE LA SCHEDA MADRE<br>7.5.3 RIMOZIONE E SMONTAGGIO DELL'UNITÀ "STAMPANTE + TAGLIERINA<br>7.5.4 SOSTITUZIONE DELLA TAGLIERINA E CAVO DI MASSA                                                           | 51<br>53<br>\"54<br>56                    |
| 7.5.1 COME APRIRE LA CARROZZERIA<br>7.5.2 COME SOSTITUIRE LA SCHEDA MADRE<br>7.5.3 RIMOZIONE E SMONTAGGIO DELL'UNITÀ "STAMPANTE + TAGLIERINA<br>7.5.4 SOSTITUZIONE DELLA TAGLIERINA E CAVO DI MASSA<br>7.5.5 SOSTITUZIONE DELLA STAMPANTE E CONTATTO DI MASSA | 51<br>53<br>\*54<br>56<br>57<br><b>58</b> |

| <ul> <li>7.7 ASSEMBLAGGIO DEL DISPLAY</li> <li>7.8 VISTA ESPLOSO STAMPANTE OVER</li> <li>7.9 LISTA DELLE PARTI DI RICAMBIO OVER PER I C.A. MCT</li> <li>7.10 VISTA ESPLOSO DISPLAY OVER</li> <li>7.11 LISTA DELLE PARTI DI RICAMBIO DISPLAY PER I C.A. MCT</li> <li>APPENDICE A</li> <li>A.1 GESTIONE PRECONTO SUL MODELLO OVER</li> <li>A1.1 ANNULLARE UN PRECONTO</li> </ul> | 7.6.1 PREDISPOSIZIONE DEL CASTELLO<br>7.6.2 PREDISPOSIZIONE E ASSEMBLAGGIO DELLA SCHEDA MADRE<br>7.6.3 ASSEMBLAGGIO FINALE | 58<br>60<br>62 |
|----------------------------------------------------------------------------------------------------|----------------------------------------------------------------------------------------------------|----------------|
| <ul> <li>7.8 VISTA ESPLOSO STAMPANTE OVER</li> <li>7.9 LISTA DELLE PARTI DI RICAMBIO OVER PER I C.A. MCT</li> <li>7.10 VISTA ESPLOSO DISPLAY OVER</li> <li>7.11 LISTA DELLE PARTI DI RICAMBIO DISPLAY PER I C.A. MCT</li> <li>APPENDICE A</li> <li>A.1 GESTIONE PRECONTO SUL MODELLO OVER</li> <li>A1.1 ANNULLARE UN PRECONTO.</li> </ul>                                      | 7.7 ASSEMBLAGGIO DEL DISPLAY                                                                                               | 65             |
| <ul> <li>7.9 LISTA DELLE PARTI DI RICAMBIO OVER PER I C.A. MCT</li> <li>7.10 VISTA ESPLOSO DISPLAY OVER</li> <li>7.11 LISTA DELLE PARTI DI RICAMBIO DISPLAY PER I C.A. MCT</li> <li>APPENDICE A</li> <li>A.1 GESTIONE PRECONTO SUL MODELLO OVER</li> <li>A1.1 ANNULLARE UN PRECONTO</li> </ul>                                                                                 | 7.8 VISTA ESPLOSO STAMPANTE OVER                                                                                           | 66             |
| 7.10 VISTA ESPLOSO DISPLAY OVER<br>7.11 LISTA DELLE PARTI DI RICAMBIO DISPLAY PER I C.A. MCT<br>APPENDICE A<br>A.1 GESTIONE PRECONTO SUL MODELLO OVER                                                                                                    | 7.9 LISTA DELLE PARTI DI RICAMBIO OVER PER I C.A. MCT                                                                      | 67             |
| 7.11 LISTA DELLE PARTI DI RICAMBIO DISPLAY PER I C.A. MCT<br>APPENDICE A<br>A.1 GESTIONE PRECONTO SUL MODELLO OVER<br>A1.1 ANNULLARE UN PRECONTO<br>Note:                                                                                                    | 7.10 VISTA ESPLOSO DISPLAY OVER                                                                                            | 68             |
| APPENDICE A<br><b>A.1 GESTIONE PRECONTO SUL MODELLO OVER</b><br>A1.1 ANNULLARE UN PRECONTO<br>Note:                                                                                                    | 7.11 LISTA DELLE PARTI DI RICAMBIO DISPLAY PER i C.A. MCT                                                                  | 69             |
| A.1 GESTIONE PRECONTO SUL MODELLO OVER<br>A1.1 ANNULLARE UN PRECONTO<br>Note:                                                                                                    | PPENDICE A                                                                                                    | 70             |
| A1.1 ANNULLARE UN PRECONTO<br>Note:                                                                                                    | A.1 GESTIONE PRECONTO SUL MODELLO OVER                                                                                     | 70             |
| Note:                                                                                                    | A1.1 ANNULLARE UN PRECONTO                                                                                                 | 71             |
|                                                                                                    | lote:                                                                                                    | 72             |

## **TABELLA REVISIONI**

| REVISIONE | DATA       | DESCRIZIONE AGGIUNTE / MODIFICHE                                                                                                    |
|-----------|------------|----------------------------------------------------------------------------------------------------|
| 0.1       | 29/08/2007 | Prima versione rilasciata                                                                                                    |
| 0.2       | 12/12/2007 | Seconda versione rilasciata:<br>- Aggiunto Layout tastiera 65 tasti<br>- Appendice A: Gestione Preconto                                                                                                    |
| 0.3       | 28/05 2009 | Cap, 3.8 : Aggiornato le programmazioni TASTIERE<br>- Tasti RICEVUTA, FATTURA e VIDIMA su slip esterna<br>- Tasti LIBERA PREZZO e NULLO (vuoto)<br>Cap, 3.12 : Programmazione RICEVUTE e FATTURE (solo con versione RF)<br>Cap, 3.13 : Programmazione VIDIMA (solo con versione RF)<br>Cap, 3.14 : Programmazione OPZIONE FIDELITY<br>Cap, 3.15 : Programmazione STAMPA CODICE PLU<br>Cap. 3.16 : Protocollo PC (solo con versione XON-XOFF)<br>Cap, 6.3 : Cavo OVER – SLIP PRINTER TM295 |

## **1. INTRODUZIONE**

Questo manuale contiene informazioni e procedure per l'installazione e la manutenzione del misuratore fiscale MCT serie OVER. Questo manuale deve essere utilizzato unitamente al manuale operativo.

## **1.1 CARATTERISTICHE TECNICHE**

| Tastiere disponibili:<br>Display disponibili:       | <ul> <li>Tastiera versione 28 tasti</li> <li>Tastierino a bordo macchina a due tasti e due<br/>LED</li> <li>LCD a bordo macchina 2 righe per 20 caratteri<br/>alfanumerico</li> <li>LCD esterno 2 righe per 20 caratteri alfanumerico<br/>doppia faccia o faccia singola</li> </ul> |
|-----------------------------------------------------|----------------------------------------------------------------------------------------------------|
| DGFE (Dispositivo Giornale di<br>Fondo Elettronico) | Multimedia Card                                                                                                    |
| Alimentatore per OVER:                              | Tipo esterno, di sicurezza, Input: 100-240 V 50-60 Hz.<br>Output: 24VDC 2.5 A 60W.                                                                                                    |
| Tecnologia di stampa:                               | Stampante termica risoluzione a 8 dot/mm con dispositivo per il taglio automatico                                                                                                    |
| Risoluzione di stampa :                             | 576 dot/linea, 8dot/mm                                                                                                    |
| Velocità di stampa:                                 | 160 mm/s (Alta velocità).                                                                                                    |
| Dimensioni scontrino:                               | Larghezza 80 mm +0 - 0,5 mm ; Diametro max. 80 mm<br>Larghezza 60 mm +0 - 0,5 mm ; Diametro max. 80 mm                                                                                                    |
| Interfacce disponibili:                             | 1 seriale RS 232<br>1 seriale RS 232 alimentata 12 V per display esterno<br>1 porta cassetto 24 V, 1 A<br>1 PS/2 tastiera                                                                                                    |
| Condizioni ambientali di<br>funzionamento:          | Temperatura di funzionamento 0 °C – 50° C Umidità<br>relativa 35% - 85% senza condensa.                                                                                                    |

MCT OVER

## Viste e Dimensioni FRONTALE POSTERIORE OVER MC **DISPLAY OPERATORE INTERR. ON/OFF ROTOLO CARTA** LED POWER : OVER acceso/spento **LED STATUS** : normalmente spento; lampeggia nel caso di errore TASTO FEED : tasto avanzamento carta TASTO ONLINE : (non attivo in questo modello di macchina) LATERALE DIMENSIONI MASSIME **DELL'APPARECCHIO** Larghezza : 19,0 cm Profondità 24,5 cm Altezza 13,5 cm :

VANO MMC

DOCUMENTAZIONE RISERVATA AI CENTRI ASSISTENZA MCT

## 1.2 IMPIEGO

Il misuratore fiscale serie OVER è stato studiato per il mercato italiano per l'emissione di scontrini fiscali su carta termica e la registrazione in memoria MMC NON RISCRIVIBILE del giornale di fondo, in conformità alla vigente normativa di legge.

Il misuratore fiscale deve utilizzare solo rotoli di carta termica, omologati per l'utilizzo con misuratori fiscali al fine di garantire la permanenza dei dati registrati su carta, secondo i termini di legge. Ricordiamo che i supporti del giornale di fondo elettronico (MMC non riscrivibili) devono essere conservati per due anni mentre gli scontrini di chiusura giornaliera devono essere conservati per dieci anni.

La normativa sui misuratori fiscali dà le seguenti indicazioni per l'utilizzo e la conservazione delle chiusure giornaliere:

I rotoli e gli scontrini di chiusura giornaliera devono essere conservati in luoghi idonei: la temperatura non deve superare i 35°C, l'umidità non deve superare l'80%.

Rotoli e scontrini non devono essere messi a contatto con PVC per non rischiare la cancellazione degli scritti.

I rotoli di carta termica per misuratori fiscali devono essere utilizzati prima della scadenza. La data di scadenza è riportata sul rotolo.

## **1.3 INSTALLAZIONE**

## 1.3.1 Rimozione dell'imballaggio

Il misuratore fiscale viene consegnato imballato in un apposito cartone che contiene:

- Manuale operativo serie OVER
- Libretto fiscale e dichiarazione di installazione.
- Giornale Elettronico su MMC non riscrivibile (giornale di fondo elettronico)
- OVER Misuratore Fiscale
- Alimentatore di rete AC230V / DC 24V, 2.5 A 60W
- Separatore per rotolo di carta da 60 mm

Su imballi a parte sono forniti per completare il Misuratore Fiscale

- Tastiera 28 tasti
- Display LCD 20x2 caratteri, a gambo alto o basso, con display monofaccia o doppia faccia per OVER

## 1.3.2 Controllare prima dell'installazione :

- Che la presa di alimentazione sia facilmente accessibile all'utilizzatore quindi localizzata vicino all'apparecchio. In caso di necessità deve essere possibile individuare la presa di alimentazione elettrica per staccare la spina dell'alimentatore.
- Che il misuratore fiscale abbia il sigillo fiscale integro quale garanzia dell'avvenuto controllo di conformità.
- Che il numero di matricola stampato dal misuratore fiscale corrisponda con quello riportato sulla etichetta fiscale

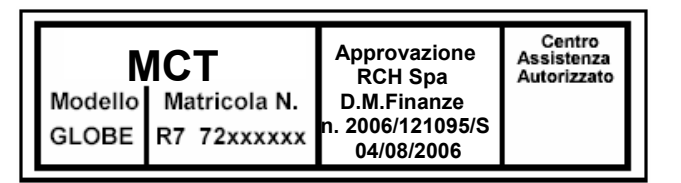

## 1.3.3 Preparazione prima dell'impiego

Inserire il rotolo di carta termica (utilizzare solo rotoli omologati di qualità, validi per l'utilizzo con misuratori fiscali) e inserire il supporto giornale elettronico MMC (ricordiamo che l'apparecchio accetta solo MMC speciali, non riscrivibili, per misuratori fiscali MCT).

Accendere l'apparecchio e verificare quanto segue:

- Verificare il corretto funzionamento del display, della tastiera e della stampante.
- Verificare se la memoria fiscale è già stata inizializzata, in tal caso limitare al massimo il numero e il valore degli scontrini fiscali di prova, il numero delle chiusure giornaliere ed eventuali reset di tipo totale.
- Ricordare che gli apparecchi una volta fiscalizzati, iniziano a registrare nella memoria MMC (giornale elettronico).

#### **1.3.4 Fiscalizzazione della memoria fiscale e inizializzazione del primo** giornale elettronico

Il misuratore fiscale OVER deve essere fiscalizzato secondo la procedura riportata al capitolo 3.4 di questo manuale.

Procedere con attenzione in quanto il valore della data impostato viene scritto in memoria fiscale e nella memoria MMC (giornale di fondo elettronico).

N.B. non è possibile utilizzare una data precedente a quella della fiscalizzazione, né cancellare il giornale di fondo elettronico.

## 2. ARCHITETTURA DEL SISTEMA

Il Misuratore Fiscale OVER è disponibile nella versione ECR e nella versione PV.

Il sistema ECR prevede una tastiera di 28 tasti con interfaccia tipo PS2 a bordo.

Un display a bordo macchina, di tipo LCD a 20x2 caratteri alfanumerici visualizza le informazioni per l'operatore.

Un display esterno, collegato via seriale RS232 visualizza le informazioni per l'operatore e per il cliente. Il display dispone di 20 caratteri alfanumerici su 2 righe ed è installato all'interno di una torretta orientabile, con colonna lunga o corta.

Un'ulteriore porta seriale è disponibile per altri sistemi di input e per l'aggiornamento del firmware. OVER inoltre integra un circuito di comando per cassetto.

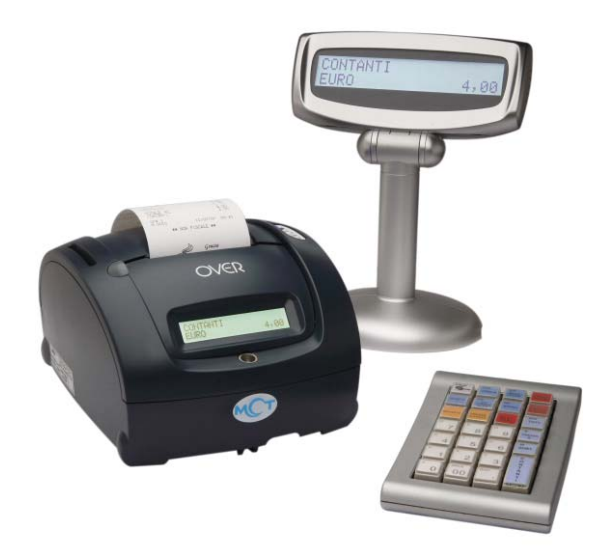

## UNITA' COLLEGABILI OVER ECR

| TASTIEF | RA PS2           | DISPLAY CLIENTE             | Connettore Cassetto |
|---------|------------------|-----------------------------|---------------------|
|         |                  | RJ45<br>DISPLAY<br>CLIENTE  | IDC 24              |
|         |                  |                             |                     |
|         |                  |                             |                     |
|         | SLIP PRINTER, SC | CANNER o cavo seriale RS232 | Alimentazione 24Vdc |
|         | OVER             | : VISTA POSTERIOR           | <u>E</u>            |

## 2.1 SCHEMA A BLOCCHI DEL MISURATORE FISCALE OVER

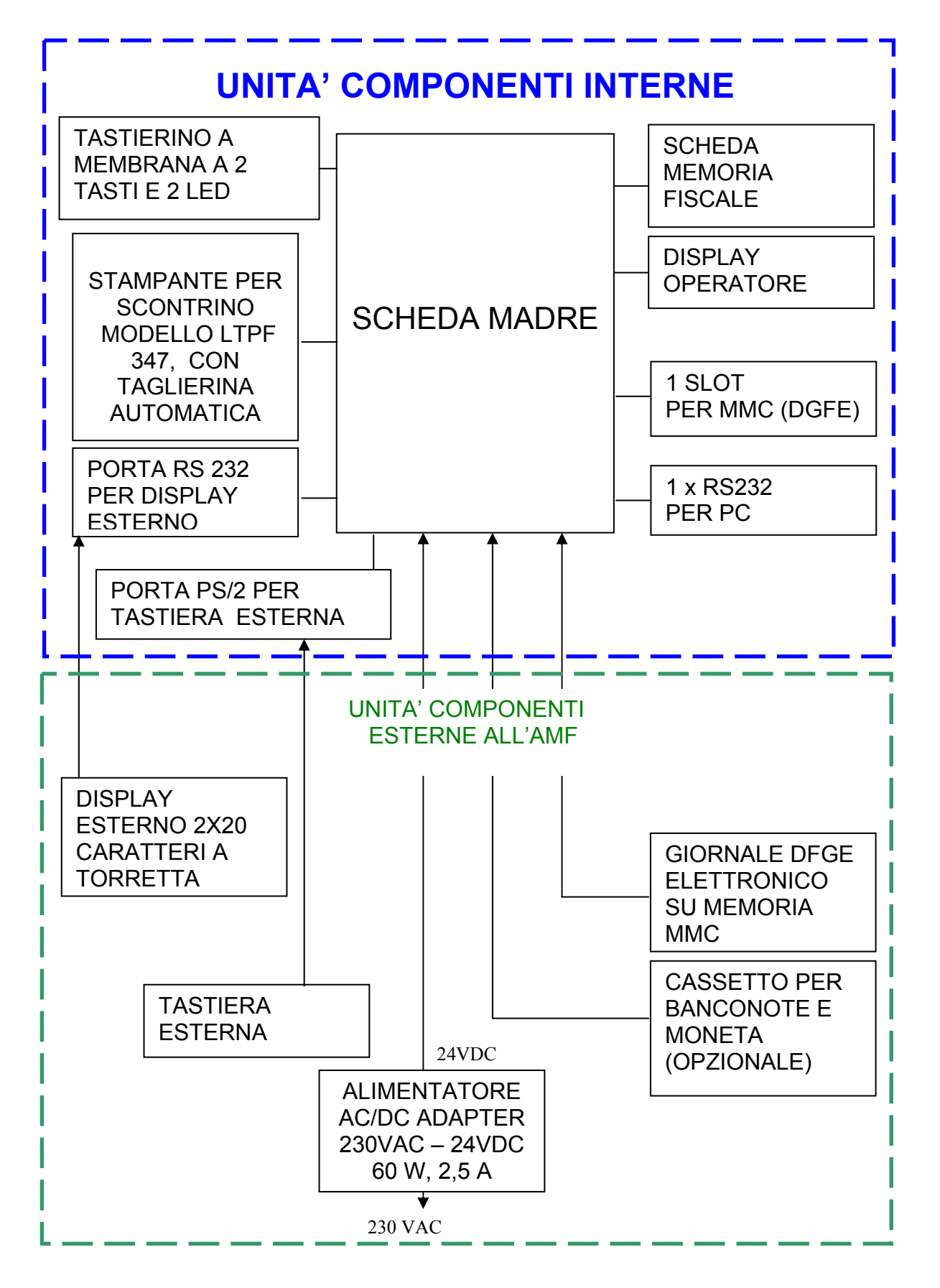

MCT si riserva di modificare il presente manuale per futuri aggiornamenti. Vietata la copia o riproduzione anche parziale di questo manuale. 11

## 2.2 LAYOUT SCHEDA MADRE

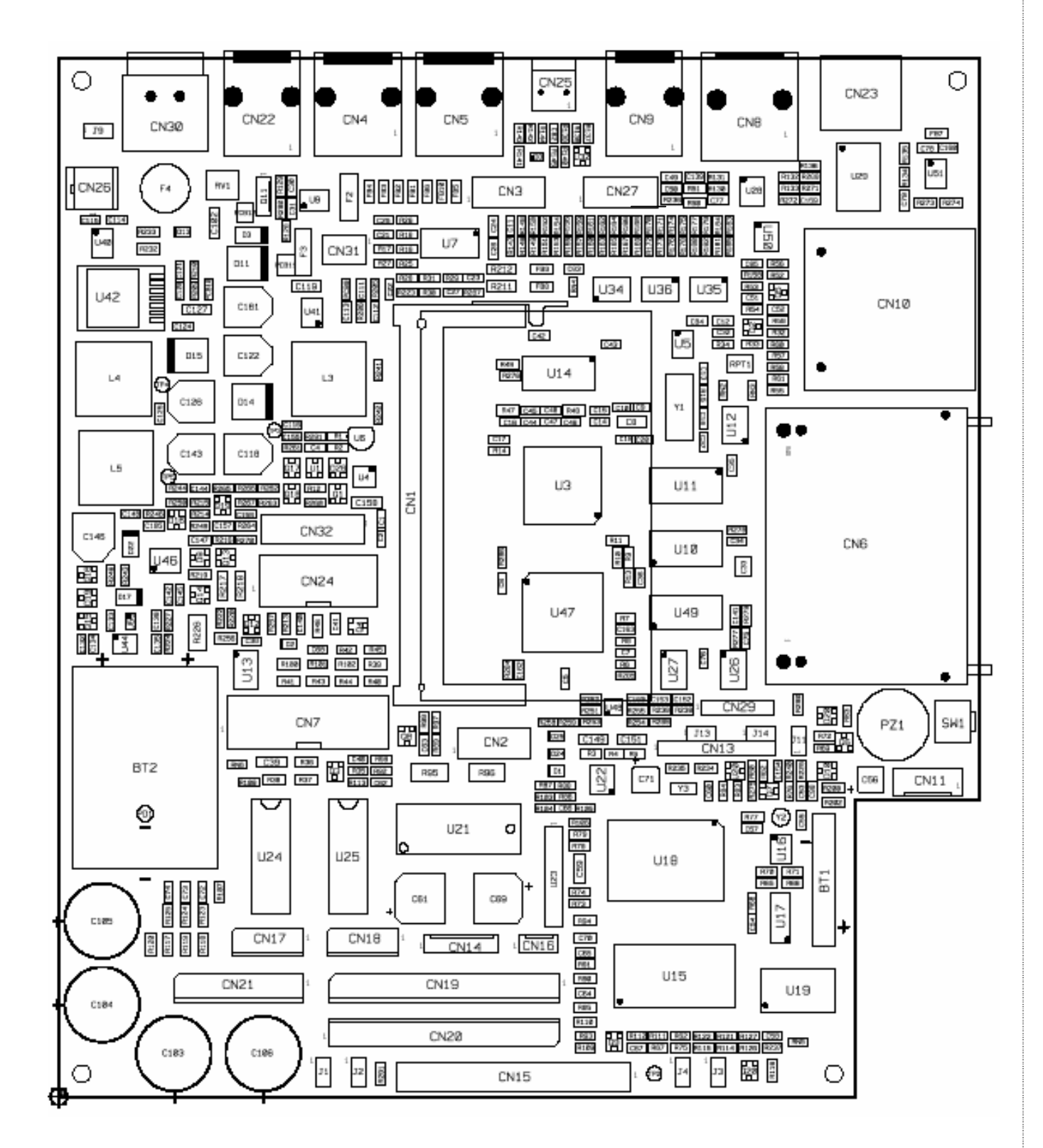

#### 2.2.1 LEGENDA CONNETTORI SCHEDA OVER

| CN N. | FUNZIONE                                                                   |
|-------|----------------------------------------------------------------------------|
| CN2   | Connettore programmazione CPLD                                             |
| CN4   | Connettore RJ45 per RS 232 PC or altra periferica                          |
| CN5   | Connettore RJ45 per RS 232, 12 V or 5V per Display esterno                 |
| CN7   | Connettore display LCD (Display a bordo macchina)                          |
| CN10  | Connettore MMC Giornale Elettronico                                        |
| CN11  | Connettore Memoria Fiscale                                                 |
| CN14  | Connettore motore stampante                                                |
| CN15  | Connettore testina stampante                                               |
| CN16  | Connettore taglierina                                                      |
| CN22  | Connettore apertura cassetto                                               |
| CN23  | Connettore tastiera PS/2                                                   |
| CN26  | Connettore cavo alimentatore interno                                       |
| CN29  | Connettore tastierino a bordo                                              |
| CN30  | Connettore di alimentazione 24V DC                                         |
| J1    | Pin da cortocircuitare per attivare la funzione di UPGRADE del firmware    |
| J2    | Pin da cortocircuitare per attivare la funzione di RESET HARDWARE (totale) |

## 2.3 DESCRIZIONE DEI CIRCUITI

#### 2.3.1 CIRCUITO DELLA TASTIERA

La tastiera esterna è collegata tramite interfaccia PS/2 alla scheda madre di OVER: la tastiera viene quindi controllata da opportuno driver PS/2.

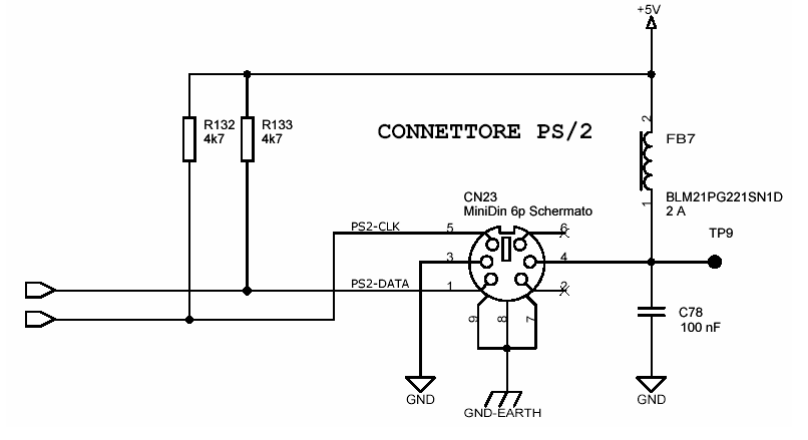

Connettore tastiera

#### 2.3.2 CONTROLLO DEI DISPLAY

#### Circuito del display lato operatore

Il display lato operatore di tipo LCD retroilluminato a 20x2 caratteri alfanumerici è contenuto nell'involucro fiscale di OVER. Il collegamento all'unità "fiscale" è previsto per mezzo di un connettore a 16 poli. Come previsto dalla normativa fiscale, in caso di sconnessione del visore, la stampante fiscalizzata interrompe il funzionamento. Per ripristinare la funzionalità della stampante sarà sufficiente connettere il display.

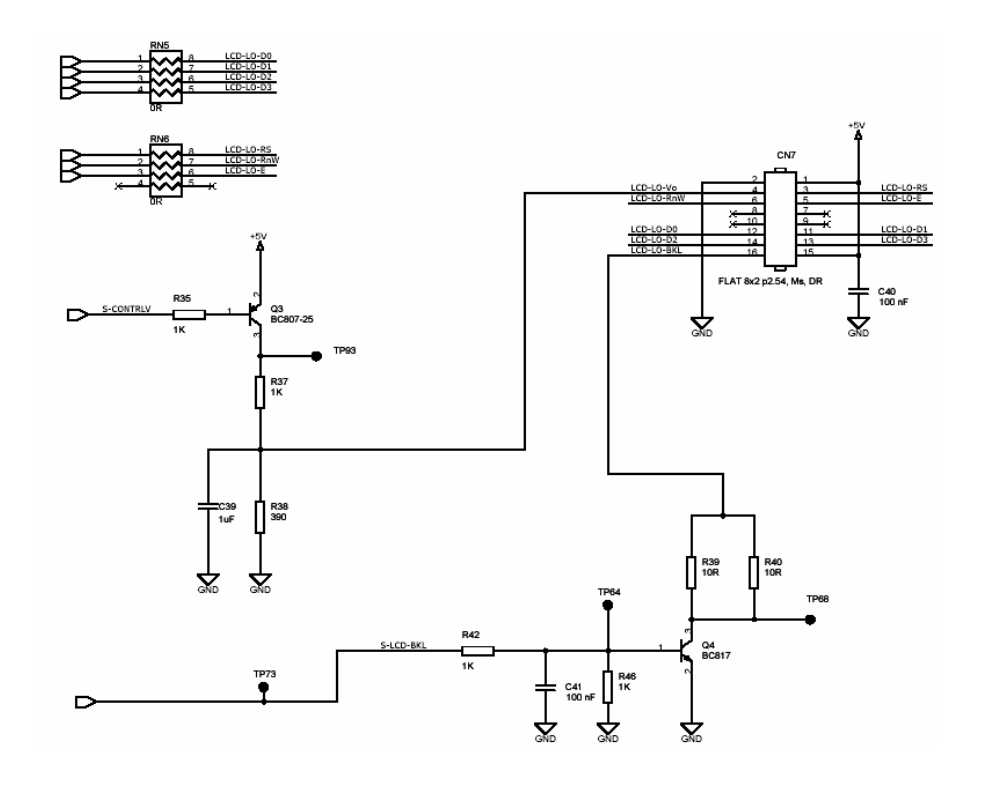

#### Connettore display operatore

#### Circuito del display lato cliente

Il display lato cliente è esterno, di tipo LCD retroilluminato a 20x2 caratteri. Il collegamento all'unità "fiscale" è previsto per mezzo di un connettore RJ45 con connessione RS232. Come previsto dalla normativa fiscale, in caso di sconnessione del visore, la stampante fiscalizzata interrompe il funzionamento. Per ripristinare la funzionalità della stampante sarà sufficiente connettere il display.

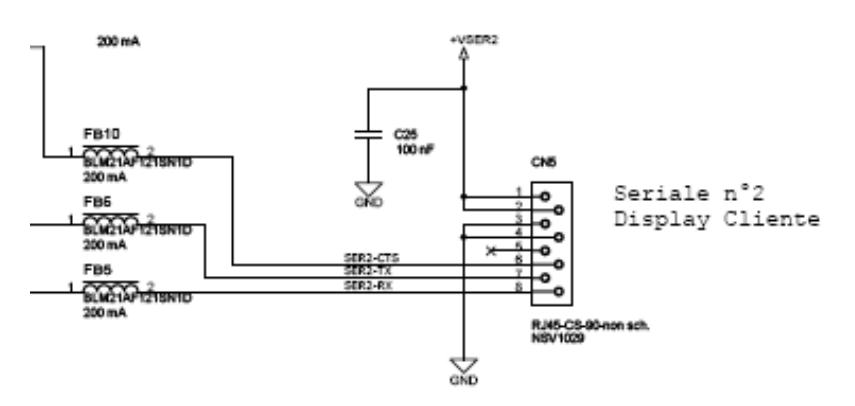

**Connettore display cliente** 

#### 2.3.3 CIRCUITO DI CONTROLLO DELLA STAMPANTE E DELLA TAGLIERINA AUTOMATICA

La testina termica della stampante Seiko LTPF 347 viene controllata dalla CPU renesas M16 attraverso delle linee di I/O: la testina è composta da una serie di elementi riscaldanti collegati all'uscita di altrettante porte di pilotaggio, che a loro volta sono suddivise in quattro gruppi, quindi connesse a quattro segnali di pilotaggio (STROBE). Una memoria controlla uno dei due ingressi delle porte di pilotaggio degli elementi riscaldanti, quindi i segnali di STROBE attivano l'informazione di stampa, comandando il secondo ingresso della porta.

I dati seriali di input della stampante vengono trasferiti dal terminale di DIN allo shift register sincronizzati dal segnale di clock, poi memorizzati nel Latch register e temporizzati dal segnale latch signal.

I segnali di input di attivazione della testina attivano gli elementi riscaldanti, abilitando la linea di stampa memorizzata in precedenza nel LACHREGISTER.

Un sensore termico rileva la temperatura durante la stampa, segnale S-TERM. L'informazione del segnale S-TERM è utilizzata del software di stampa per intervenire sulla velocità di stampa, in caso di sovra-temperatura della testina di stampa.

La carta dello scontrino viene trascinata in avanti, da un motore passo passo.

Un sensore ottico controlla la presenza della carta dello scontrino durante la stampa. Un sensore meccanico controlla la chiusura del coperchio carta e se necessario blocca la stampa.

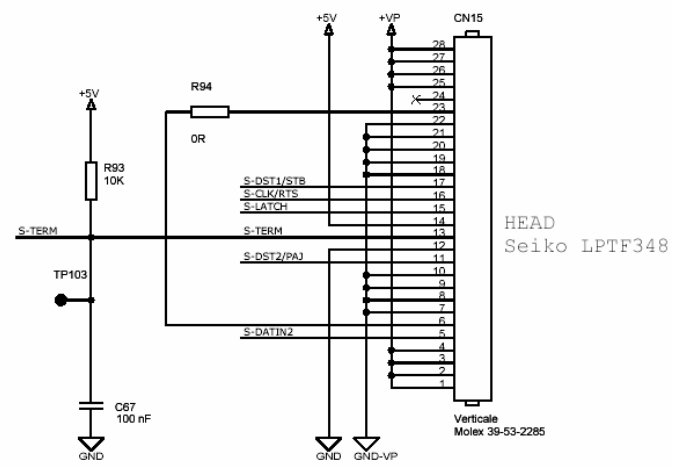

Connettore testina termica

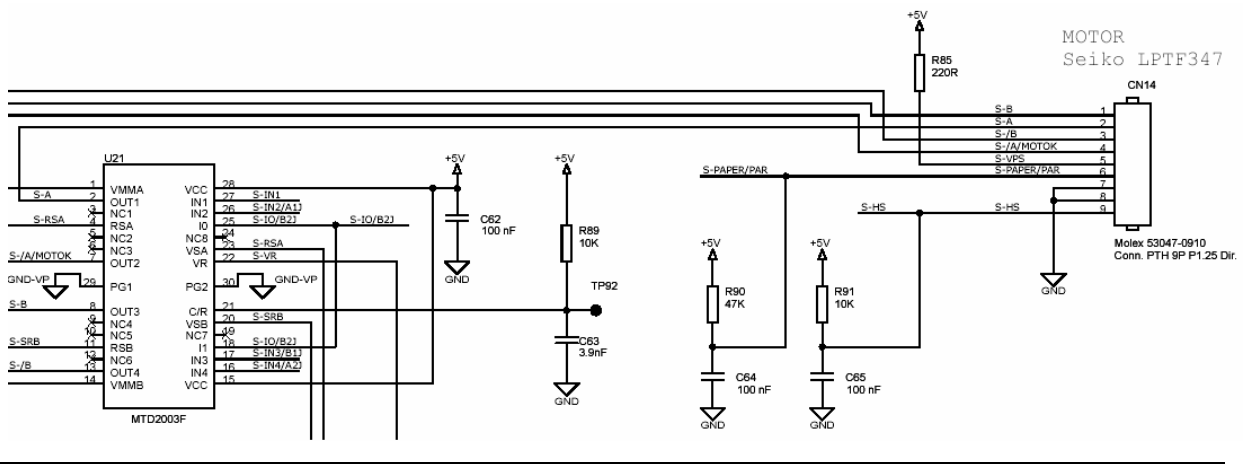

#### DOCUMENTAZIONE RISERVATA AI CENTRI ASSISTENZA MCT

MCT OVER

#### Circuito di pilotaggio del motore passo-passo

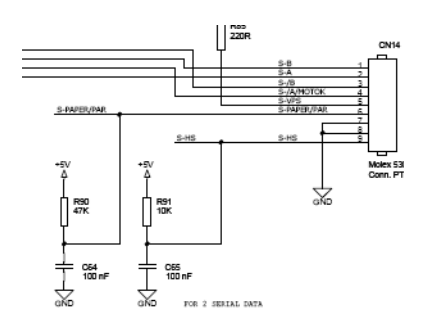

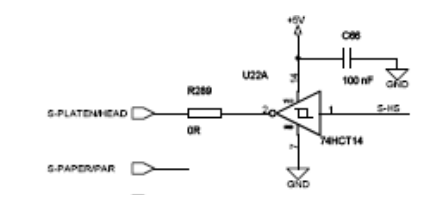

La taglierina automatica viene pilotata dal circuito di comando motore IN1 e IN2 La taglierina è collegata alla scheda CPU tramite il connettore CN16.

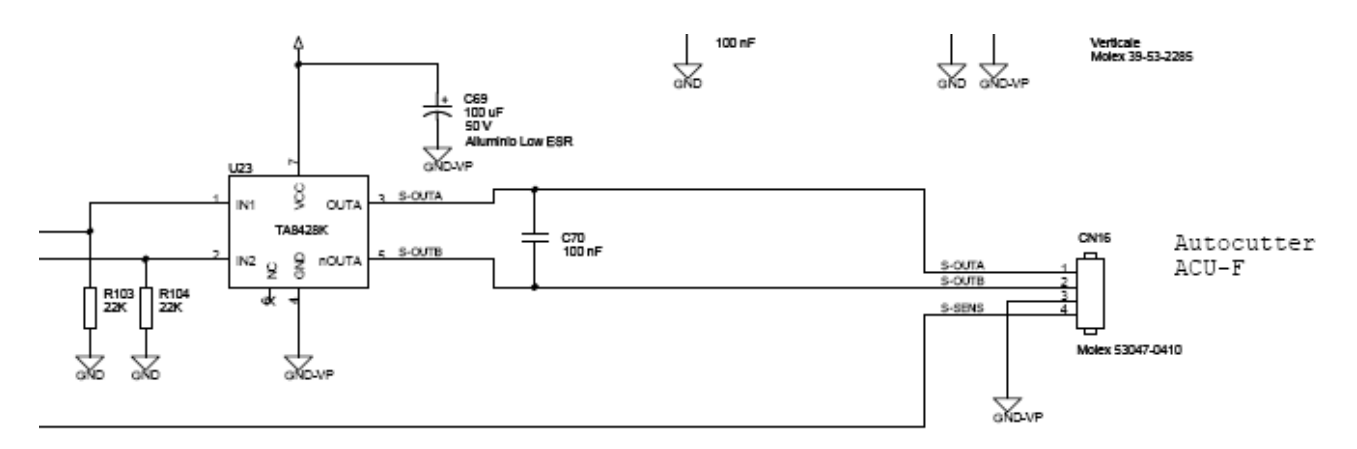

Circuito di pilotaggio della taglierina automatica

#### 2.3.4 CIRCUITO TASTIERINO ESTERNO

E' previsto un tastierino esterno con due tasti a membrana FEED per l'avanzamento carta e ONLINE per funzioni opzionali.

Sono previsti anche due LED di POWER per indicare che c'è tensione +5V (e quindi che la macchina è alimentata) e STATUS per funzioni opzionali (segnalazione di stato errato).

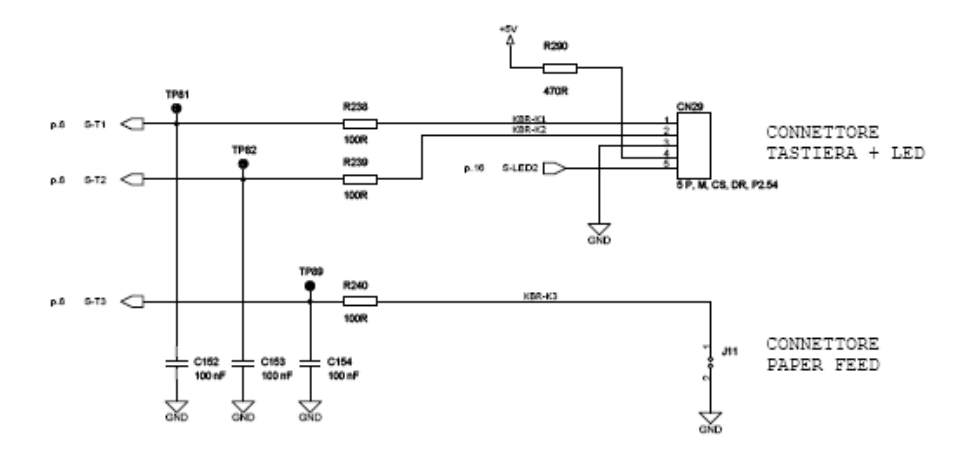

#### Circuito per il controllo della tastiera a membrana

DOCUMENTAZIONE RISERVATA AI CENTRI ASSISTENZA MCT

MCT OVER

## 2.3.5 PORTA SERIALE RS 232

OVER dispone di una porta seriale per la connessione di altri dispositivi di input, opzionali.

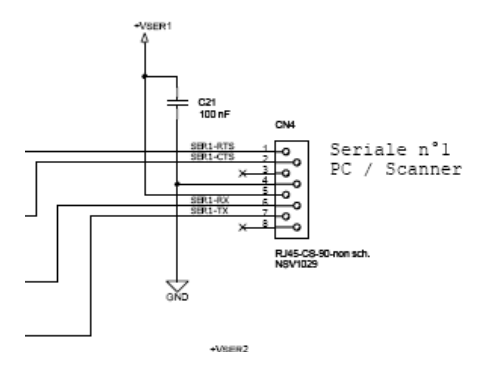

COM 1 circuito interfaccia RS232

## 2.3.6 CIRCUITO DI APERTURA CASSETTO

Il segnale di apertura del cassetto DRAWER della CPU pilota il driver Q11 : la saturazione del transistor attiva l'elettromagnete di sgancio del cassetto per una frazione di secondo. A OVER possono essere collegati solo cassetti originali forniti da MCT.

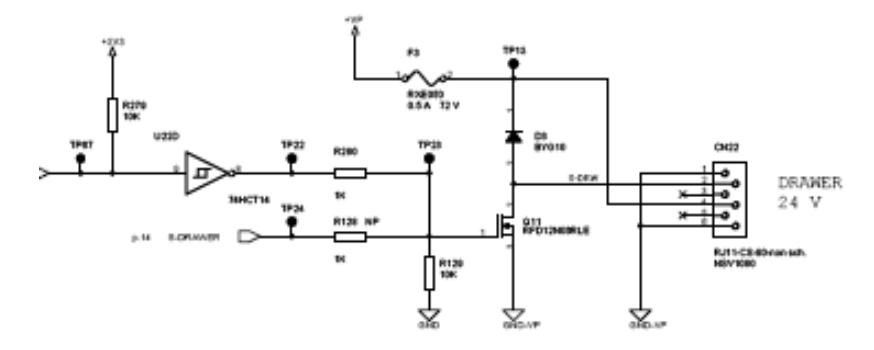

Circuito apertura cassetto 24 V

#### 2.3.7 CIRCUITO PER RICARICARE LA BATTERIA E DI ALIMENTAZIONE PER LA MEMORIA SRAM

OVER prevede una batteria ricaricabile al litio da 3 V per l'alimentazione della memoria SRAM, e del circuito RTC (orologio datario), quando l'apparecchio non è collegato alla rete elettrica (interruttore in posizione OFF). In particolare, quando OVER è alimentato, la tensione in uscita VCC +5VDC carica la batteria.

Quando OVER non è alimentato (interruttore OFF) la tensione VB viene fornita alla SRAM da una batteria ricaricabile, il valore di VB è di circa 3 V.

Si raccomanda di sostituire le batterie al LITIO ricaricabile solo con ricambi originali. Vedi l'avvertenza nella pagina seguente:

#### ATTENZIONE PERICOLO D'ESPLOSIONE SE LA BATTERIA NON VIENE SOSTITUITA IN MODO CORRETTO. SOSTITUIRE SOLO CON UN TIPO UGUALE O EQUIVALENTE RACCOMANDATO DAL COSTRUTTORE. ELIMINARE LE BATTERIE USATE SEGUENDO LE ISTRUZIONI DEL COSTRUTTORE DELLE BATTERIE.

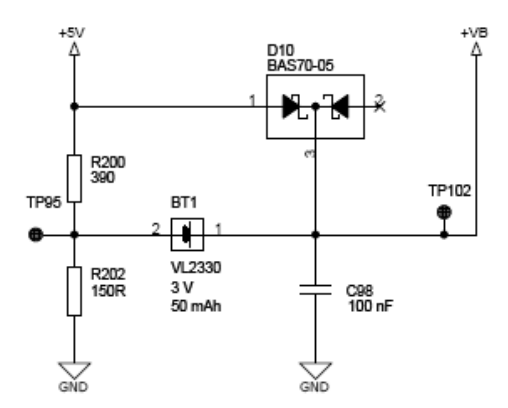

Circuito carica batteria Litio (3V)

#### 2.3.8 CIRCUITO DI CONTROLLO CONNESSIONE DELLA MEMORIA FISCALE

La memoria fiscale è alloggiata e resinata nel fondo del Misuratore Fiscale al quale è fissata con resina epossidica.

Tramite il connettore CN11 la memoria fiscale viene controllata dalla scheda CPU Renesas L'eventuale distacco della memoria fiscale viene rilevato e controllato via software.

In caso di distacco della memoria fiscale e successiva accensione dell'apparecchio, sarà necessario intervenire con un reset totale, per ripristinare l'operatività dell'apparecchio.

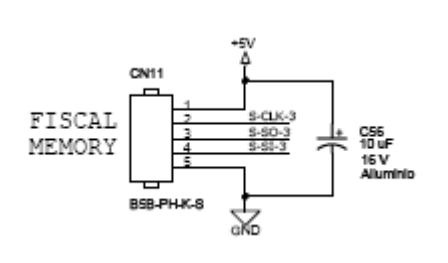

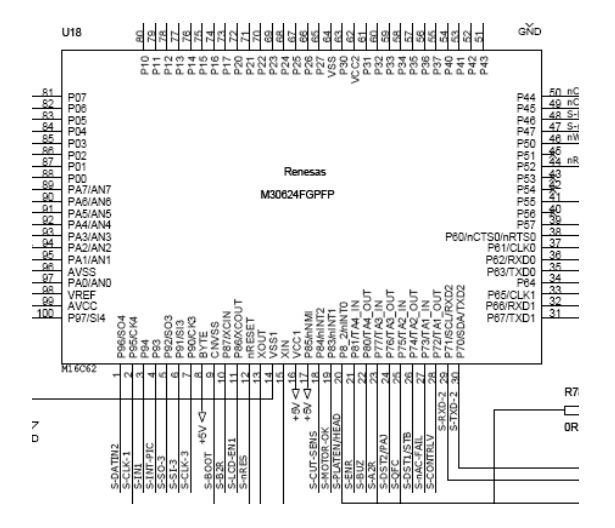

#### Circuito connessione MF e CPU per il controllo della MF

#### 2.3.9 CIRCUITO DI CONTROLLO MMC (GIORNALE ELETTRONICO)

La memoria MMC (giornale elettronico) è alloggiata all'interno del vano memory card, accessibile tramite l'apertura di uno sportello

Tramite il connettore CN10 la memoria MMC viene controllata dalla CPU alla quale è connessa per mezzo di un protocollo seriale SPI.

L'eventuale distacco della memoria MMC viene rilevato e controllato via software.

Nel caso di distacco della memoria MMC, il firmware fiscale dell'apparecchio non consentirà ulteriori registrazioni fiscali (scontrini fiscali), ma inviterà l'operatore a inserire nuovamente il giornale elettronico corrente.

L'apparecchio OVER, può leggere e stampare il contenuto di altri supporti giornale elettronico (solo MMC non riscrivibili originali MCT), che siano stati scritti con il medesimo apparecchio (stesso numero di matricola fiscale), ma anche eventualmente supporti giornale elettronico, che siano stati scritti con apparecchi dello stesso modello ma con numero di matricola fiscale diverso.

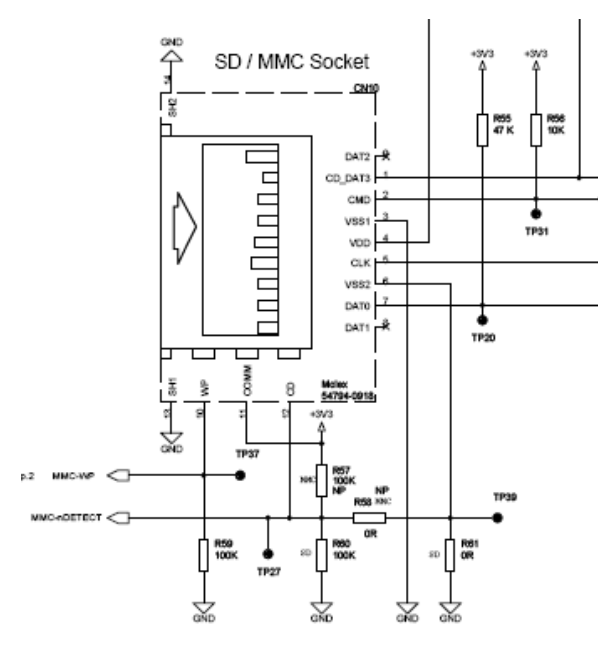

Circuito di controllo MMC (Giornale elettronico)

## 3. SERVICE

Per entrare in modalità SERVICE, premere **5 + [CHIAVE].** Il display visualizza:

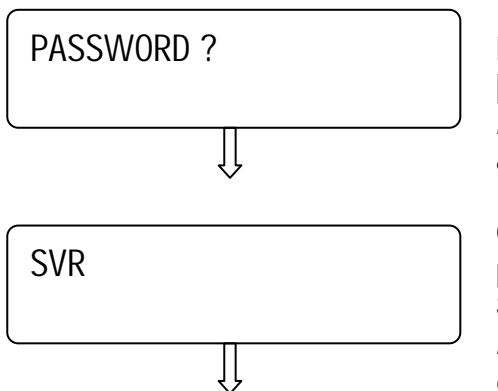

B) Digitare la password **555** e premere il tasto [CONTANTI].

NOTA: Premere il tasto [STORNO/RESO M.] per annullare e tornare nella modalità precedente

C) premere I tasti [REPARTO] e [PREZZO REPARTO] per entrare e scorrere il menù circolare delle funzioni in SERVICE.

NOTA: Premere il tasto [CL] per uscire dal menu circolare.

## **3.1 SCONTRINO AUTOMATICO**

In **SVR** (5 [CHIAVE] 555 [CONTANTI]) premere [PREZZO REPARTO] per visualizzare **Scontrino Automatico**.

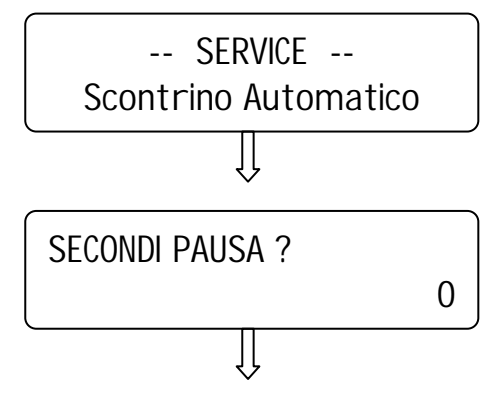

A) premere il tasto [CONTANTI]

B) Inserire il numero di secondi di intervallo tra l'emissione di uno scontrino e il successivo. Premere [CONTANTI].

NOTA: Non è possibile eseguire scontrini automatici lasciando il valore di default a zero.

Premere il tasto **[CL]** per terminare. Il display ritorna nel menù principale; per uscire dal menù premere [STORNO/RESO M.].

| MCT<br>Money Control                          |                                                                              |
|-----------------------------------------------|------------------------------------------------------------------------------|
| <b>Technology srl.</b><br>Via della selva, 87 | Esempio di scontrino automatico                                              |
| S. Bonifacio (VR)<br>P.IVA 03673110239        | Ogni scontrino emesso incrementa un contatore di numero scontrini automatici |
| ** NON FISCALE **                             |                                                                              |
| SCONTRINO TEST N. 0001                        |                                                                              |
| OP#1<br>N.0001 05/04/07 12:50                 |                                                                              |
| ** NON FISCALE **                             |                                                                              |

MCT si riserva di modificare il presente manuale per futuri aggiornamenti. Vietata la copia o riproduzione anche parziale di questo manuale. 21

DOCUMENTAZIONE RISERVATA AI CENTRI ASSISTENZA MCT

## 3.2 FONT DI STAMPA

In **SVR** (5 [CHIAVE] 555 [CONTANTI]) premere più volte il tasto [PREZZO REPARTO] per visualizzare *Font di Stampa*.

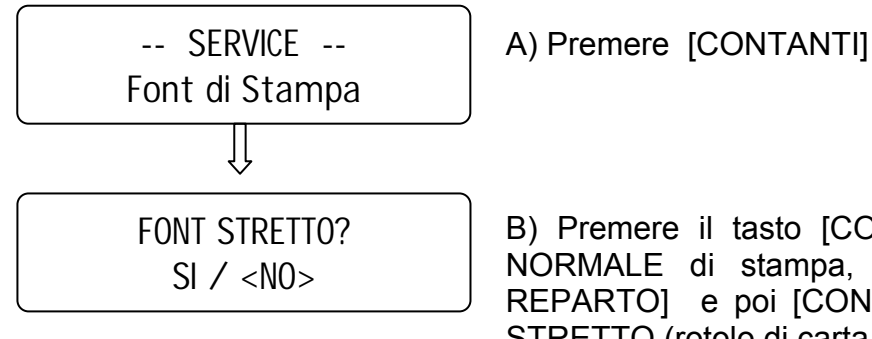

B) Premere il tasto [CONTANTI] se si vuole il font NORMALE di stampa, premere il tasto [PREZZO REPARTO] e poi [CONTANTI] se si desidera il font STRETTO (rotolo di carta da 60 mm).

Il display ritorna al menù principale; per uscire premere il tasto [STORNO/RESO M.].

## 3.3 STAMPA BUFFERIZZATA

Menù che permette di abilitare/disabilitare la stampa bufferizzata degli scontrini durante l'impiego di OVER come stampante fiscale collegata a PC.

Per modificare la modalità di stampa entrare in **SVR** (5 [CHIAVE] 555 [CONTANTI]) premere più volte il tasto [PREZZO REPARTO] per visualizzare **Stampa Bufferizzata**.

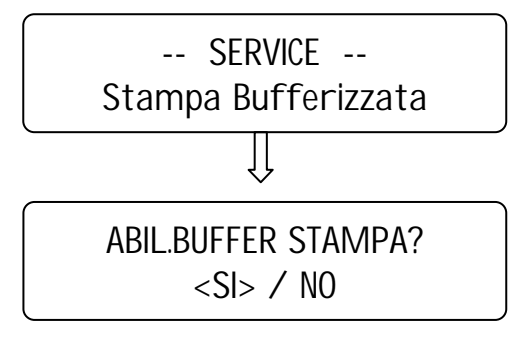

A) Premere [CONTANTI]

B) Premere il tasto [CONTANTI] se si vuole la stampa bufferizzata, altrimenti selezionare <NO> premendo il tasto [REPARTO] e poi confermare con [CONTANTI].

Il display ritorna al menù principale; per uscire premere il tasto [STORNO/RESO M.].

## **3.4 SELEZIONA TASTIERA**

Menù che permette di selezionare la tastiera che si desidera utilizzare.

OVER è inizialmente impostato per gestire la tastiera 28 tasti ma permette l'impiego anche di una tastiera 65 tasti.

Se si desidera utilizzare la tastiera 65 tasti o, eventualmente ritornare alla configurazione iniziale con tastiera a 28 tasti è necessario entrare in modalità SRV e selezionare la voce di menù "Selezione Tastiera".

Entrate quindi in modalità SERVICE (5 [CHIAVE] 555 [CONTANTI]) e scorrere il menù con il tasto [PREZZO REPARTO] fino a visualizzare "**Selezione Tastiera**".

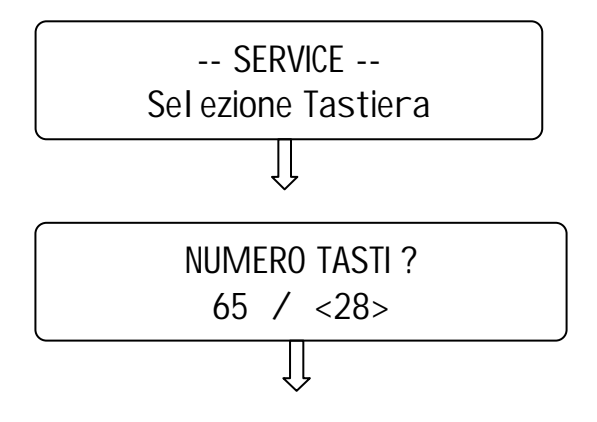

A) Premere [CONTANTI] per iniziare.

B) Premere il tasto [REPARTO] se non si vuole utilizzare la tastiera 65 tasti, o il tasto [PREZZO REPARTO] per selezionare la tastiera 28 tasti. Premere quindi [CONTANTI] per confermare.

Il display ritorna nel menù principale; per uscire dal menù premere [STORNO/RESO M.].

## **3.5 SERIALIZZAZIONE ECR**

Questa funzione è riservata al produttore.

## **3.6 FISCALIZZAZIONE**

Prima di procedere alla fiscalizzazione della cassa, accertarsi che sia presente una MMC nell'apposito alloggiamento vicino alle seriali.

In **SVR** (5 [CHIAVE] 555 [CONTANTI]) premere più volte il tasto [PREZZO REPARTO] per visualizzare *Attiva MF*.

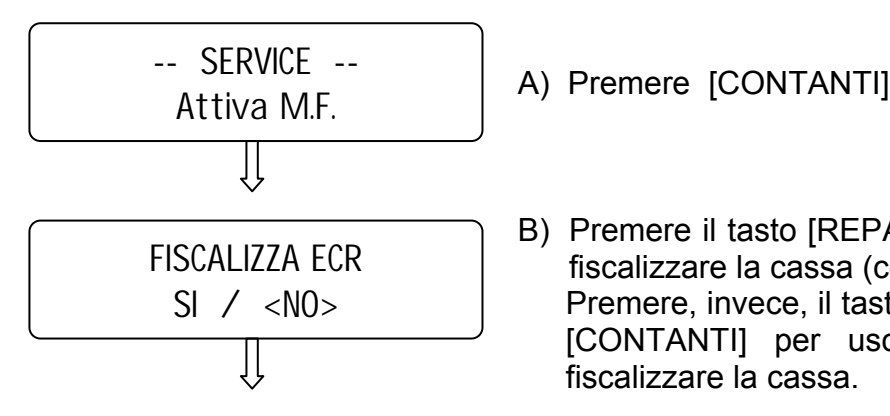

B) Premere il tasto [REPARTO] e poi [CONTANTI] per fiscalizzare la cassa (conferma: <SI>). Premere, invece, il tasto [PREZZO REPARTO] e poi [CONTANTI] per uscire dalla procedura senza fiscalizzare la cassa.

Se si procede alla fiscalizzazione (<SI>):

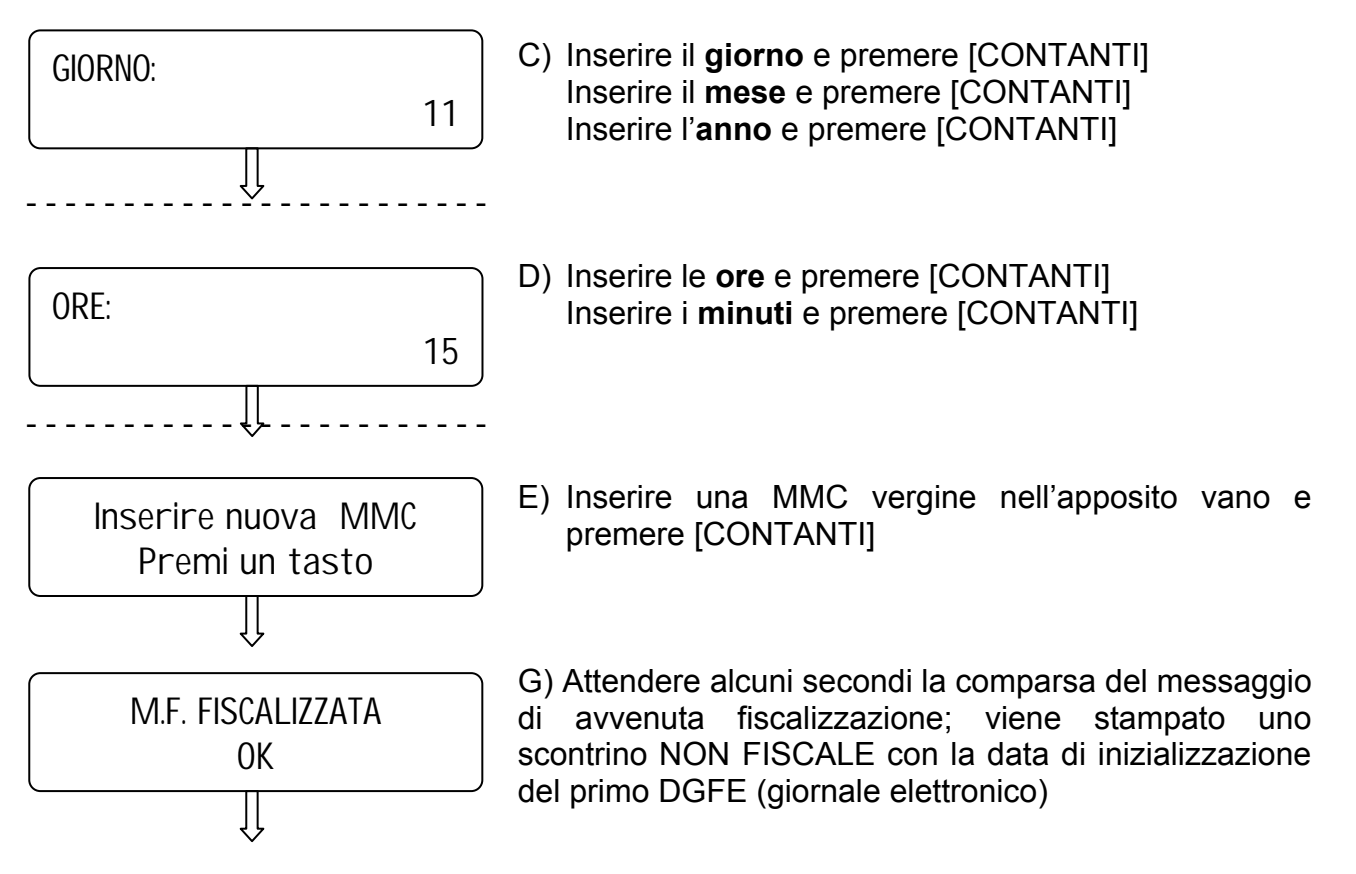

Il display ritorna nel menù principale; per uscire dal menù premere [STORNO/RESO M.].

## **3.7 CARICAMENTO GRAFICI**

In **SVR** (5 [CHIAVE] 555 [CONTANTI]) premere più volte il tasto [PREZZO REPARTO] per visualizzare *Caricamento grafici*.

Con OVER è possibile gestire

- 1 STORE LOGO programmabile (logo di intestazione scontrino)
- 2 HALO LOGO standard (presenti di default) +1 programmabile (logo di chiusura scontrino)

## 3.7.1 DIMENSIONI DEI LOGHI

Lo STORE LOGO e l'HALO LOGO (piedino) hanno un'unica dimensione fissa in pixel di **384 x 156** (larghezza x altezza), corrispondenti a 7,37 Kb e devono essere salvati in formato bitmap **(.bmp)** monocromatico.

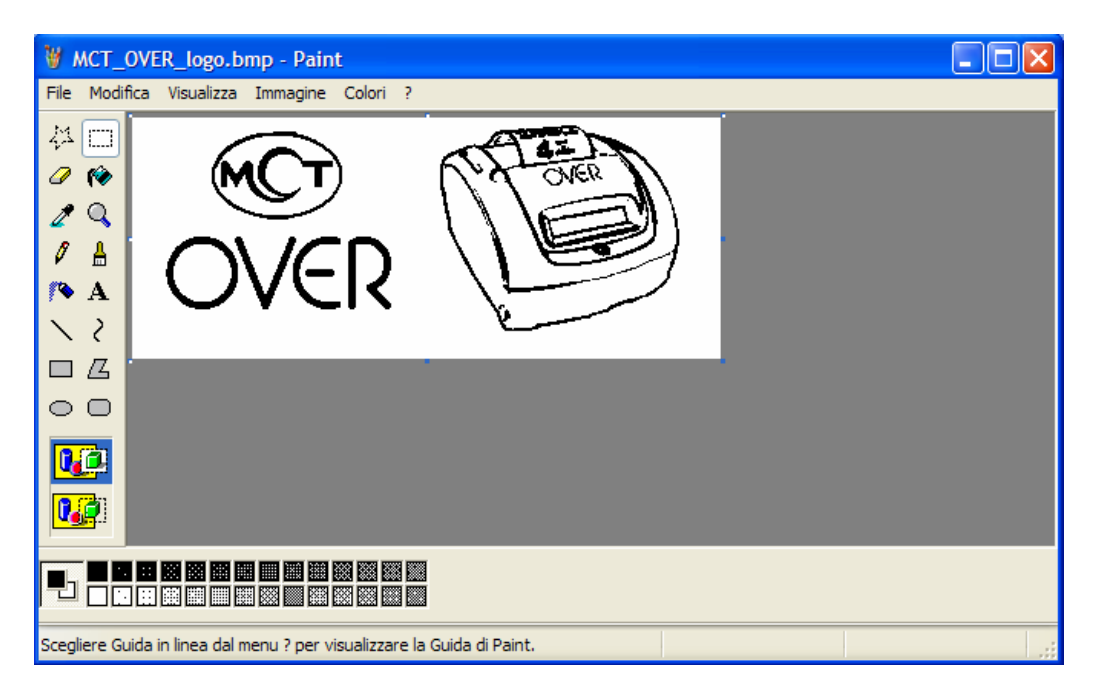

Create i vostri loghi rispettando le dimensioni e il formato indicato. Segnaliamo di evitare di utilizzare nei loghi lunghe linee orizzontali, particolarmente gravose per il tipo di stampante termica attualmente utilizzata su OVER. E' buona regola utilizzare meno di 1/3 dei dots (punti) disponibili per riga di stampa, cioè utilizzare il nero per meno del 30% sulla singola riga di stampa. Se non si tiene conto di quest'avvertenza, è possibile che nel tentativo di stampare il logo, OVER segnali *"E60: FINE CARTA*". In questo caso provvedere a modificare il logo, riducendo drasticamente la "quantità" di nero presente.

#### Esempio di logo conforme

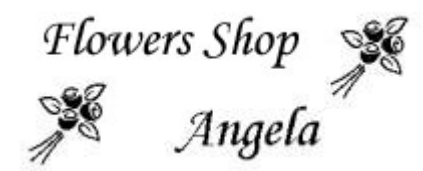

Esempio di logo non conforme

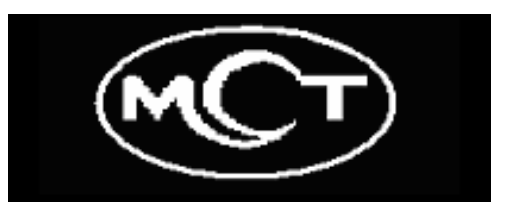

## 3.7.2 CARICARE I LOGHI

Quando sono stati creati e salvati i loghi (testa e/o piedino) procedere come segue:

- scaricare dal sito MCT il programma GRLOGO per il caricamento dei loghi sul modello OVER (allegato alla versione di firmware di OVER).
- Collegare il cavo (OVER Pc) tra la seriale del PC e la seriale 1 di OVER.
- lanciare l'eseguibile GRLOGO (o con software dedicato), presente nella cartella *PROGRAMMA\_CARICO\_LOGO*; appare la finestra del programma.
- Selezionare la COM utilizzata per il collegamento tra PC e OVER, nel riquadro in basso a destra.
- Selezionare dal riquadro **Work Directory** la cartella che contiene il logo da caricare.
- Selezionare dal riquadro **Bitmap Select** il logo da caricare (file .bmp). Nota: il riquadro Rom File Select non è utilizzato.
- Dopo la scelta del Logo da inserire prima dell'intestazione scontrino (visibile nel preview), spuntare il riquadro **TO AREA 1**
- Operare ora su OVER; in modalità SERVICE (5 CHIAVE) , funzione CARICAMENTO GRAFICI, premere [CONTANTI]

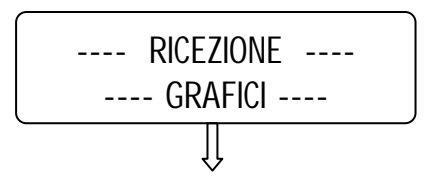

- Con il mouse del PC, premere il tasto **TRASMIT** entro i successivi 10 secondi. Un beep sonoro di OVER e una barra di caricamento sul monitor del PC sono le indicazioni di ricezione del logo nella cassa
- Sempre da PC scegliere l'Halo logo (piedino) da inserire al termine dello scontrino (visibile nel preview) e spuntare il riquadro TO AREA 2
- Operare ora su OVER; in modalità SERVICE (5 CHIAVE), funzione CARICAMENTO GRAFICI, premere [CONTANTI]

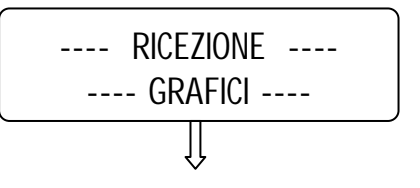

- Da PC, con il mouse premere il tasto TRASMIT entro i successivi 10 secondi. Un beep sonoro di OVER e una barra di caricamento sul monitor del PC sono le indicazioni di ricezione del logo nella cassa.
- II display ritorna nel menù principale; per uscire dal menù premere [STORNO/RESO M.].

- Chiudere l'applicazione GRLOGO sul PC (premendo sulla **X** nell'angolo in alto a destra della finestra attiva).

## 3.7.3 ABILITAZIONE ALLA STAMPA DEI LOGHI SULLO SCONTRINO

Per abilitare la stampa dei loghi sullo scontrino, entrare in modalità Programmazione PRG (4 CHIAVE) e premere il tasto [PREZZO REPARTO] fino a visualizzare rispettivamente la funzione **"INTESTAZIONE"** per abilitare lo Store Logo e successivamente la funzione **"PIEDINO"** per abilitare l'Halo Logo.

Premere [CONTANTI] per entrare nella programmazione della funzione seguito dal tasto [PREZZO REPARTO] per visualizzare (-- SELEZIONE GRAFICO --) **DEFINITO UTENTE** e confermare con il tasto [CONTANTI]. Il display di OVER visualizza la richiesta di inserimento delle righe di intestazione; <u>se non è necessario programmare l'intestazione</u>, <u>uscire dalla programmazione in corso premendo il tasto [STORNO/RESO M.]</u>.

## 3.7.4 STAMPA DEI LOGHI SULLO SCONTRINO FISCALE

Dopo aver abilitato la stampa dei loghi in modalità Programmazione, entrare in modalità Registrazioni (1 CHIAVE) e iniziare l'emissione di uno scontrino fiscale. Al termine dello scontrino verrà stampato l'Halo logo (piedino) e dal successivo scontrino verrà sempre stampato in testa anche lo Store logo.

## **3.8 CONFIGURAZIONE TASTIERE**

## 3.8.1 TASTIERA 28 TASTI: TASTI PROGRAMMABILI

La tastiera 28 tasti di OVER è programmata da MCT con la seguente configurazione base dei tasti funzione:

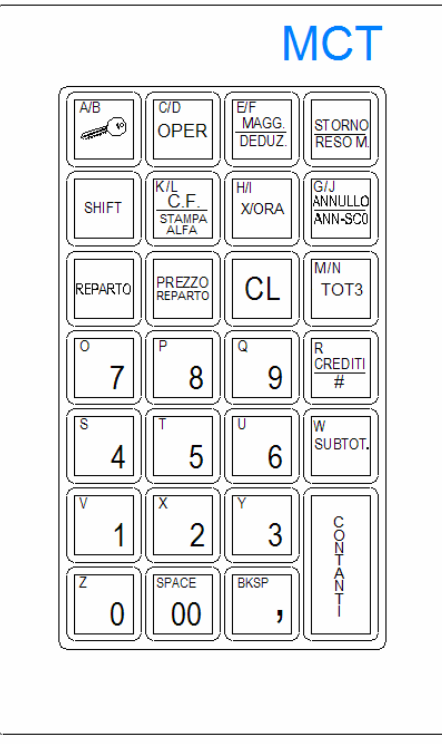

E' possibile personalizzare alcuni tasti della tastiera in dotazione modificando la posizione e le funzionalità dei tasti .

- I tasti che possono essere solo eventualmente spostati ma devono comunque sempre essere presenti in tastiera, sono i tasti: [CHIAVE], [SHIFT], [X/ORA], [CL], [REPARTO], [PREZZO REPARTO], [STORNO/RESO M.].
- I **12 tasti del tastierino numerico** (lato sinistro in basso della tastiera) non possono essere riprogrammati.

Per riposizionare alcuni tasti e/o cambiarne la funzionalità, entrare in modalità SERVICE (5 [CHIAVE] 555 [CONTANTI]) e scorrere il menù con il tasto [PREZZO REPARTO] fino a visualizzare "**Configurazione Tastiera**".

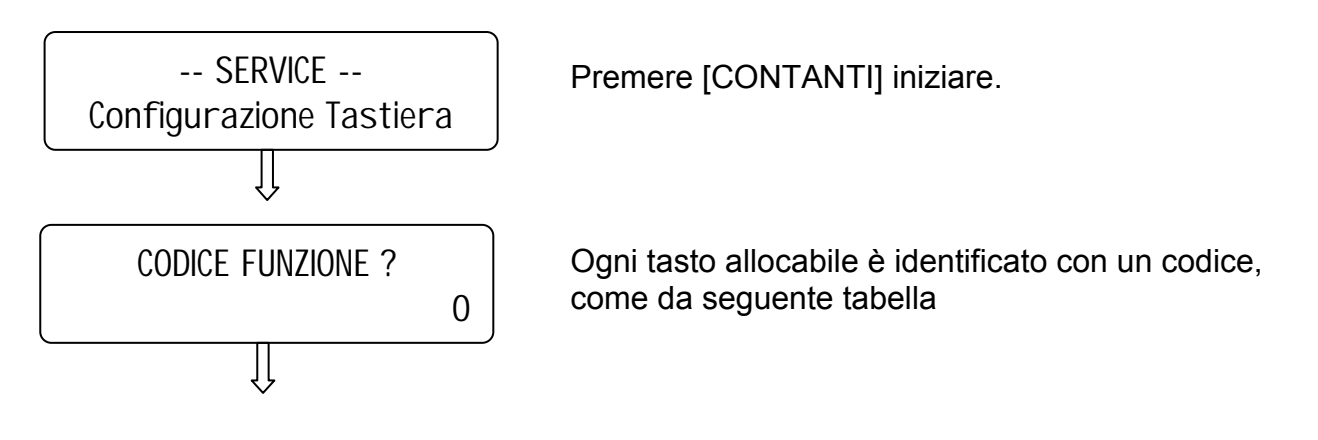

|        |                          |          | MCT OVER              |
|--------|--------------------------|----------|-----------------------|
| Codice | FUNZIONE                 | Code     | FUNZIONE              |
|        |                          |          | ·                     |
| 1      | SUBTOTALE / HELP         | 61       | INFORMAZIONI PLU      |
| 2      | CHIAVE                   | 63       | DGFE:ULTIMO SCONTRINO |
| 3      | OPERATORE                | 66       | REPARTO 26            |
| 4      | AVANZAMENTO CARTA        | 67       | REPARTO 27            |
| 5      |                          | 68       | REPARTO 28            |
| 6      |                          | 60       |                       |
| 7      | STODNO / DESO MEDCE      | 70       |                       |
| 0      |                          | 70       | DEDADTO 21            |
| 0      |                          | 71       |                       |
| 9      | CUDICE FISCALE / STRINGA | 12       | REPARTO 32            |
| 10     | ALFANUMERICA             |          |                       |
| 10     | PLU                      | 73       | REPARTO 33            |
| 11     | DEDUZIONI                | 74       | REPARTO 34            |
| 12     | MAGGIORAZ. / DEDUZ.      | 75       | REPARTO 35            |
| 13     | PRELIEVI                 | 76       | REPARTO 36            |
| 14     | ENTRATE                  | 77       | REPARTO 37            |
| 15     | MAGGIORAZ. %             | 78       | REPARTO 38            |
| 16     | DEDUZIONE %              | 79       | REPARTO 39            |
| 17     | PREZZO PLU               | 80       | REPARTO 40            |
| 18     | REPARTO 1 / 26           | 81       | REPARTO 41            |
| 19     | REPARTO 2/27             | 82       | REPARTO 42            |
| 20     | REPARTO 3 / 28           | 83       | REPARTO 43            |
| 20     |                          | 84       |                       |
| 21     |                          | 04<br>95 |                       |
| 22     |                          | 00       | DEDADTO 45            |
| 23     | REPARTO 6/31             | 80<br>07 | REPARIO 40            |
| 24     | REPARTO 7/32             | 87       | REPARTO 47            |
| 25     | REPARTO 8/33             | 88       | REPARTO 48            |
| 26     | REPARTO 9/34             | 89       | REPARTO 49            |
| 27     | REPARTO 10 / 35          | 90       | REPARTO 50            |
| 28     | REPARTO 11 / 36          | 98       | LIBERA PREZZO         |
| 29     | REPARTO 12 / 37          | 109      | VUOTO (nullo)         |
| 30     | REPARTO 13 / 38          | 121      | REPARTO/ <del>C</del> |
| 31     | REPARTO 14 / 39          | 122      | PREZZO REPARTO / ->   |
| 32     | REPARTO 15 / 40          | 123      | RICEVUTA              |
| 33     | REPARTO 16 / 41          | 124      | FATTURA               |
| 34     | REPARTO 17 / 42          | 125      | VIDIMA                |
| 35     | REPARTO 18 / 43          | 126      | FN SHIFT              |
| 36     | REPARTO 19 / 44          | -        |                       |
| 37     | REPARTO 20 / 45          |          |                       |
| 38     | $REPARTO \ 21/46$        |          |                       |
| 30     | REPARTO 22 / 47          |          |                       |
| 40     | PEPARTO 23 / 48          |          |                       |
| 40     | PEDADTO 24 / 40          |          |                       |
| 40     |                          |          |                       |
| 42     |                          |          |                       |
| 43     |                          |          |                       |
| 45     |                          |          |                       |
| 46     | CREDITI/APERT. CASSETTO  |          |                       |
| 47     | ASSEGNI/PAG. DIVERSI     |          |                       |
|        |                          |          |                       |
|        |                          |          |                       |

Digitare il codice della funzione e premere il tasto [X/Ora];

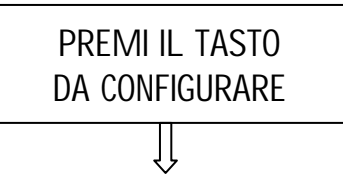

NOTE:

Premere il tasto dove posizionare la funzione.

Il display visualizza la richiesta di ulteriore inserimento di un codice;continuare fino alla ricollocazione di tutte le funzioni sui tasti.

Per uscire premere il tasto [STORNO/RESO M.].

Programmando una determinata funzione su un altro tasto, la funzione rimane comunque nel tasto di default, fintantochè questo tasto non viene programmato con un'altra funzione; per esempio, se programmo la funzione [TOT3] sul tasto [MAGG./DEDUZ.] di default, ottengo in tastiera due tasti con funzione di TOT3. Devo perciò allocare sul tasto TOT3 di default un'altra funzione, tra quelle disponibili.

Effettuando un ripristino di OVER, le impostazioni vengono cancellate e la tastiera ritorna alla configurazione di default.

- Premendo il tasto [X/ORA] senza inserire un codice viene stampato l'elenco di tutti i tasti funzione con relativo codice.

- Analogamente alla tastiera 28 tasti è possibile riprogrammare e personalizzare i tasti anche con la tastiera 65 tasti

## 3.8.2 USO DELLA TASTIERA PS/2 STANDARD CON OVER ECR

I seguenti codici permettono l'utilizzo di una tastiera PS/2 standard (qwerty) in assenza della tastiera 28-tasti di OVER.

| TASTI DELLA       | TASTI DELLA          |
|-------------------|----------------------|
| TASTIERA 28-tasti | <b>TASTIERA PS/2</b> |
|                   | STANDARD             |
| Da 0 a 9          | Da 0 a 9             |
| CHIAVE            | ESC                  |
| SHIFT             | LEFT-SHIFT           |
| CONTANTI          | ENTER                |
| CREDITI/#         | Y                    |
| ТОТЗ              | X                    |
| STORNO/RESO MERCE | R                    |
| ANNULLO/          | s                    |
| ANNULLO SCONTRINO |                      |
| MAGG./DEDUZ.      | 0                    |
| REPARTO           | L                    |
| PREZZO            | М                    |
| REPARTO           |                      |
| SUBTOTALE         | BACK-SPACE           |
| CL                | DELETE               |
| X/ORA             | NUM_PAD_*            |
| , (coma)          | 9                    |
| 00                | SPACE_BAR            |
| C.F./STAMPA ALFA  | CAPS_LOCK            |
| OPERATORI         | F10                  |

## 3.8.3 TASTIERA 65 TASTI

OVER prevede, oltre alla testiera 28 tasti di dotazione, anche l'impiego di una tastiera 65 tasti che permette di comandare manualmente le funzioni fiscali. Tenendo premuti i tasti numerici 1 e 3 in fase d'accensione di OVER, è possibile attivare/disattivare il beep dei tasti durante la digitazione in tastiera.

La figura mostra la configurazione di default della tastiera.

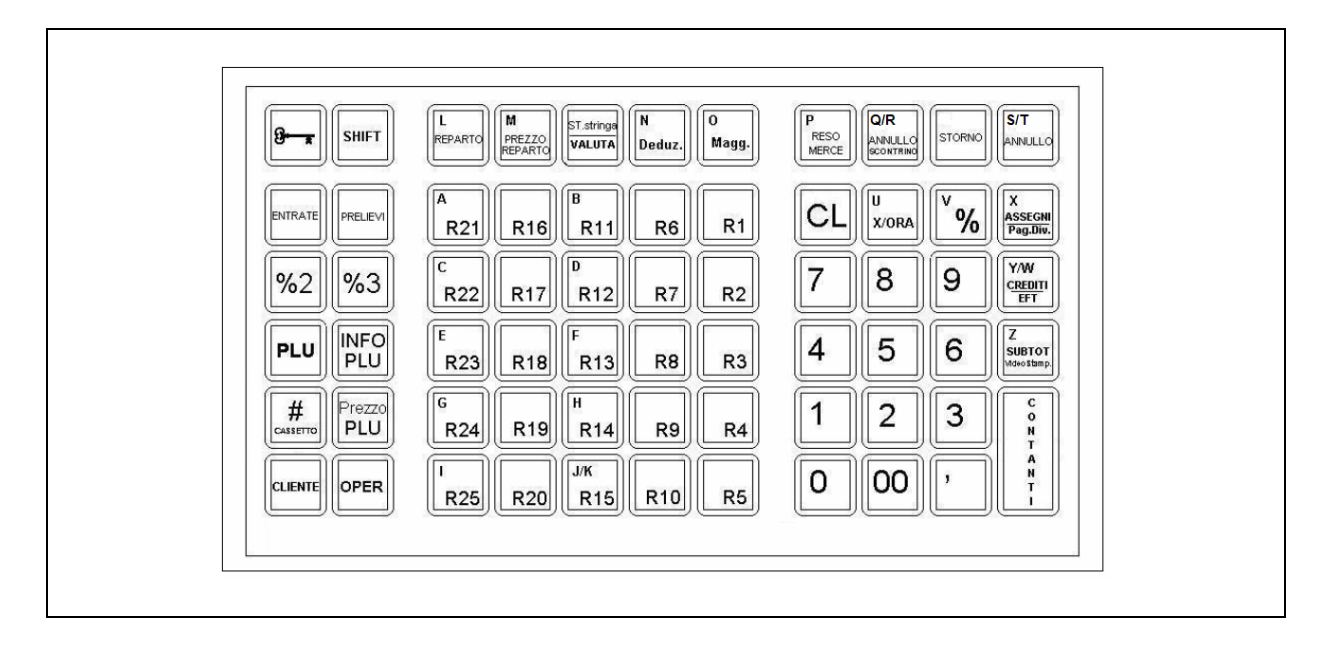

#### DIMENSIONI DELLA TASTIERA

Larghezza : 28,8 cm Lunghezza : 17 cm

#### 3.8.3.1 FUNZIONI TASTIERA 65 TASTI NON VISUALIZZATE NEL LAYOUT

#### (Procedura di STAMPA STRINGA)

| TASTI     | Funzione                                         |
|-----------|--------------------------------------------------|
|           |                                                  |
| 00        | SPAZIO (inserisce uno spazio)                    |
| ,         | BACKSPACE (cancella l'ultimo carattere inserito) |
| SHIFT - , | 3                                                |
| SHIFT - 1 | 1                                                |
| SHIFT - 2 | 0                                                |
| SHIFT - 3 | \$                                               |
| SHIFT - 4 | %                                                |
| SHIFT - 5 | -                                                |
| SHIFT - 6 | +                                                |
| SHIFT - 7 | &                                                |
| SHIFT - 8 |                                                  |
| SHIFT - 9 | *                                                |

\_

#### 3.8.3.2 FUNZIONE DEI TASTI

Г

| TASTO                                                                 | Funzione                                                                                   |  |  |
|-----------------------------------------------------------------------|--------------------------------------------------------------------------------------------|--|--|
| Tasto per la selezione dei modi operativi (LOCK - REG - X – Z – PRG – |                                                                                            |  |  |
| Se premuto senza codice numerico associato, entra in chiave LOCK.     |                                                                                            |  |  |
| OPERATORE                                                             | Tasto utilizzato per inserire il codice Operatore                                          |  |  |
| CLIENTE                                                               | Funzione non disponibile                                                                   |  |  |
|                                                                       | Ha due funzioni :                                                                          |  |  |
|                                                                       | 1. Stampa Stringa. Inserimento dei caratteri allocati nel secondo strato della             |  |  |
|                                                                       | tastiera; deve essere tenuto premuto prima del tasto relativo al carattere da              |  |  |
|                                                                       | inserire.                                                                                  |  |  |
| SHIFT                                                                 | 2. Shift reparti, funzione di ATTIVO/DISATTIVO: il suo utilizzo raddoppia i tasti          |  |  |
|                                                                       | reparto presenti in tastiera. In caso di scontrino aperto, la pressione dello              |  |  |
|                                                                       | susso rende alliva la funzione, una volta premuto un tasto Reparto, si disalliva           |  |  |
|                                                                       | automaticamente.<br>Nota: Eseguendo una gualsiasi seguenza completa o tasto funzionale, si |  |  |
|                                                                       | resetta lo stato di SHIFT ATTIVO                                                           |  |  |
| RESO                                                                  | Tasto usato per effettuare un reso su reparto                                              |  |  |
| MERCE                                                                 |                                                                                            |  |  |
| ANNULLO                                                               | Tasto usato per annullare interamente lo scontrino                                         |  |  |
| Scontrino                                                             |                                                                                            |  |  |
| ANNULLO                                                               | Tasto usato per annullare l'ultima registrazione                                           |  |  |
| STORNO                                                                | Tasto usato per stornare un articolo dallo scontrino                                       |  |  |
| DEDUZ.                                                                | Tasto usato per dedurre un valore dal Subtotale o dal prezzo dell'articolo                 |  |  |
| MAGG.                                                                 | Tasto usato per maggiorare di un valore il Subtotale o il prezzo dell'articolo             |  |  |
| ST. Stringa                                                           | Tasto usato per l'inserimento del Codice Fiscale; o per l'inserimento di una               |  |  |
| on ounigu                                                             | descrizione alfanumerica in stampa (usando il tasto SHIFT).                                |  |  |
| X) OD A                                                               | Il tasto X è usato nella modalità "Registrazione" per registrare quantità da               |  |  |
| X\URA                                                                 | moltiplicare per il prezzo unitario dei reparti. Il tasto ORA e usato per                  |  |  |
| 0/0/00/0                                                              |                                                                                            |  |  |
| /0 /02 /03                                                            | Tasti usati per lo sconto/maggiorazione in percentuale                                     |  |  |
| REPARTO                                                               | preventivamente il numero del reparto massimo 50)                                          |  |  |
|                                                                       | Nelle altre modalità è il tasto per lo scorrimento a sinistra dei menù.                    |  |  |
| 555330                                                                | Tasto usato per la registrazione del prezzo di un reparto non presente in                  |  |  |
| PREZZO                                                                | tastiera (digitare preventivamente il prezzo).                                             |  |  |
| Reparto                                                               | Nelle altre modalità è il tasto per lo scorrimento a destra dei menù.                      |  |  |
| CI                                                                    | Tasto usato per cancellare un dato prima di averlo registrato o un messaggio               |  |  |
| 02                                                                    | d'errore.                                                                                  |  |  |
| ASSEGNI                                                               | Tasto di chiusura con il Pagamento 3 (tipologia di pagamento programmabile in              |  |  |
|                                                                       | menu PRG).                                                                                 |  |  |
| Crediti                                                               | Lasto di chiusura con pagamento a Credito o tasto per apertura cassetto (uso               |  |  |
| Crediti                                                               | lasio Shiri ).<br>A coentrine chiuse he le funzione di enerture coesette                   |  |  |
| SUBITOT                                                               | Tasto usato per la stampa e la visualizzazione del Subtotale dello scontrino.              |  |  |
| Video\Stamp                                                           | aperto                                                                                     |  |  |
| CONTANTI                                                              | Tasto di chiusura con pagamento in contanti                                                |  |  |
| ENTRATE                                                               | Tasto per Entrate di cassa                                                                 |  |  |
| PRELIEVI                                                              | Tasto per Prelievi di cassa                                                                |  |  |
| D1_D25                                                                | Reparti diretti in tastiera; con l'utilizzo del tasto SHIFT è possibile raddoppiarne       |  |  |
| R1 - R25                                                              | il numero.                                                                                 |  |  |
| PLU                                                                   | Vendita articolo (plu)                                                                     |  |  |
| PREZZO PLU                                                            | Tasto usato per modificare il prezzo di un articolo (plu)                                  |  |  |
| PLU INFO                                                              | Tasto utilizzato per avere informazioni sul singolo articolo (plu)                         |  |  |
| #                                                                     | Tasto Apertura cassetto (Chiave REG)                                                       |  |  |
| Ap.cassetto                                                           |                                                                                            |  |  |

#### 3.8.3.3 TASTI PROGRAMMABILI

Analogamente a quanto visto per la tastiera 28 tasti al capitolo 3.8.1, è possibile personalizzare alcuni tasti della tastiera in dotazione modificando la posizione e le funzionalità dei tasti .

- I tasti che possono essere solo eventualmente spostati ma devono comunque sempre essere presenti in tastiera, sono i tasti: [CHIAVE], [SHIFT], [REPARTO], [PREZZO REPARTO], [STORNO], [RESO M.].
- I **12 tasti del tastierino numerico, [X/ORA]** e **[CL]**, (lato sinistro in basso della tastiera) non possono essere riprogrammati.
- Il tasto [CLIENTE] non è disponibile.

Tutti gli altri tasti possono essere riconfigurati con la stessa procedura riportata al capitolo 3.8.1, e con i medesimi codici funzione della tabella associata.

## NOTA: Premendo il tasto [X/ORA] senza inserire un codice viene stampato l'elenco di tutti i tasti funzione con relativo codice.

## **3.9 CONFIGURAZIONE TAGLIERINA**

Questa funzione permette di selezionare il modo di uscita carta per il corretto strappo dello scontrino o il taglio dello stesso, a seconda se si utilizza il modello OVER con taglierina abilitata o meno.

Entrate in modalità SERVICE (5 [CHIAVE] 555 [CONTANTI]) e scorrere il menù con il tasto [PREZZO REPARTO] fino a visualizzare "**Configurazione Taglierina**".

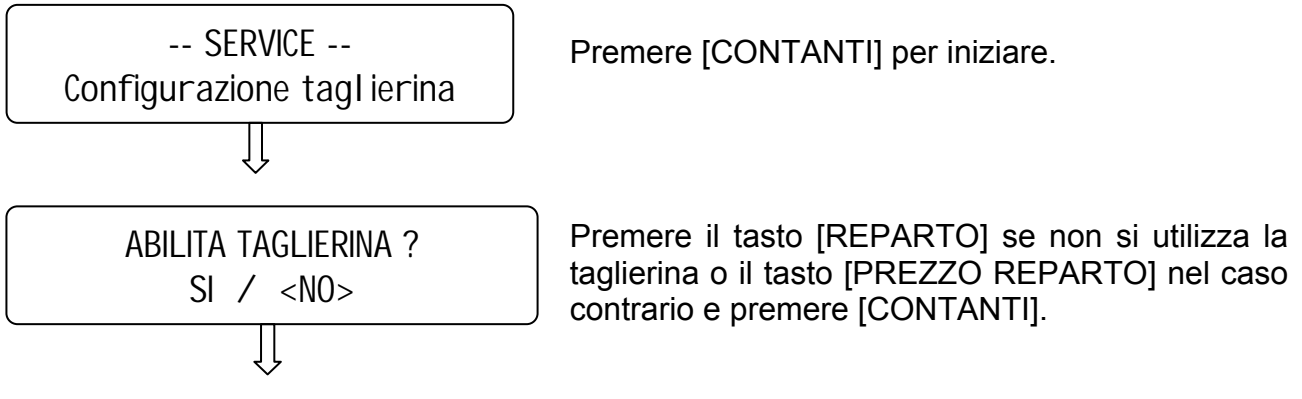

Il display ritorna nel menù principale; per uscire dal menù premere [STORNO/RESO M.].

## **3.10 VERIFICA PERIODICA**

Questa procedura permette di abilitare una segnalazione acustica e visiva all'accensione della cassa, perché il centro assistenza possa effettuare *la verifica periodica* annuale. Di default il controllo è disabilitato; per abilitarlo entrare in modalità SERVICE (5 [CHIAVE] 555 [CONTANTI]) e scorrere il menù con il tasto [REPARTO] fino a visualizzare "Verifica Periodica".

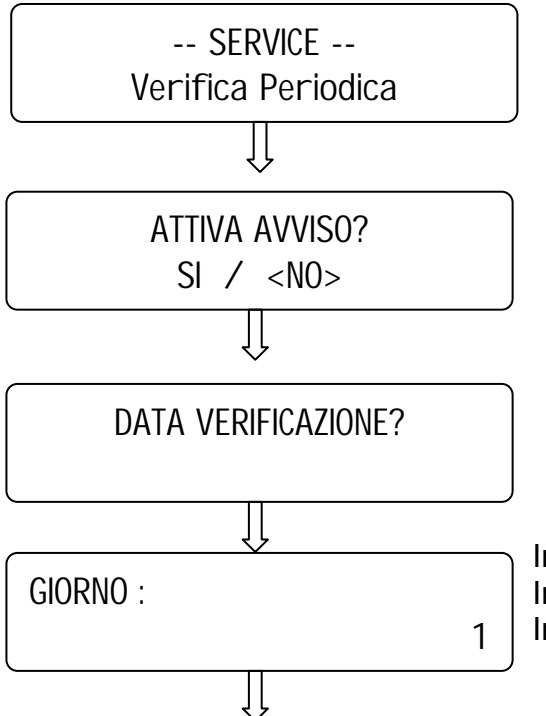

Premere [CONTANTI] per iniziare.

Premere il tasto [REPARTO] e premere [CONTANTI].

Attendere qualche istante e inserire come da richiesta del display, il giorno, il mese e l'anno nel quale dovrà essere eseguita la successiva verifica periodica, confermando ogni dato con il tasto [CONTANTI].

Inserire il giorno con valori da 1 a 31 Inserire il mese con valori da 1 a 12 Inserire l'anno (quattro cifre; es. 2007)

Il display ritorna nel menù principale; per uscire dal menù premere [STORNO/RESO M.].

La segnalazione di effettuare la verifica periodica scatta all'accensione della cassa dodici giorni prima della data programmata.

Premere [CL] per cancellare la segnalazione e per continuare con le registrazioni.

La segnalazione continuerà a ripetersi ad ogni accensione della cassa, fintantoché il tecnico non cambia la data programmata.

## 3.11 VERSIONE PROGRAMMA (FIRMWARE)

Per visualizzare la versione firmware attualmente presente nella cassa, entrate in modalità SERVICE (5 [CHIAVE] 555 [CONTANTI]) e scorrere il menù con il tasto [PREZZO REPARTO] fino a visualizzare "**Versione Programma**".

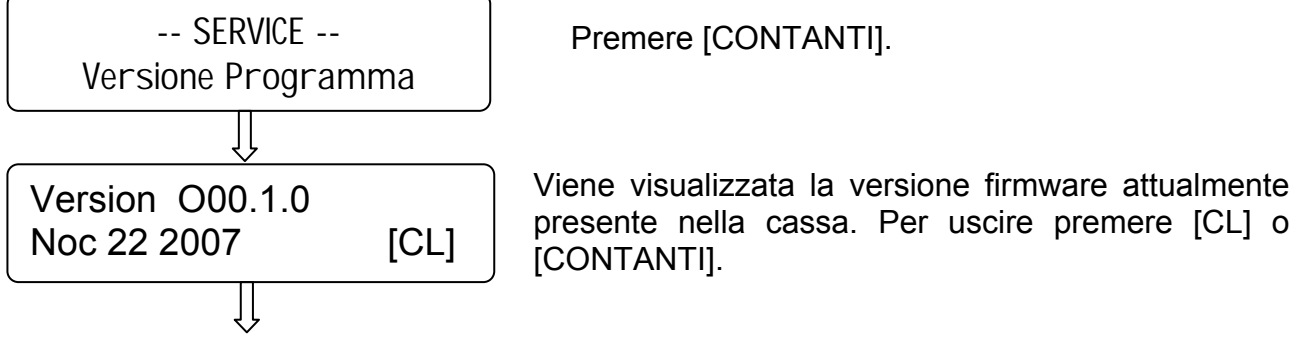

Il display ritorna nel menù principale; per uscire dal menù premere [STORNO/RESO M.].

## 3.12 STAMPA RICEVUTE FATTURE (solo versione OVER con RF)

In **SRV** (5 [CHIAVE] 555 [CONTANTI]) premere più volte [PREZZO REPARTO] per visualizzare *Stampa RICEVUTE/FATTURE*.

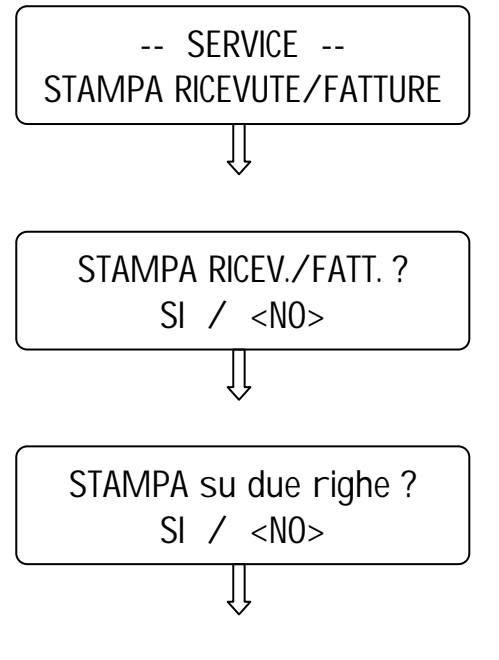

A) premere il tasto [CONTANTI]

B) Premere il tasto [REPARTO] e [CONTANTI] per abilitare la gestione e il controllo della slip printer esterna (all'accensione della cassa). Di default la gestione è disabilitata.

C) Abilitata la gestione RICEVUTE e FATTURE, il display chiede se la singola registrazione deve essere scritta su una singola riga (Quantità, descrizione prodotto e prezzo Totale), oppure su due righe (Quantità, singolo prezzo prodotto, descrizione prodotto e prezzo Totale).

Premere il tasto [REPARTO] e [CONTANTI] per abilitare la stampa della registrazione su due righe. Di default è abilitata la stampa della registrazione su una riga.

Il display ritorna nel menù principale; per uscire dal menù premere [STORNO].

#### NOTE

Nel caso di utilizzo della slip printer EPSON TM295, posizionare lo switch 3 in ON (vedi cap. 6.3).

## 3.13 STAMPA VIDIMA (solo versione OVER con RF)

In **SRV** (5 [CHIAVE] 555 [CONTANTI]) premere più volte [PREZZO REPARTO] per visualizzare *Stampa VIDIMA*.

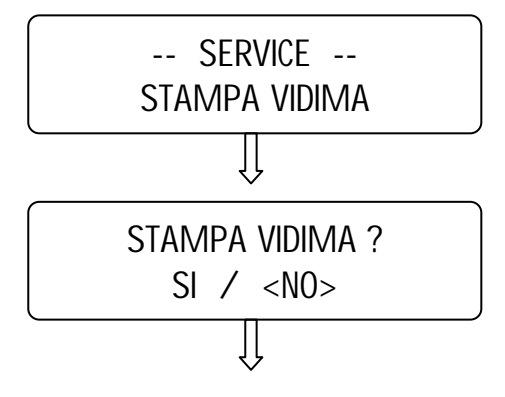

A) premere il tasto [CONTANTI]

B) Premere il tasto [REPARTO] e [CONTANTI] per abilitare la gestione e il controllo della slip printer esterna (all'accensione della cassa). Di default la gestione è disabilitata.

Il display ritorna nel menù principale; per uscire dal menù premere [STORNO].

#### NOTE

Nel caso di utilizzo della slip printer EPSON TM295, posizionare lo switch 3 in ON (vedi cap. 6.3).

## 3.14 OPZIONE FIDELITY

In **SRV** (5 [CHIAVE] 555 [CONTANTI]) premere più volte [PREZZO REPARTO] per visualizzare *Opzione Fidelity*.

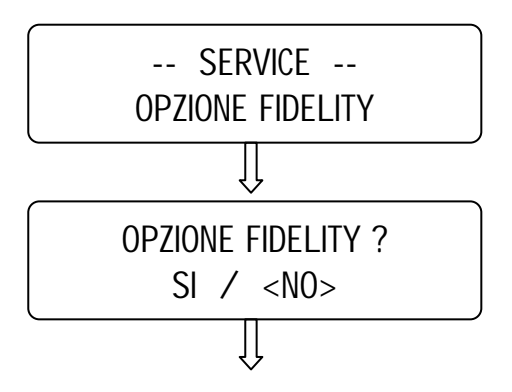

A) premere il tasto [CONTANTI]

B) Di default l'opzione fidelity è disabilitata; abilitando questa funzione è possibile inviare delle stringhe di testo da protocollo dopo il comando di chiusura scontrino. Per abilitare la funzione premere il tasto [REPARTO] e [CONTANTI].

Il display ritorna nel menù principale; per uscire dal menù premere [STORNO].

## 3.15 STAMPA CODICE PLU

In **SRV** (5 [CHIAVE] 555 [CONTANTI]) premere più volte [PREZZO REPARTO] per visualizzare *Stampa codice PLU*.

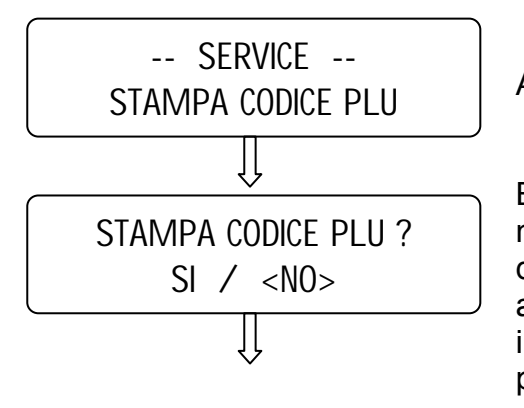

A) premere il tasto [CONTANTI]

B) Di default la stampa sullo scontrino del codice numerico associato al singolo articolo (PLU), è disabilitata; abilitando questa funzione, ogni singolo articolo registrato, oltre alla descrizione, riporterà anche il relativo codice numerico. Per abilitare la funzione premere il tasto [REPARTO] e [CONTANTI].

Il display ritorna nel menù principale; per uscire dal menù premere [STORNO].
# 3.16 PROTOCOLLO PC (solo versione OVER con protocollo XON-XOFF)

In **SRV** (5 [CHIAVE] 555 [CONTANTI]) premere più volte [PREZZO REPARTO] per visualizzare *Protocollo PC*.

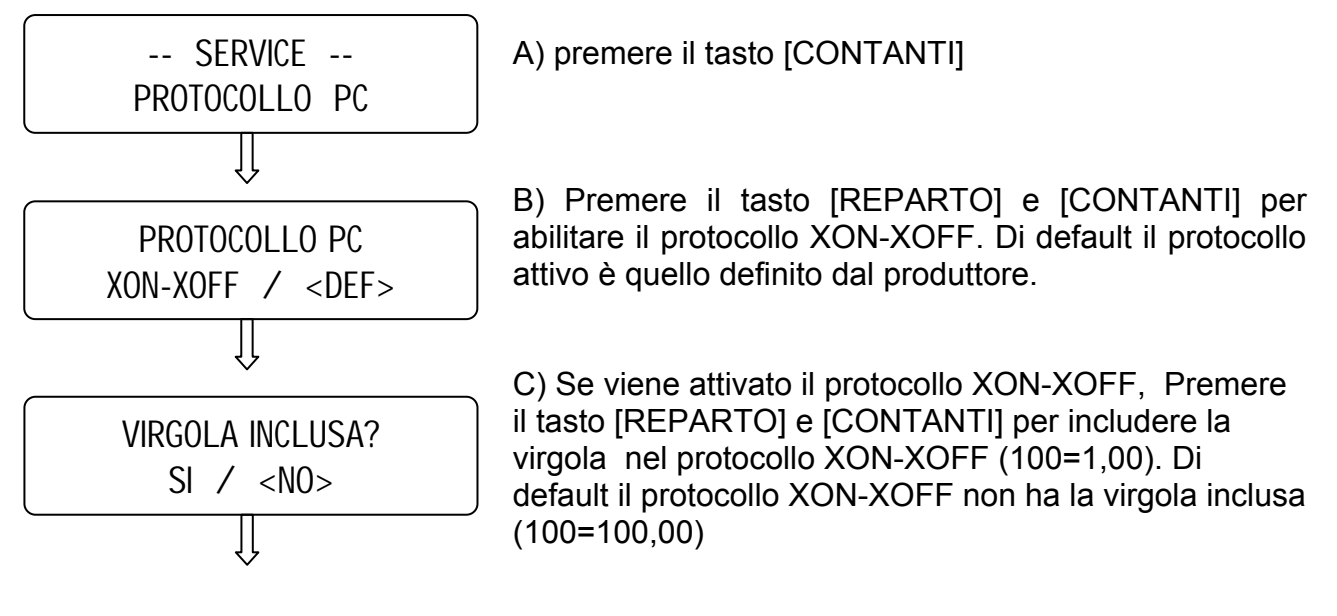

Il display ritorna nel menù principale; per uscire dal menù premere [STORNO].

## ATTENZIONE

In modalità SERVICE sono state aggiunte le funzioni (*F982 – MC, F990-SI* e *F991-RL*). Queste funzioni sono riservate al produttore.

## 4. STAMPA DEI CODICI DELLE FUNZIONI

Le funzioni, oltre ad essere gestite su menù circolari, sono richiamabili con un codice che le identifica in modo univoco.

Posizionarsi nell'assetto desiderato (X - Z- PRG -SRV) e premere il tasto **[SUBTOTALE]** per stampare l'elenco delle funzioni della modalità corrente.

Per entrare in una funzione, digitate il codice della funzione seguito dal tasto [CONTANTI].

Le seguenti tabelle sono divise per modalità, con i menù circolari completi e i relativi codici per singola funzione.

| 2 [CHIAVE] | LETTURE STATISTICHE - Modalità X - |
|------------|------------------------------------|
| 100        | LETTURA GIORNALIERA                |
| 110        | GIORNALIERO REPARTI                |
| 111        | GIORNALIERO PLU                    |
| 112        | GIORNALIERO OPERATORI              |
| 113        | GIORNALIERO IVA                    |
| 114        | GIORNALIERO FASCE ORARIE           |
| 115        | GIORNALIERO FINANZIARI             |
| 120        | PERIODICO REPARTI                  |
| 121        | PERIODICO PLU                      |
| 123        | PERIODICO IVA                      |
| 124        | PERIODICO FINANZIARI               |
| 199        | LETTURE A VIDEO                    |

| 3 [CHIAVE] | AZZERAMENTI E LETTURE                                 |  |  |  |
|------------|-------------------------------------------------------|--|--|--|
|            | MEMORIA FISCALE - Modalità Z -                        |  |  |  |
| 200        | CHIUSURA FISCALE GIORNALIERA                          |  |  |  |
| 210        | GIORNALIERO REPARTI                                   |  |  |  |
| 211        | GIORNALIERO PLU                                       |  |  |  |
| 212        | GIORNALIERO OPERATORI                                 |  |  |  |
| 213        | GIORNALIERO IVA                                       |  |  |  |
| 214        | GIORNALIERO FASCE ORARIE                              |  |  |  |
| 220        | PERIODICO REPARTI                                     |  |  |  |
| 221        | PERIODICO PLU                                         |  |  |  |
| 223        | PERIODICO IVA                                         |  |  |  |
| 224        | PERIODICO FINANZIARI                                  |  |  |  |
| 280        | INIZIALIZZAZIONE DGFE                                 |  |  |  |
| 290        | MEMORIA FISCALE INTEGRALE                             |  |  |  |
| 291        | MEMORIA FISCALE TRA DATE                              |  |  |  |
| 292        | MEMORIA FISCALE SOMMA TRA DATE                        |  |  |  |
| 293        | MEMORIA FISCALE DA PROGRESSIVO A PROGRES. AZZERAMENTO |  |  |  |
| 300        | DGFE INTEGRALE                                        |  |  |  |
| 301        | DGFE TRA DATE                                         |  |  |  |
| 302        | DGFE DA NUMERO A NUMERO DI SCONTRINO                  |  |  |  |
| 303        | DGFE INVIO A PC                                       |  |  |  |
| 304        | DGFE SPAZIO LIBERO (%)                                |  |  |  |

| 4 [CHIAVE] | PROGRAMMAZIONE - Modalità PRG -                        |
|------------|--------------------------------------------------------|
| 110        | REPARTI                                                |
| 111        | PLU                                                    |
| 112        | TIPI PAGAMENTO                                         |
| 113        | OPERATORI                                              |
| 114        | PERCENTUALI IVA                                        |
| 115        | PERCENTUALE DI MAGGIORAZIONE                           |
| 116        | PERCENTUALE DI DEDUZIONE                               |
| 117        | ABILITA/DISABILITA STATISTICHE GIORNALIERE IN CHIUSURA |
| 118        | DATA/ORA                                               |
| 119        | INTESTAZIONE ( + ABILITAZIONE STORE LOGO)              |
| 120        | PIEDINO (ABILITAZIONE HALO LOGO)                       |
| 121        | MESSAGGI CLIENTI                                       |
| 122        | IMPULSO CASSETTO                                       |
| 125        | SCORPORO IVA                                           |
| 126        | AVVISO MEZZANOTTE                                      |
| 127        | SUONO TASTI                                            |
| 130        | PROGRAMMAZIONE RICEVUTE/FATTURE (solo versione RF)     |
| 133        | SUBTOTALE OBBLIGATORIO                                 |
| 135        | LIMITE IMPORTO SCONTRINO                               |
| 197        | CODICI BILANCIA                                        |
| 198        | INVIO PLU A PC                                         |
| 199        | CANCELLA PLU                                           |
| 200        | STAMPA RIEPILOGO PROGRAMMAZIONI                        |
| 210        | STAMPA RIEPILOGO REPARTI                               |
| 211        | STAMPA RIEPILOGO PLU                                   |

| 5 [KEY] | SERVICE - Mode SVR - Password: 555                     |
|---------|--------------------------------------------------------|
| 910     | SCONTRINO AUTOMATICO                                   |
| 917     | STAMPA RICEVUTE/FATTURE (Solo versione RF)             |
| 919     | STAMPA VIDIMA                                          |
| 920     | FONT DI STAMPA                                         |
| 932     | STAMPA BUFFERIZZATA                                    |
| 933     | OPZIONE FIDELITY                                       |
| 934     | ABILITA PRECONTO                                       |
| 935     | DGFE:STAMPA ULTIMO SCONTRINO                           |
| 941     | PROTOCOLLO PC ( solo versione con protocollo XON-XOFF) |
| 984     | STAMPA CODICE PLU                                      |
| 989     | SELEZIONA TASTIERA                                     |
| 994     | ATTIVA MF                                              |
| 995     | CARICAMENTO GRAFICI                                    |
| 996     | CONFIGURAZIONE TASTIERA                                |
| 997     | CONFIGURAZIONE TAGLIERINA                              |
| 998     | VERIFICA PERIODICA                                     |
| 999     | VERSIONE PROGRAMMA                                     |

## 5. LISTA MESSAGGI D'ERRORE

| CODICE      | DESCRIZIONE                                                                                 |
|-------------|---------------------------------------------------------------------------------------------|
|             | "VALORE NON VALIDO [CL]"                                                                    |
| E01         | Indica che l'ultimo tasto premuto non è nella sequenza corretta con la procedura in         |
|             | COISO.                                                                                      |
|             | "FUNZIONE ERR Premere [CL]"                                                                 |
| E02         | Indica un errore nella procedura in corso. Premere [CL] e riverificare l'inserimento        |
|             | dati.                                                                                       |
| <b>F</b> 02 | "DATA ERRATA Premere [CL]"                                                                  |
| E03         | Il formato della data inserita non è corretto (vedi Manuale operativo, cap.3.11).           |
| 504         | "ORA ERRATA Premere [CL]"                                                                   |
| E04         | Il formato dell'ora inserita non è corretto (vedi Manuale operativo, cap.3.11).             |
| FOF         | "Voce TOTALE non ammessa [CL]"                                                              |
| E05         | Non è possibile programmare una parola che contenga la scritta TOTALE.                      |
|             | "COD. A BARRE ERRATO [CL]"                                                                  |
| E06         | Indica che il codice a barre inserito non è corretto; premere [CL] e riverificare il        |
|             | codice.                                                                                     |
| F07         | "COD. FISCALE ERRATO [CL]"                                                                  |
| E07         | Indica che il codice fiscale inserito non è corretto; premere [CL] e riprovare.             |
|             | "FORMATO MMC NON VALIDO! [CL]"                                                              |
| E10         | Indica che la MMC inserita non è del tipo fornito da MCT. Inserire solo MMC fornite         |
|             | da MCT.                                                                                     |
|             | "MMC GIA' UTILIZZATA [CL]"                                                                  |
| E11         | Indica che la MMC (giornale elettronico) inserita non è vergine. Inserire un'altra MMC      |
|             | vergine.                                                                                    |
|             | "DGFE ASSENTE O ERRATO [CL]"                                                                |
| E12         | Indica che manca la MMC (giornale elettronico), oppure che il numero di progressivo         |
|             | DGFE è errato. Inserire una nuova MMC, oppure inserire il DGFE corretto.                    |
|             | "ERR IN SCRITTURA MMC"                                                                      |
|             | Indica che si è verificato un errore durante la scrittura dei dati nel giornale elettronico |
| E14         | (DGFE); spegnere e riaccendere la cassa, annullando completamente lo scontrino in           |
|             | corso (Storno Scontrino). Se il problema si ripresenta più volte, contattare il centro      |
|             | assistenza.                                                                                 |
|             | "SEQUENZA ERR Premere [CL]"                                                                 |
| E20         | indica che la pressione dell'ultimo tasto premuto non è corretta nella sequenza di          |
|             | comandi in corso.                                                                           |
| F21         | "OPERAZIONE NON AMMESSA![CL]"                                                               |
|             | Indica che l'ultima operazione eseguita non è permessa nella procedura in corso.            |
|             | "ARTICOLO NON TROVATO [CL]"                                                                 |
| E22         | Indica che il codice dell'articolo (PLU) digitato non è presente nella memoria della        |
|             | cassa. Verificare il codice.                                                                |
|             | "MANCA TASTO" "DI CONTROLLO[CL]"                                                            |
|             | Significa che in tastiera mancano uno o più tasti obbligatori. I tasti obbligatori (o di    |
| E23         | controllo) sono :                                                                           |
|             | [CONTANTI], [SUBTOT.], [X/ORA], [REPARTO], [PREZZO REPARTO] e [CL],                         |
|             | [STORNO/RESO M.].                                                                           |
|             | Questi tasti devono sempre essere presenti.                                                 |
|             | "DGFE ESAURITO Premere [CL]"                                                                |
| E30         | indica che il giornale elettronico (MMC) e esaurito. Sostituire la MMC (vedi Manuale        |
|             |                                                                                             |
| <b>F</b> 04 | "DGFE IN ESAUKIMENTU![CL]"                                                                  |
| E31         | indica che il giornale elettronico (MINC) e quasi saturo e che bisogna cambiarlo al più     |
|             | presto.(vedi Manuale operativo, cap.2.2)                                                    |

|             | "SCONTRINO NEGATIVO [CL]"                                                                  |
|-------------|--------------------------------------------------------------------------------------------|
| E40         | La cassa accetta che il subtotale possa essere negativo, ma impedisce la chiusura          |
|             | dello scontrino; vendere altri articoli per chiudere lo scontrino a zero o in positivo.    |
|             | "SUPER.LIMITE" " SCONTRINO [CL]"                                                           |
| E41         | L'importo dello scontrino in corso ha superato il limite consentito: annullare lo          |
|             | scontrino o chiuderlo e aprirne uno nuovo per gli articoli non registrati                  |
|             | "SUPER LIMITE NETTO GIORNOICI 1"                                                           |
| E42         | Il totalizzatore giornaliero VENDITE ha raggiunto il limite: chiudere o annullare lo       |
| L42         | acontrino in corres od operare una objugura ficealo                                        |
|             |                                                                                            |
| <b>F</b> 40 | "SUPER.LIMITE NETTU PROGR.[CL]                                                             |
| E43         | La cassa na raggiunto il massimo valore totalizzabile per il Gran Totale; chiudere o       |
|             | annullare lo scontrino in corso e chiamare l'assistenza MCT.                               |
|             | "RAGG. LIMITE VOCI SCONTR.[CL]"                                                            |
| E44         | Indica il raggiungimento massimo degli articoli registrabili per lo scontrino in corso.    |
|             | Chiudere lo scontrino e aprirne uno nuovo per registrare gli articoli mancanti.            |
|             | "RESTO NON AMMESSO [CL]"                                                                   |
| E45         | Il totale di chiusura utilizzato è programmato per non accettare il resto. Utilizzare un   |
|             | altro Totale o riprogrammare quello utilizzato.                                            |
|             | "MEM.FISCALE GIA' SERIAL.ICL1"                                                             |
| E51         | Non è possibile eseguire la procedura di serializzazione (già operata dal costruttore)     |
|             |                                                                                            |
| E52         | Indica che prima di procedere, è obbligatorio eseguire una chiusura fiscale                |
|             |                                                                                            |
| E 62        | Indian che durante il ripristino della socce è stata inserita una data antesedente         |
| EDD         |                                                                                            |
|             |                                                                                            |
|             | "ERRORE DATA! Chiama assistenza".                                                          |
| E95         | Questo controllo impedisce i esecuzione della chiusura giornaliera. Verificare la data     |
|             | presente nella cassa e chiamare il centro assistenza.                                      |
|             | "FINE CARTA Premere [CL]"                                                                  |
| E60         | Indica che il rotolo di carta è terminato; sostituire il rotolo di carta come spiegato nel |
|             | cap.2.1 del manuale operativo.                                                             |
|             | "ERR.TESTINA Premere [CL]"                                                                 |
| E61         | Indica la sconnessione del connettore della testina termica (stampante) dalla scheda       |
|             | logica della stampante.                                                                    |
|             | "ERR.ALIMENT. Premere [CL]"                                                                |
| E62         | Indica che la cassa non è correttamente alimentata; contattare il centro assistenza        |
|             | MCT per la verifica dell'alimentazione della stampante.                                    |
|             | "ER.STAMPANTE Premere [CL]"                                                                |
| <b>5</b> 00 | Indica una anomalia sul funzionamento della stampante:può indicare la non corretta         |
| E63         | chiusura della parte superiore o la sconnessione di qualche connettore dalla scheda        |
|             | logica. Se il problema persiste, contattare il centro di assistenza MCT                    |
|             |                                                                                            |
|             | Indica che la sostituzione del rotolo carta non è avvenuta correttamente rileggere il      |
| E64         | can 12 del manuale operativo. Se il problema persiste contattare il centro assistenza      |
|             |                                                                                            |
|             |                                                                                            |
|             | Indica la prosenza di carta incastrata nella tagliorina: rimuovore la carta o promore      |
| E65         | Indica la presenza di carta incastrata nella taglienna, findovere la carta e premere       |
|             |                                                                                            |
|             | "BATTERIA ESALIRITA [CI 1"                                                                 |
| E70         | Indica problemi hardware: contattare il centro assistenza MCT                              |
|             |                                                                                            |
| EOA         | IVIEIVI. FIJUALE INUN UUNINEJJA                                                            |
| EOU         | indica che la memoria riscale non e collegata, contattare il centro assistenza MCT per     |
|             |                                                                                            |
| <b>F</b> 04 |                                                                                            |
| COI         | indica un problema di accesso alla memoria fiscale; spegnere e riaccendere la cassa.       |
|             | Se il proplema persiste, contattare il centro di assistenza MCT.                           |

|     | "ERR. SCRITT. MEMORIA FISCALE"                                                            |
|-----|-------------------------------------------------------------------------------------------|
| E82 | Indica un problema di scrittura nella memoria fiscale: contattare il centro di assistenza |
|     | MCT.                                                                                      |
|     | "MEM. FISCALE ESAURITA"                                                                   |
| E83 | Indica che sono stati eseguiti tutti gli azzeramenti disponibili (2300).Chiamare il       |
|     | centro di assistenza MCT.                                                                 |
|     | "MEM. FISCALE NON SERIALIZZATA"                                                           |
| E84 | Indica che non è possibile fiscalizzare la cassa, poiché la memoria fiscale non ha il     |
|     | numero di serie.                                                                          |
|     | "DISPLAY LCD NON CONNESSO"                                                                |
| E85 | Indica che il display non è collegato; contattare il centro assistenza MCT per            |
|     | verificare il display.                                                                    |
|     | "ERRORE MEMORIA RAM"                                                                      |
| E86 | Si è verificato un malfunzionamento nella memoria RAM della cassa. Contattare il          |
|     | centro assistenza MCT per il ripristino del sistema.                                      |
|     | "ERRORE RAM / MEM.FISC"                                                                   |
| E87 | Si è verificato un malfunzionamento tra la memoria RAM e la memoria fiscale della         |
|     | cassa. Contattare il centro assistenza MCT per il ripristino del sistema.                 |
|     | "NUMERO REPARTO NON VALIDO [CL]"                                                          |
|     | Indica che l'ultimo reparto scelto non rispetta la corretta numerazione dei reparti.      |
|     | "RESETTA PRIMA REPORT GIORN. E PERIOD. PLU"                                               |
|     | Indica che il codice dell'articolo (PLU) inserito è presente nella memoria dei report     |
|     | giornaliero o periodico PLU. Per cancellare il PLU è necessario prima cancellare il       |
|     | Giornaliero e il Periodico PLU.                                                           |

## 6. OPERAZIONI SPECIALI

## 6.1 HARDWARE RESET (RESET TOTALE)

Per effettuare un Hardware reset (Ripristino) si deve aprire OVER (vedere capitolo 7.5.1) e inserire il jumper J2 (vedi figura sotto).

Attenzione: durante la procedura di ripristino utilizzare l' MMC attualmente in uso e accertarsi che rimanga inserita correttamente.

#### PROCEDURA:

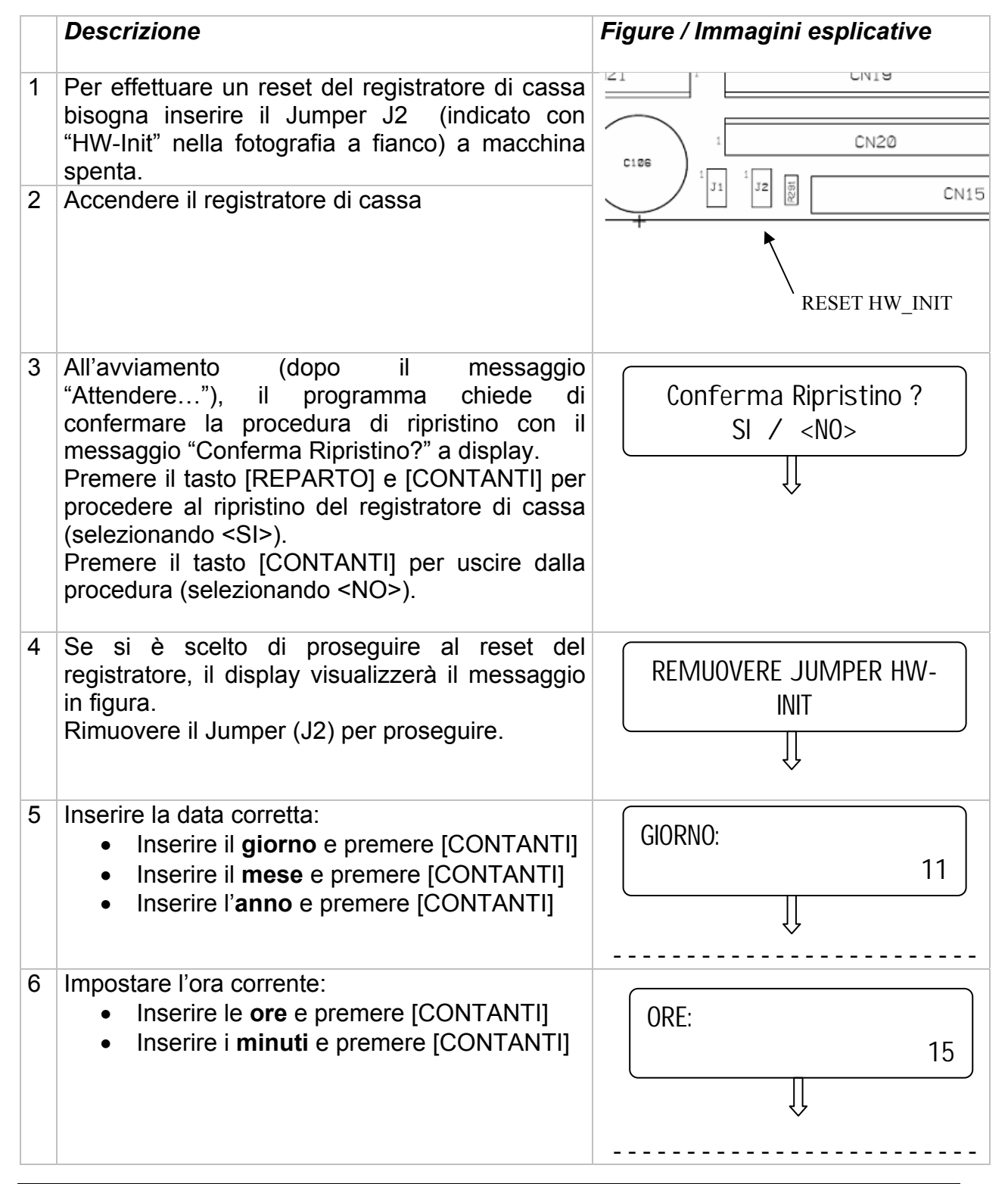

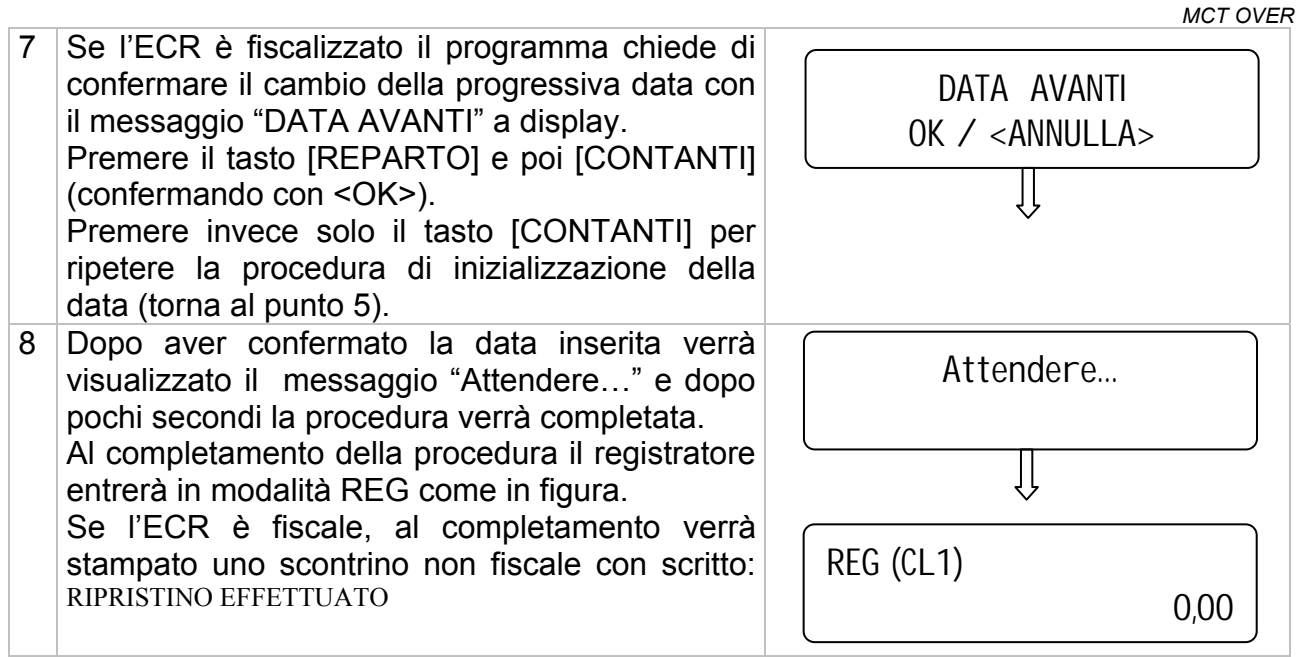

#### Note:

**Nota1)** ogni reset dell'apparecchio viene conteggiato nella memoria fiscale, come richiesto dalla legge sui misuratori fiscali. Al massimo sono accettati 200 Reset.

Annotare l'intervento di RESET nel libretto di dotazione dell'apparecchio (libretto fiscale), ogni operazione di RESET viene memorizzata con l'informazione DATA e ORA, quindi stampata nel successivo scontrino di chiusura giornaliera.

**Nota2)** EFFETTUARE L'OPERAZIONE DI RESET LASCIANDO INSERITO IL GIORNALE ELETTRONICO MMC CORRENTE (ATTUALMENTE IN USO).

Se il giornale elettronico corrente non fosse disponibile, si dovrà utilizzare una memoria MMC nuova, che verrà inizializzata da OVER come giornale elettronico corrente.

Il display visualizzerà "E12: DGFE ASSENTE O ERRATO [CL]" in assenza di una nuova MMC; premere [CL].

Poi, il display mostrerà il messaggio "INIZIAL. NUOVO DGFE?", inserire una MMC vergine e premere [CONTANTI] per confermare l'inizializzazione (<SI>); premere il tasto [PREZZO REPARTO e poi [CONTANTI] per non confermare.

A Inizializzazione completata OVER stamperà uno scontrino non fiscale con gli estremi dell'inizializzazione.

#### Sommario:

1) Inserire il jumper J2 – HW INIT

- 2) Accendere la cassa
- 3) Alla richiesta di conferma selezionare "SI" con il tasto [REPARTO] e premere [CONTANTI]
- 4) Rimuovere il jumper J2
- 5) Inserire data e ora correnti premendo [CONTANTI] ogni singolo inserimento dati
- 6) La cassa stampa uno scontrino non fiscale di avvenuto ripristino del sistema.

Dopo il reset totale:

- Il contatore dei Ripristini viene incrementato di una unità
- II GT (Gran Totale) è calcolato in base alle registrazioni giornaliere scritte nella memoria fiscale.

## 6.2 AGGIORNAMENTO DEL FIRMWARE (UPGRADE)

L'operazione di aggiornamento del firmware di OVER richiede:

- Un PC con sistema operativo Windows 98, Windows 2000 o XP.
- Un cavo di connessione OVER PC (layout al capitolo 6.2.1)
- Due JUMPERS
- L'eseguibile UPDATEFW.EXE allegato alla versione firmware da aggiornare

Se è richiesto l'aggiornamento del firmware, rimuovere il sigillo fiscale, aprire il registratore di cassa (vedere cap. 7.5.1) e inserire i due jumpers J1 (UPGRADE) e J2 (RESET).

Di seguito è riportata in dettaglio la procedura per l'aggiornamento del firmware di OVER:

|   | Descrizione                                                                                                    | Figura / Immagine esplicativa                                                                                                    |
|---|----------------------------------------------------------------------------------------------------|----------------------------------------------------------------------------------------------------|
| 1 | Scaricare il Firmware aggiornato dal sito MCT, creando un'apposita cartella nel PC.                                                                                                    |                                                                                                    |
| 2 | Per procedere all'aggiornamento del firmware<br>del registratore di cassa, è necessario spegnere<br>OVER.<br>Svitare le quattro viti presenti sul fondo del<br>registratore e poi rimuove il sigillo fiscale e<br>svitare la relativa vite. Rimuovere il coperchio<br>del vano portarotolo, rimuovere quindi<br>completamente il coperchio superiore di OVER. | CIDE 1 CN20<br>1 J1 1 J2 D CN15<br>UPGRADE RESET- HW_INIT                                                                                                    |
| 3 | Aperto il registratore, inserire I jumpers J1 e J2<br>(marcati UPGR. e HW IN.).                                                                                                    |                                                                                                    |
| 4 | Inserire il connettore RJ45 del cavo OVER-PC sulla seriale 1 di OVER e il connettore RS232 sulla COM disponibile del PC.                                                                                                    |                                                                                                    |
| 5 | Accendere OVER (il display operatore appare con i pixel della prima riga completamente accesi).                                                                                                    |                                                                                                    |
| 6 | Lanciare da PC l'eseguibile <b>Updatefw.exe</b> , selezionare la COM del PC e premere OK.                                                                                                    | <b>Nota</b> : La prima volta che viene aperto<br>il programma Updatefw.exe, potrebbe<br>verificarsi un errore; in questo caso<br>copiare il file " <i>COMCTL32.OCX</i> "<br>(allegato all'eseguibile) nella cartella<br>WINDOWS\SYSTEM32 e rilanciare<br>l'eseguibile Updatefw.exe. |
| 7 | Si apre la finestra delle cartelle; selezionare il file relativo al firmware da caricare (estensione <b>.mot</b> ) e cliccare sul tasto APRI.                                                                                                    |                                                                                                    |
| 8 | Viene visualizzata una finestra di caricamento<br>del firmware e una barra a scorrimento ;<br>attendere la fine del caricamento ( da 1 a 2<br>minuti di attesa ).                                                                                                    |                                                                                                    |

|    |                                                                                                    | MCT OVER                                                                                                    |
|----|----------------------------------------------------------------------------------------------------|----------------------------------------------------------------------------------------------------|
| 9  | Quando il caricamento è terminato correttamente, appare la scritta "FIRMWARE UPDATED SUCCESSFULLY". Premere il tasto OK per chiudere il programma.                                                                                             |                                                                                                    |
| 10 | <i>Rimuovere entrambi i jumpers<br/>J1 e J2</i>                                                                                                    |                                                                                                    |
| 11 | <ul> <li>Dopo il messaggio "Attendere", inserire la data:</li> <li>Inserire il giorno e premere [CONTANTI]</li> <li>Inserire il mese e premere [CONTANTI]</li> <li>Inserire l'anno e premere [CONTANTI]</li> </ul>                             | GIORNO:                                                                                                    |
| 12 | <ul> <li>Impostare l'ora corrente:</li> <li>Inserire le ore e premere [CONTANTI]</li> <li>Inserire i minuti e premere [CONTANTI]</li> </ul>                                                                                                    | ORE:                                                                                                    |
| 13 | Dopo il messaggio "Attendere…", OVER stampa ripristino e torna in modalità Registrazioni (REG).                                                                                                    | uno scontrino NON FISCALE di avvenuto                                                                                                    |
| 14 | Verificare la presenza, la posizione e l'avanzame                                                                                                    | nto del rotolo carta.                                                                                                    |
| 15 | Verificare che l'aggiornamento sia avvenuto corre<br>sul display della versione di FW, in modalità<br>seguendo la seguente procedura:<br>5 - CHIAVE - 555 - CONTANTI - REP                                                                     | ettamente eseguendo una visualizzazione<br>SRV alla voce "Versione Programma"<br>PARTO (due volte) - CONTANTI                                                               |
| 16 | Spegnere OVER, rimuovere il cavo di connessi cassa, riposizionare i due coperchi (coperchi portarotolo) e riavvitare le 5 viti di OVER.                                                                                                    | one dalla porta seriale del registratore di<br>o superiore di OVER e poi coperchio                                                                                          |
| 17 | Riverificare la corretta posizione del rotolo di c<br>della cassa.<br>NOTA: Ricordiamo che se la cassa è già stat<br>l'intestazione, poiché questa è salvata in memori<br>inutilmente l'intestazione onde evitare il riemp<br>memoria fiscale. | arta e procedere con le programmazioni<br>ta fiscalizzata, non serve riprogrammare<br>a fiscale. Attenzione a non riprogrammare<br>imento dello spazio limitato dedicato in |

#### 6.2.1 SCHEMA DEI CAVI SERIALI:

Schema del cavo seriale collegamento al PC RS232 (UPGRADE FIRMWARE) per il misuratore fiscale OVER

#### Lunghezza massima: 3 metri

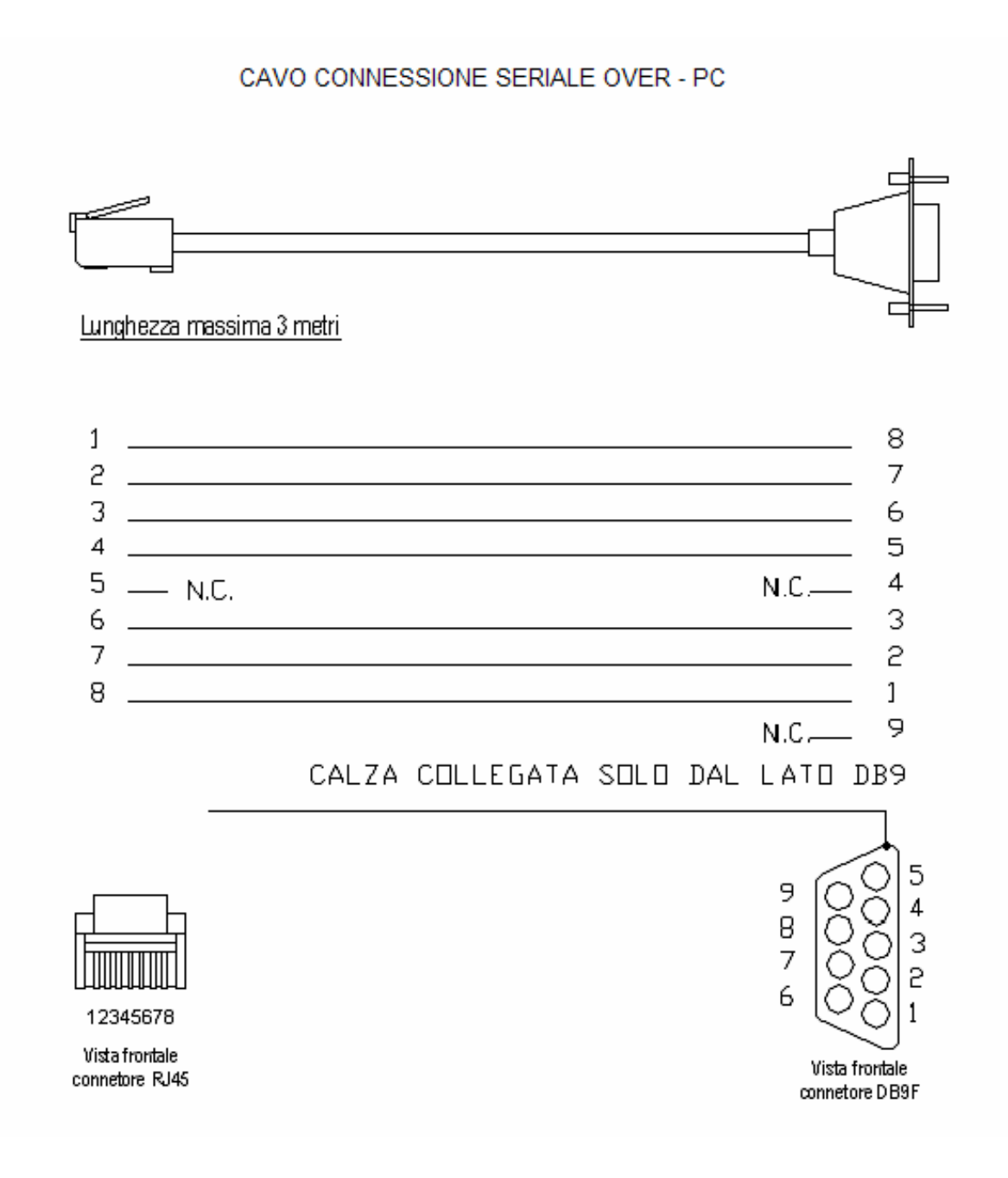

## 6.3 Cavo OVER - SLIP PRINTER TM295

Il cavo è rappresentato nelle seguenti immagini:

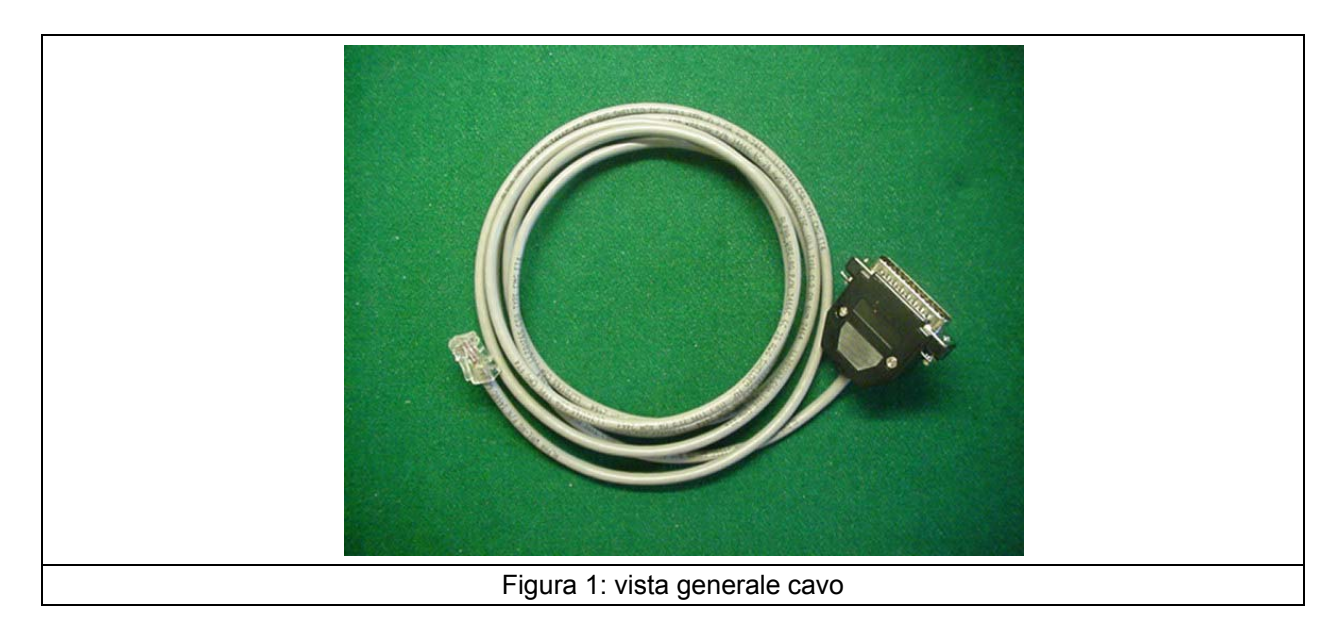

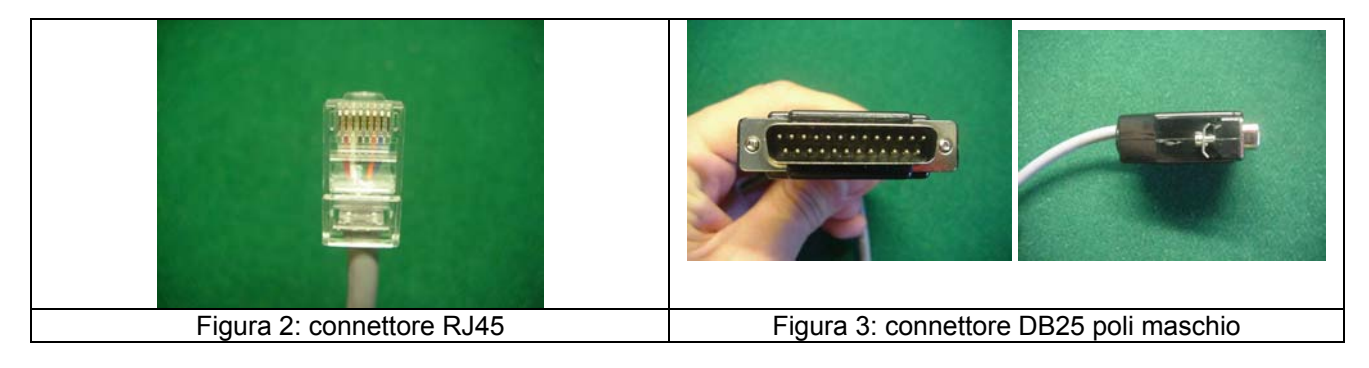

- a) connettore D25 maschio con viti di fissaggio
- b) connettore RJ45 non schermato

Lato OVER (connettore RJ45)

- c) cavo a 3 fili (lunghezza totale cavo = 2mt)
- d) Presenza sul cavo vicino al connettore DB25 di una etichetta con il codice 820120

#### Connessione fili

| GND | 4 | <br>7 | GND |
|-----|---|-------|-----|
| RX  | 6 | <br>2 | ΤХ  |
| ТΧ  | 7 | <br>3 | RX  |

NOTA: Posizionare lo switch 3 in ON della slip printer TM295

Lato TM295 (connettore DB25 maschio)

## 7. MANUTENZIONE

Il collegamento alla rete elettrica del misuratore fiscale MCT OVER deve essere garantito per mezzo di una presa di corrente di facile accesso, situata nelle immediate vicinanze dell'apparecchio e dotata di collegamento a terra. L'apparecchio non deve essere esposto alla pioggia o all'umidità.

L'apparecchio installa di serie un cavo di alimentazione che è idoneo per quasi tutti i paesi facenti parte l'Unione Economica Europea; infatti, per i paesi Regno Unito ed EIRE è obbligatorio un cavo diverso, polarizzato, che può essere fornito come parte opzionale. La sostituzione del cavo deve essere eseguita solo da personale tecnico specializzato, autorizzato da MCT. Notare che è obbligatorio fornire con l'apparecchio il manuale di istruzioni nella lingua ufficiale del paese dove esso verrà installato; verificare la disponibilità dei libretti di istruzioni in lingua diversa dall'Italiano prima di eseguire l'installazione.

#### 7.1.1 CARATTERISTICHE ELETTRICHE DELL'APPARECCHIO

Alimentatore AC/DC

100-240VAC / 24 VDC,2.5 A 60W

Alimentazione: 24VDC Corrente assorbita: stand by 0.1A medio 3A picco 5A

Questo apparecchio è conforme alle direttive Europee EMC 89/336/EEC e LVD 73/23/EEC (marcatura CE). Al fine di garantire la conformità alle norme di compatibilità elettromagnetica e di sicurezza, utilizzare solo parti di ricambio originali. Sostituire l'alimentatore completo, quando il guasto interessa quest'ultimo. Rispettare i percorsi originali di tutti i cablaggi.

Il produttore non è responsabile di eventuali danni che il prodotto può arrecare in caso di: utilizzo improprio, installazione non conforme alle norme vigenti, assistenza tecnica non autorizzata o non in conformità con le istruzioni fornite, utilizzo di parti di ricambio non originali e rimozione di parti che sono fondamentali per l'utilizzo in sicurezza dell'apparecchio.

## 7.2 SOSTITUZIONE DEL ROTOLO SCONTRINO

La sostituzione del rotolo di carta dello scontrino è stata semplificata al massimo, grazie alla funzione di caricamento automatico del rotolo (sistema EASY LOADING):

- 1. Aprire la copertura vano rotolo della stampante,
- 2. se necessario eliminare la rimanenza del rotolo precedente agendo sul pulsante di avanzamento scontrino,
- 3. inserire nel vano porta rotolo un nuovo rotolo di carta,
- 4. srotolare la carta fin sopra la bocchetta di uscita scontrino,
- 5. chiudere il coperchio.

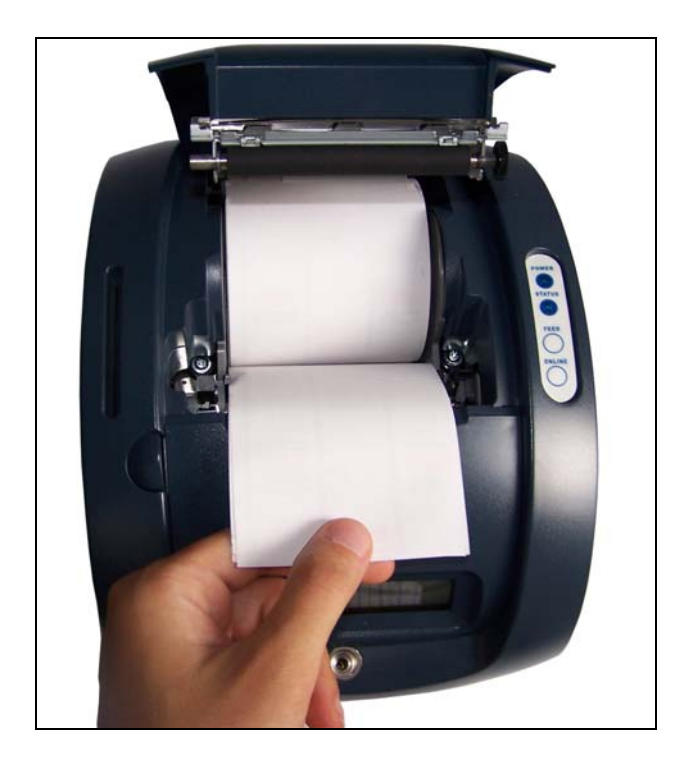

## 7.3 SOSTITUZIONE DEL GIORNALE ELETTRONICO

OVER utilizza come giornale di fondo una Multi media card (**MMC**), sostituendo il "vecchio" rotolo di carta. Questo supporto viene chiamato **DGFE** (Giornale di fondo elettronico) e registra tutti gli scontrini fiscali emessi dalla cassa che possono essere successivamente controllati utilizzando le funzioni del cap. 6 del Manuale operativo.

In prossimità all'esaurimento del DGFE, alcuni giorni prima della saturazione dello spazio nella MMC, OVER visualizza dei messaggi di avvertimento a display accompagnati da segnalazioni acustiche (beep). Mantenendo la MMC ormai satura, la segnalazione di "DGFE IN ESAURIMENTO" viene ripetuta al termine di ogni scontrino. La comparsa del messaggio "DGFE ESAURITO" indica che non sono più possibili altre registrazioni perché è stato completamente utilizzato tutto lo spazio dati nella MMC. E' buona regola sostituire la MMC appena possibile dopo la prima segnalazione di esaurimento DGFE. Le nuove MMC devono essere richieste al concessionario autorizzato.

Per verificare quanto spazio è attualmente ancora libero nella MMC corrente, eseguire la seguente operazione;

entrare in modalità Z (3 [CHIAVE]), premere due volte il tasto [REPARTO] per visualizzare a display "**DGFE spazio libero**" e premere [CONTANTI].

Il display visualizza lo spazio in percentuale ancora disponibile al contenimento dati nella MMC.

#### SPAZIO LIBERO SUL DGFE = 20%

Per sostituire il giornale elettronico (DGFE):

- Aprire la copertura del vano contente l' MMC
- Estrarre la MMC dal lato destro di OVER (facendo una piccola pressione sulla stessa verso l'interno e rilasciandola), completare i dati sull'etichetta e archiviarla.
- Inserire la nuova MMC nell'apposito lettore, facendo attenzione a inserirla dal lato corretto (vedere figura nella pagina seguente).

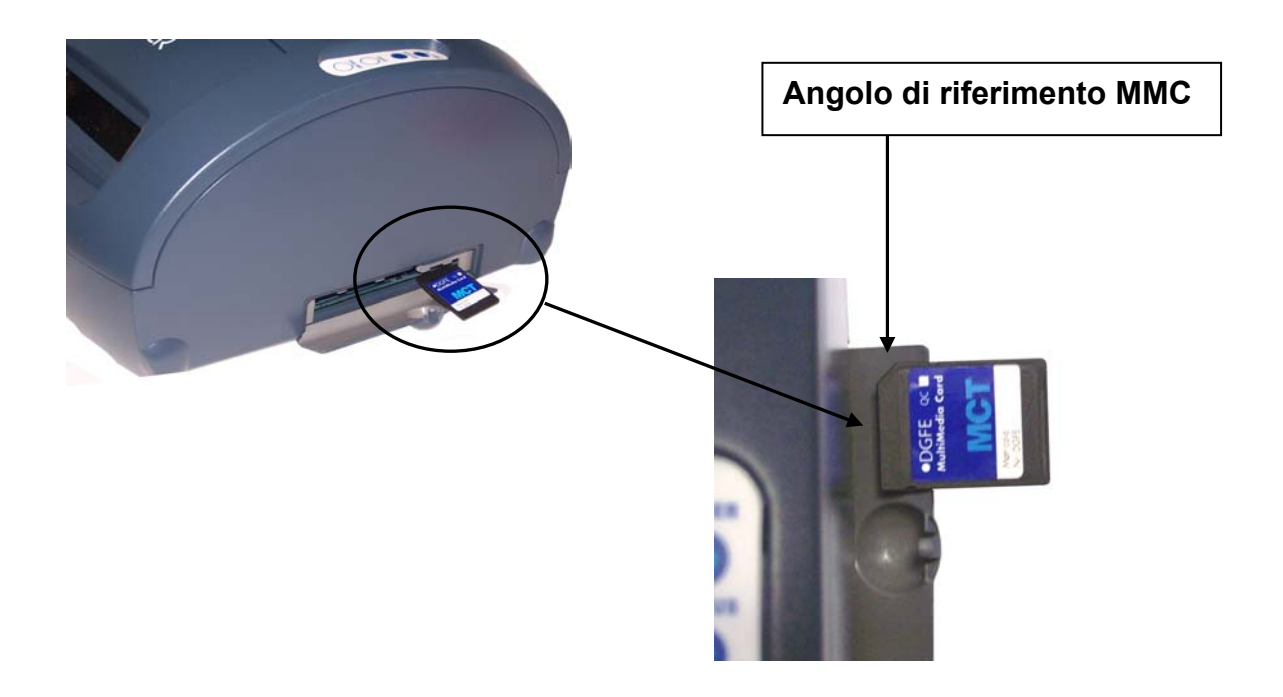

- Chiudere la copertura del vano
- Accendere OVER, entrare in modalità Z (3 + [CHIAVE]) e scorrere il menu con il tasto [PREZZO REPARTO] fino alla voce "Inizializzazione DGFE".

Il display visualizza:

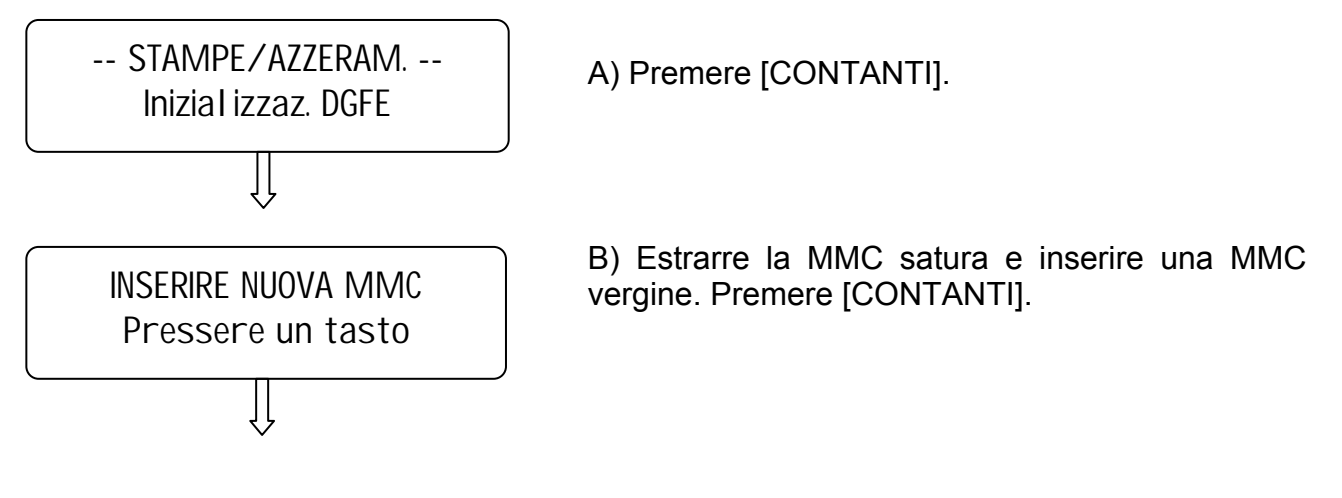

Dopo qualche secondo viene stampato uno scontrino non fiscale con i dati riferiti all'inizializzazione del nuovo supporto DGFE.

Premere il tasto [STORNO/RESO M.] per uscire dal menù.

Premere 1 + [CHIAVE] per tornare in modalità Registrazioni.

Procedere con la registrazione degli articoli.

## 7.3.1 COMPILARE L'ETICHETTA

L'etichetta sul supporto giornale elettronico (DGFE) va debitamente compilata prima di utilizzare la MMC; inserire i seguenti dati:

- Matricola della cassa
- Numero progressivo del giornale elettronico (DGFE)

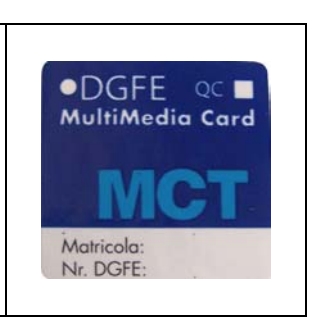

## 7.3.2 AVVERTENZE NELL'UTILIZZO DELLA MMC

- Non utilizzare la MMC se l'alimentazione di OVER è insufficiente
- Non rimuovere la MMC durante il trasferimento dei dati o a dispositivo acceso (salvo nella procedura di sostituzione MMC satura)
- Non togliere l'alimentazione al dispositivo durante la lettura/scrittura di dati nella MMC
- Non forzare l'introduzione (e l'estrazione) della MMC nel connettore
- Conservare la MMC lontano da fonti di calore, polvere e umidità e non esporre direttamente ai raggi solari.

## 7.4 MANUTENZIONE ORDINARIA E STRAORDINARIA

#### 7.4.1 LIMITAZIONI

ATTENZIONE: notare che sul misuratore fiscale OVER sono consentite solo operazioni di assistenza di primo livello (la sostituzione di unità complete come le schede elettroniche e/o il meccanismo di stampa).

Sono tassativamente esclusi gli interventi che richiedono la sostituzione di parti sulle schede elettroniche e sulla stampante ad eccezione dei seguenti componenti: batteria, fusibili, sotto-parti della tastiera, motore e testina della stampante. Tutte le parti di ricambio che vengono utilizzate per le operazioni di assistenza devono essere esclusivamente componenti originali. I fusibili <u>devono</u> rispettare le caratteristiche ed il valore che sono indicati in prossimità degli stessi o negli schemi elettrici.

- le operazioni di assistenza tecnica devono essere limitate alla sostituzione delle parti di ricambio originali.
- L'apparecchio non deve essere in nessun modo modificato dalle operazioni di assistenza tecnica: ogni parte che venisse sostituita o rimossa per effettuare le operazioni di assistenza tecnica, dovrà essere ricollegata e montata nella posizione originale.

#### 7.4.2 SOSTITUZIONE DEI FUSIBILI

All'interno dell'apparecchio è presente un fusibile che risulta pertanto accessibile solo al personale incaricato dell'assistenza tecnica (tecnici autorizzati da MCT):

Caratteristiche del fusibile F4: T 3,15A 250V, solo da utilizzare come ricambio originale MCT

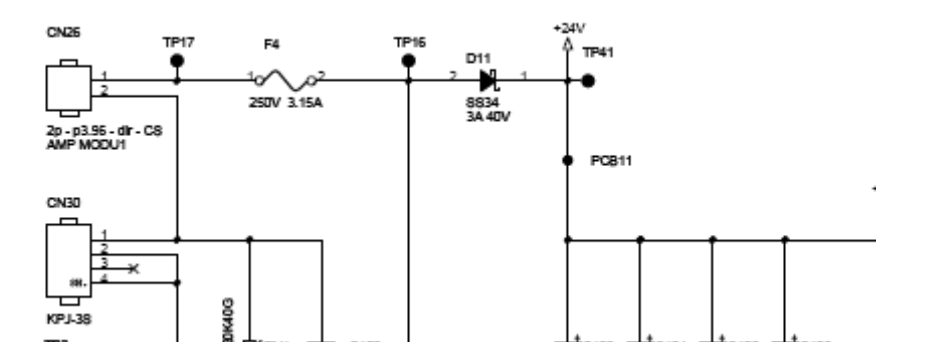

Schema circuito di alimentazione con fusibile della stampante OVER versioni scheda MADRE.

## 7.5 SMONTAGGIO DI OVER

#### 7.5.1 COME APRIRE LA CARROZZERIA

## ATTENZIONE : prima di effettuare qualsiasi operazione di smontaggio della macchina è necessario scollegare tutti i cavi dai connettori presenti nel retro della stessa

Rimuovere il coperchio carta facendo una lieve pressione sui due bracci di tenuta del coperchio come indicato dalle frecce.

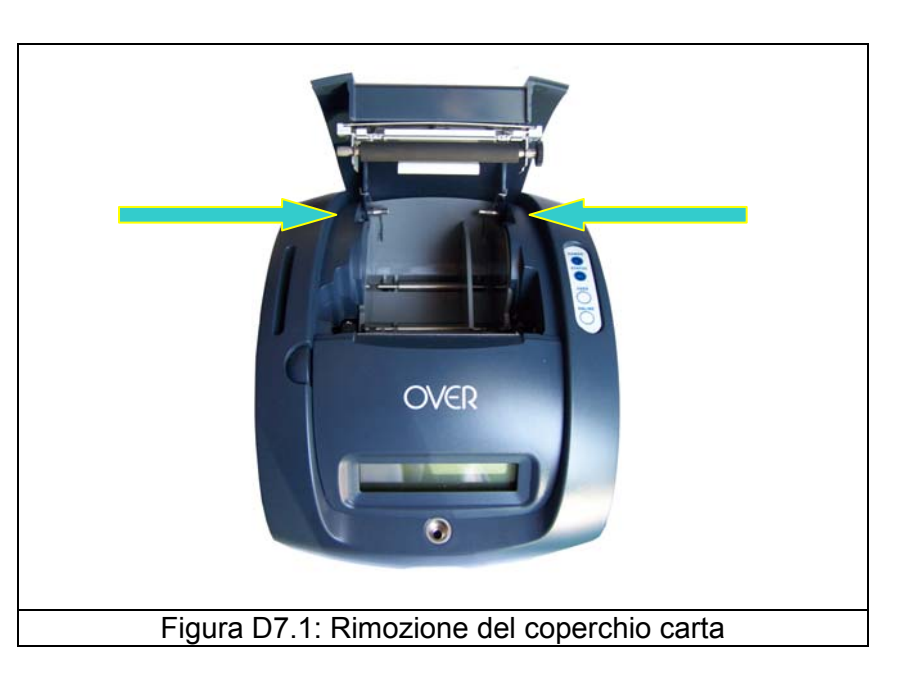

Rimuovere le 4 viti poste sotto il cabinet e successivamente il sigillo fiscale e la vite sottostante, come indicato dalle frecce nelle figure sotto riportate.

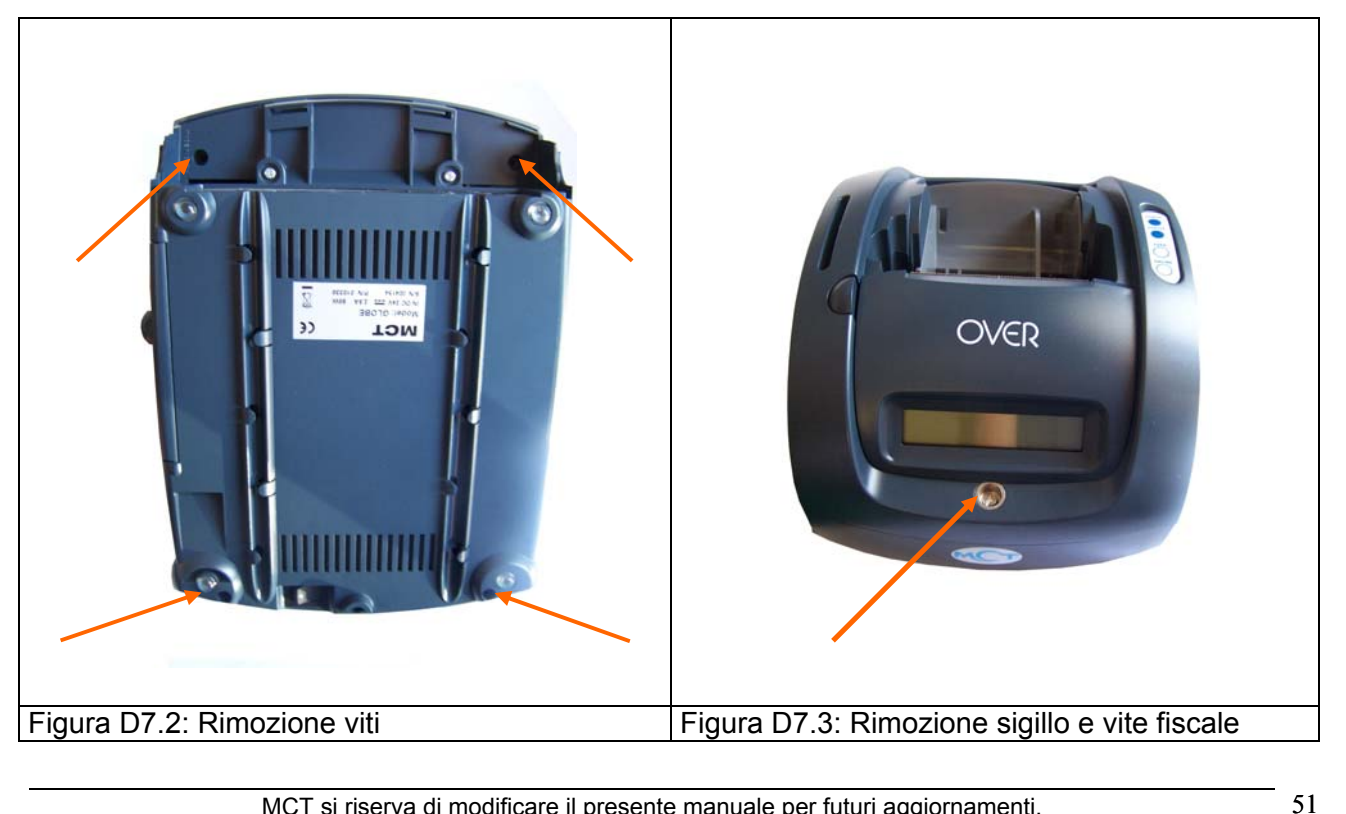

MCT OVER

Sollevare il coperchio, avendo cura di scollegare il cavo flat del tastierino a membrana. Attenzione: non tirarlo con una mano sola, ma prendere le due estremità con le mani e scollegare i puntali.

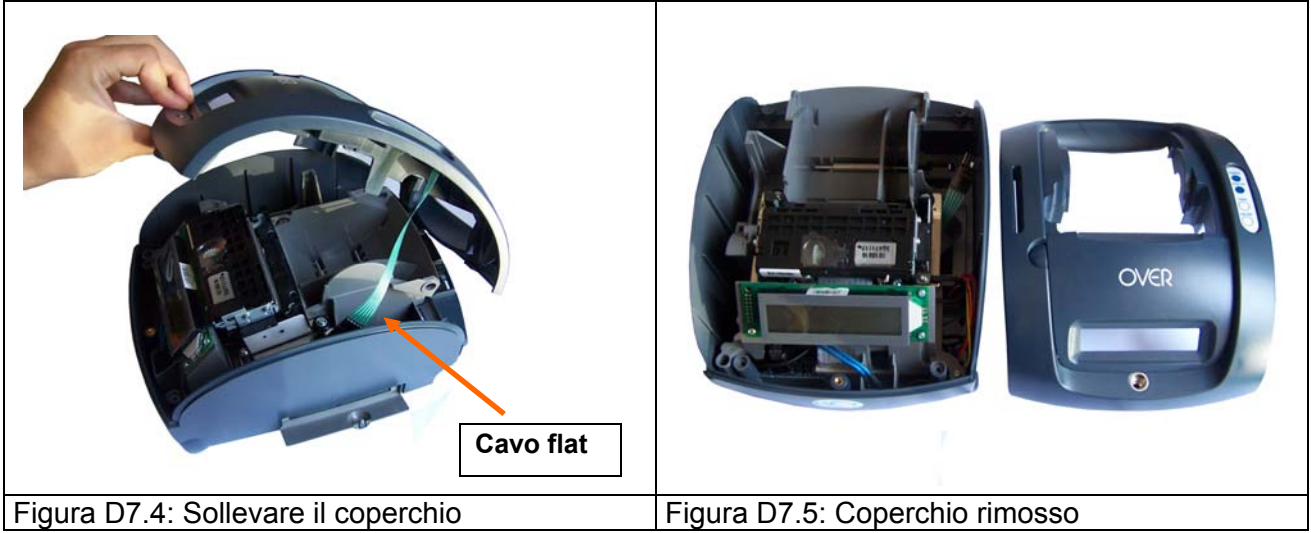

Rimuovere le 4 viti che fissano il "castello" alla parte inferiore del cabinet e scollegare la memoria fiscale

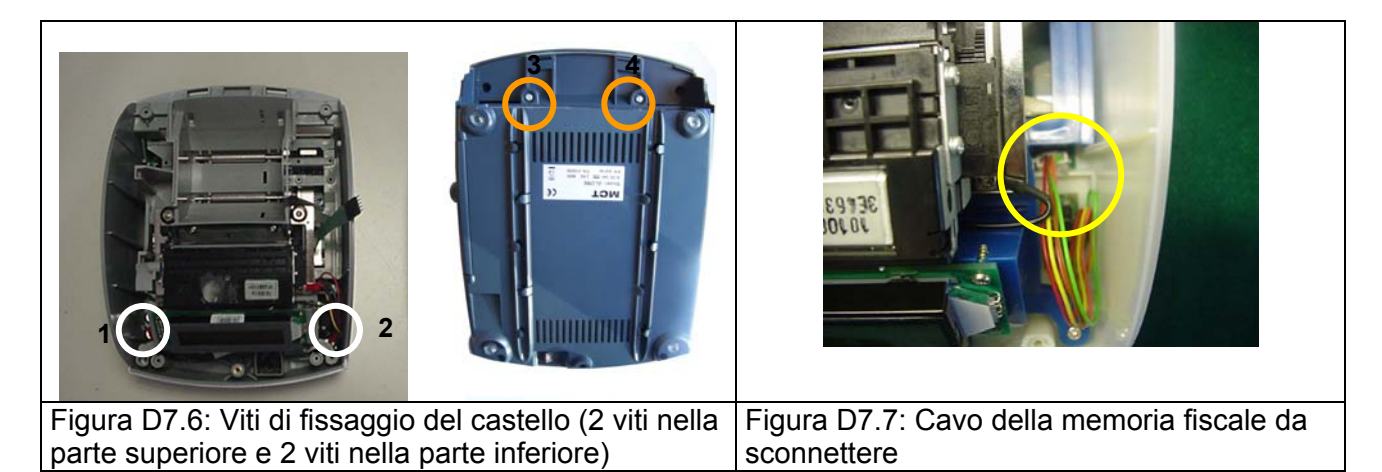

Rimuovere eventuale MMC inserita e sfilare il "castello" dal cabinet stesso.

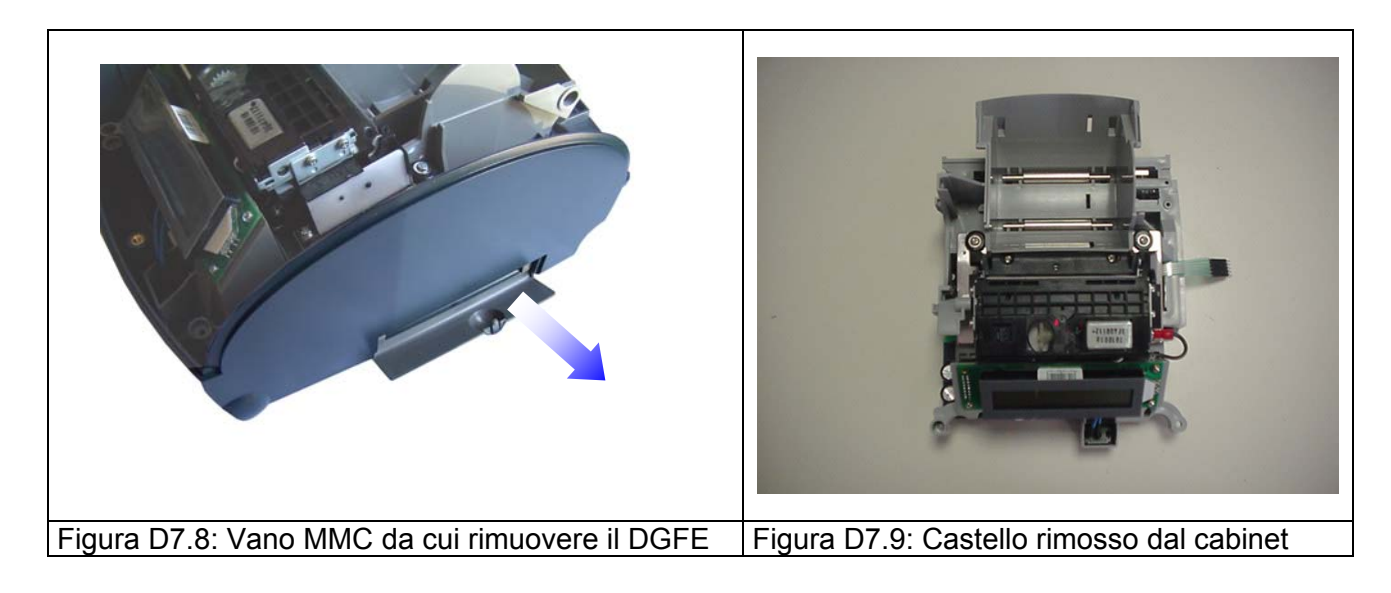

#### 7.5.2 COME SOSTITUIRE LA SCHEDA MADRE

Rimuovere le 4 viti che tengono la scheda madre alla struttura interna e scollegare il cavo flat della stampante (sollevando prima la sommità del connettore e successivamente sfilando il cavo flat).

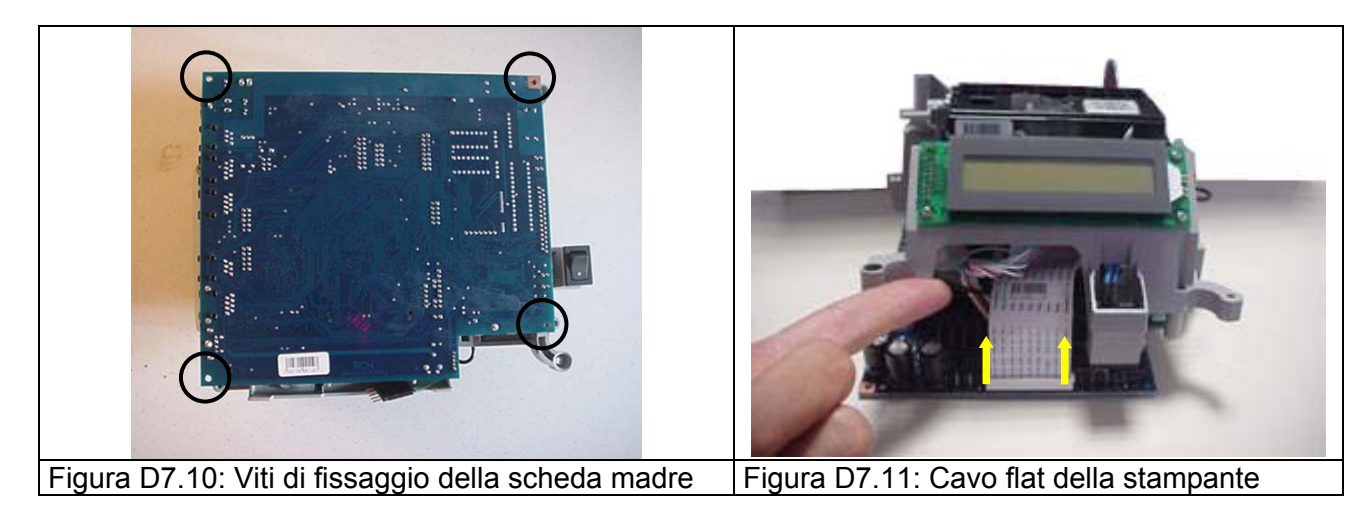

Sconnettere, nell'ordine: cavo taglierina, cavo motore, cavo display

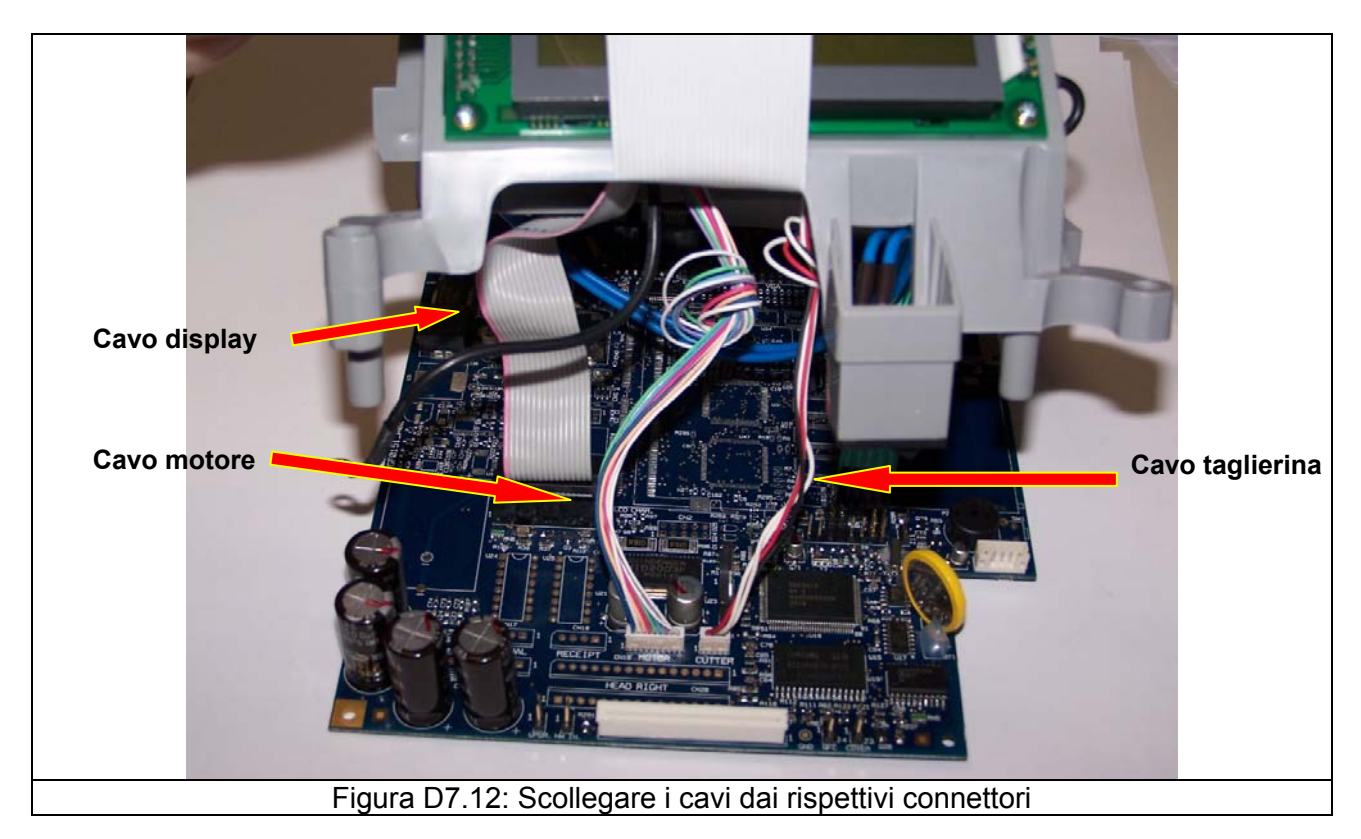

Scollegare il cavo di alimentazione e la prolunga del tastierino dalla scheda madre.

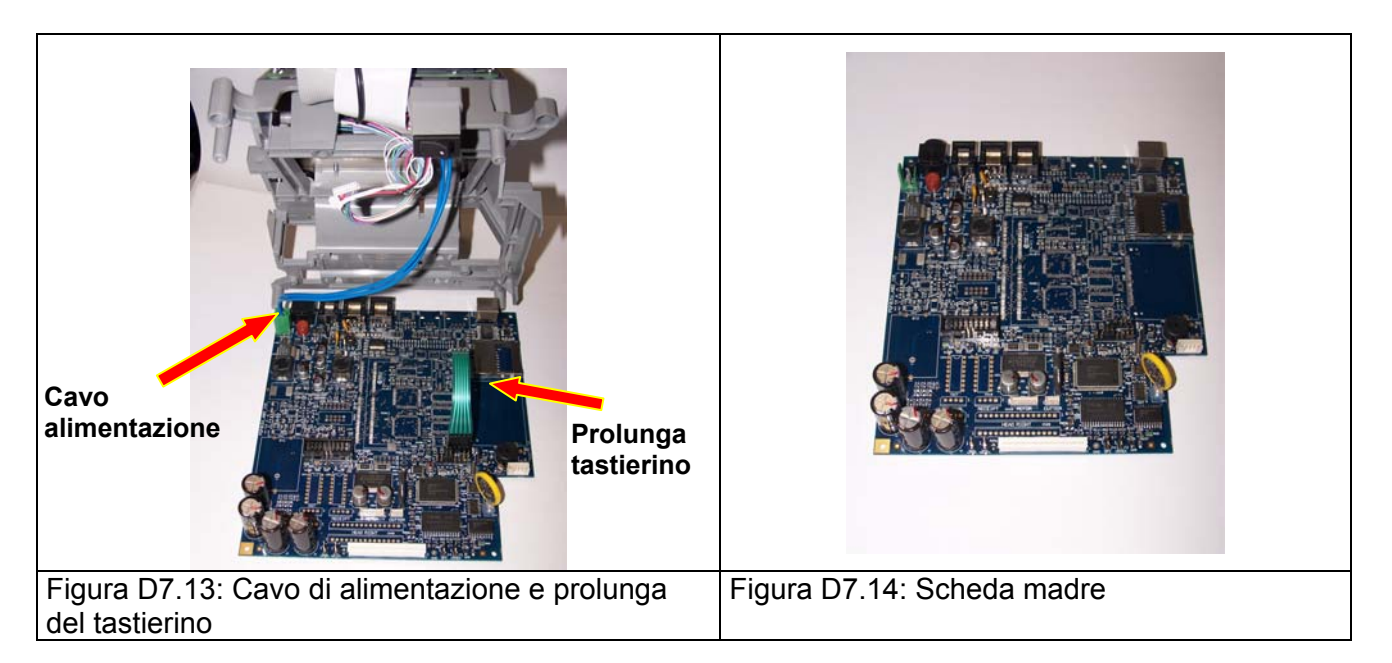

#### 7.5.3 RIMOZIONE E SMONTAGGIO DELL'UNITÀ "STAMPANTE + TAGLIERINA"

Una volta rimosso il castello dal cabinet inferiore (vedi Figura D7.9) è necessario rimuovere le 4 viti di fissaggio della scheda madre (vedi Figura D7.10).

Sconnettere, nell'ordine: cavo flat stampante, cavo taglierina, cavo motore

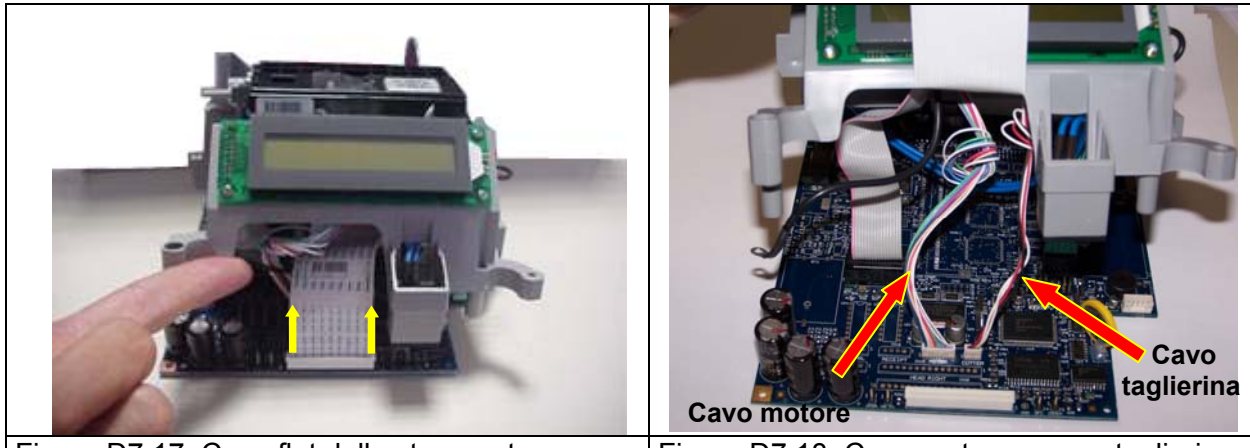

Figura D7.17: Cavo flat della stampante

Figura D7.18: Cavo motore e cavo taglierina

Svitare le 3 viti che fissano la stampante al supporto metallico e rimuovere la stampante accompagnando i relativi cavi attraverso i passaggi predisposti del castello.

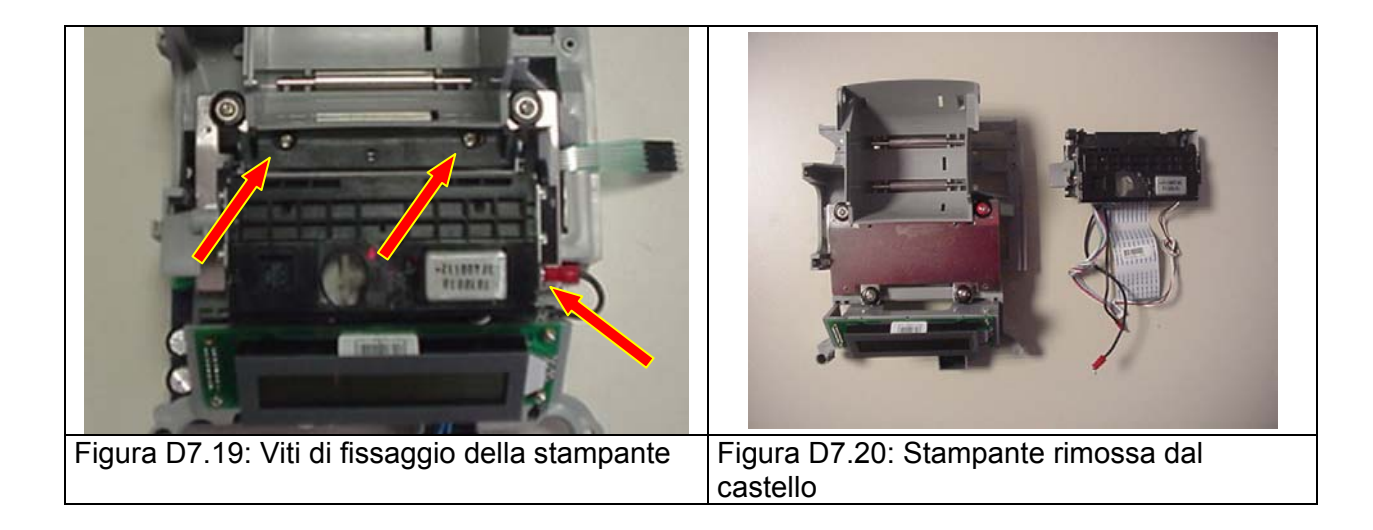

Per rimuovere la taglierina dal corpo stampante è necessario svitare 4 viti presenti sul fianco del corpo "stampante+taglierina".

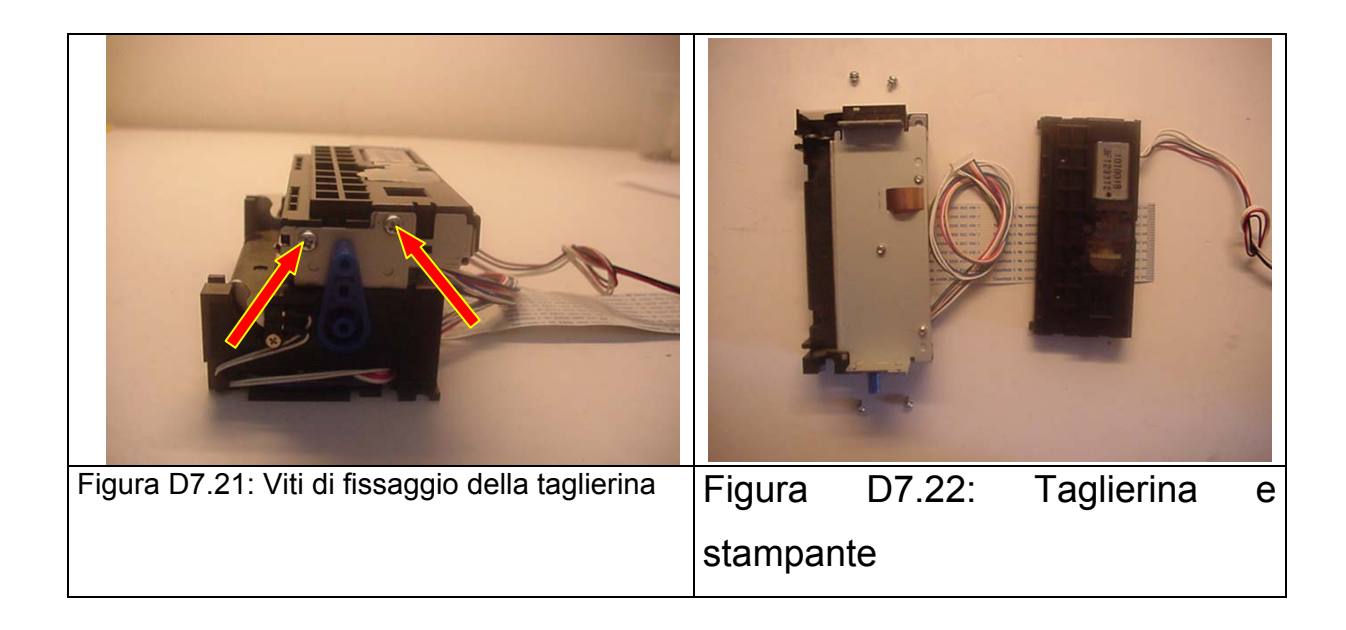

#### 7.5.4 SOSTITUZIONE DELLA TAGLIERINA E CAVO DI MASSA

Nel caso di sostituzione della taglierina si raccomanda di rimuovere il cavo di massa dalla taglierina (cavo ad "Y" con 3 terminali) da sostituire ed assicurarlo alla nuova taglierina.

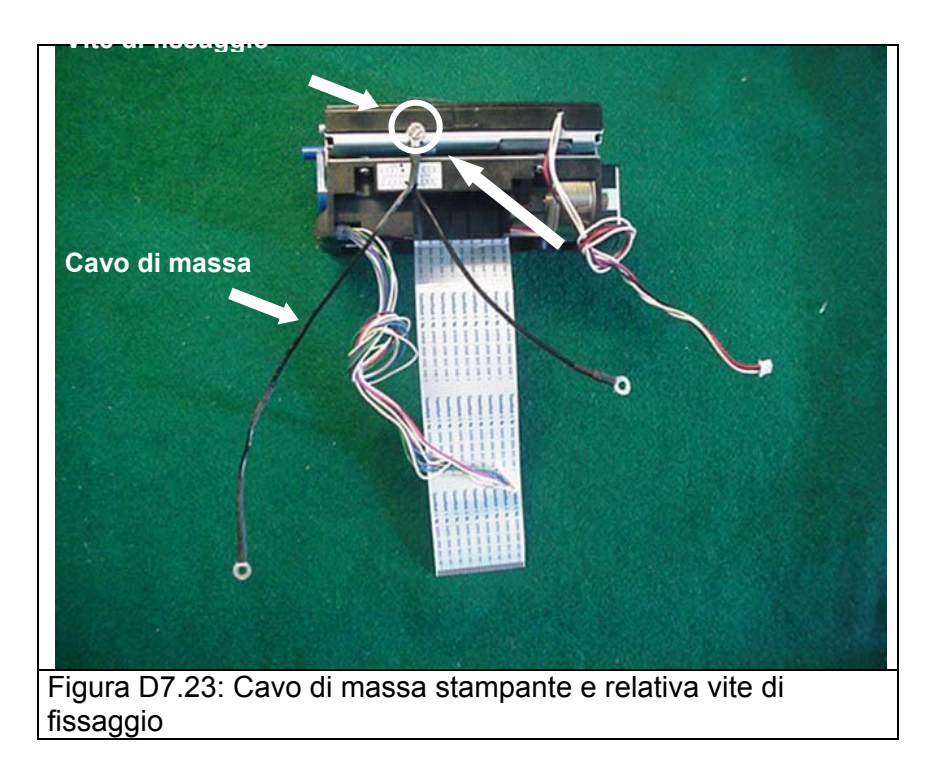

Il cavo di massa oltre ad essere fissato sulla taglierina, deve essere ancorato tramite una vite di fissaggio della stampante sul supporto metallico e tramite una vite di fissaggio della scheda madre al castello.

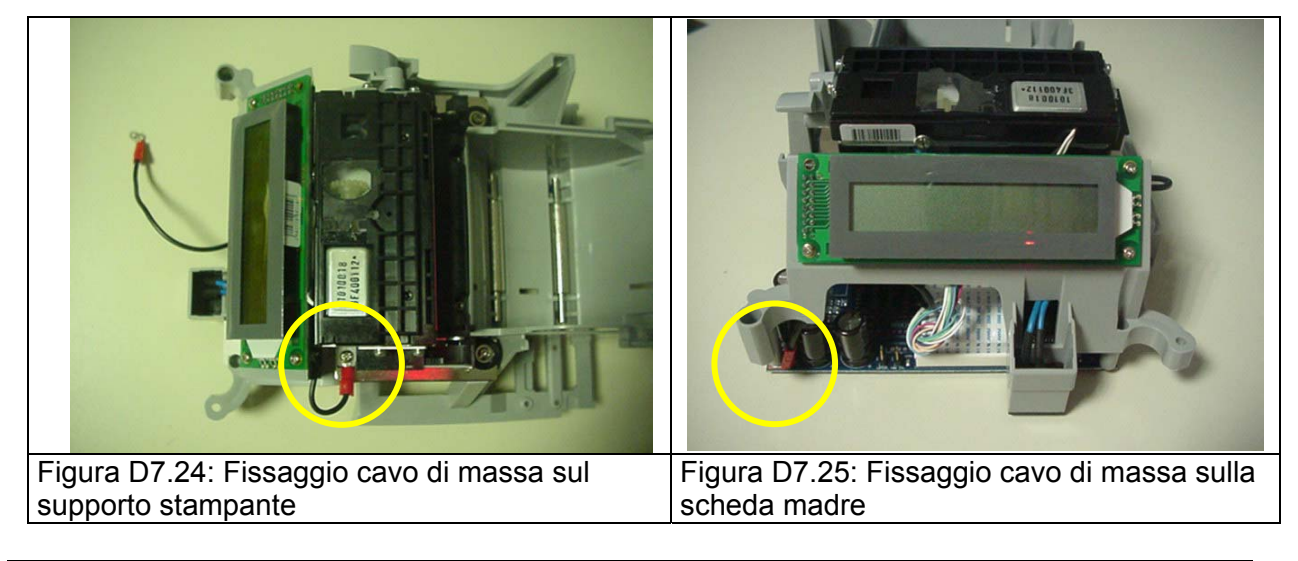

#### MCT OVER

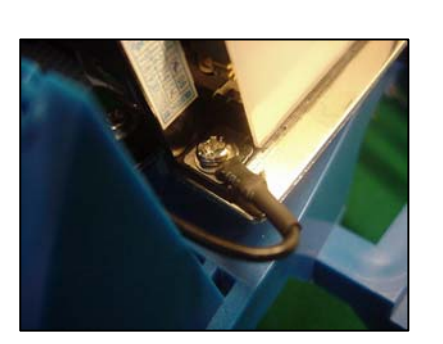

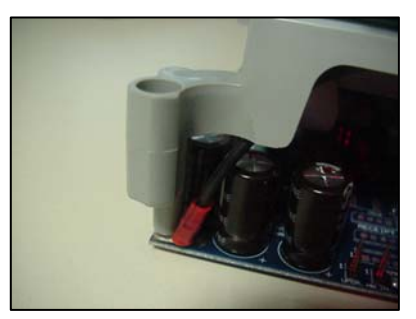

#### 7.5.5 SOSTITUZIONE DELLA STAMPANTE E CONTATTO DI MASSA

Nel caso di sostituzione della stampante si raccomanda di verificare la presenza del contatto di massa, come indicato nelle figure seguenti.

Il contatto di massa deve essere assicurato con una delle tre viti che fissano la stampante alla taglierina.

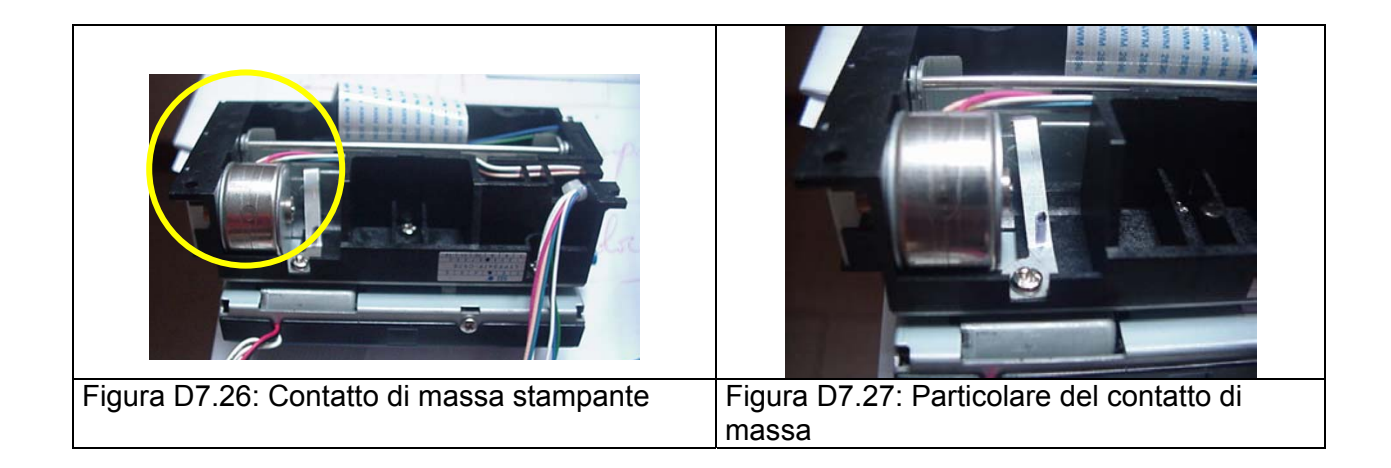

## 7.6 ASSEMBLAGGIO OVER

## 7.6.1 PREDISPOSIZIONE DEL CASTELLO

Inserire il cavo di alimentazione con l'interruttore "ON/OFF" nella apposita sede verificando che il riferimento del pulsante corrisponda a quanto riportato in Figura E7.2.

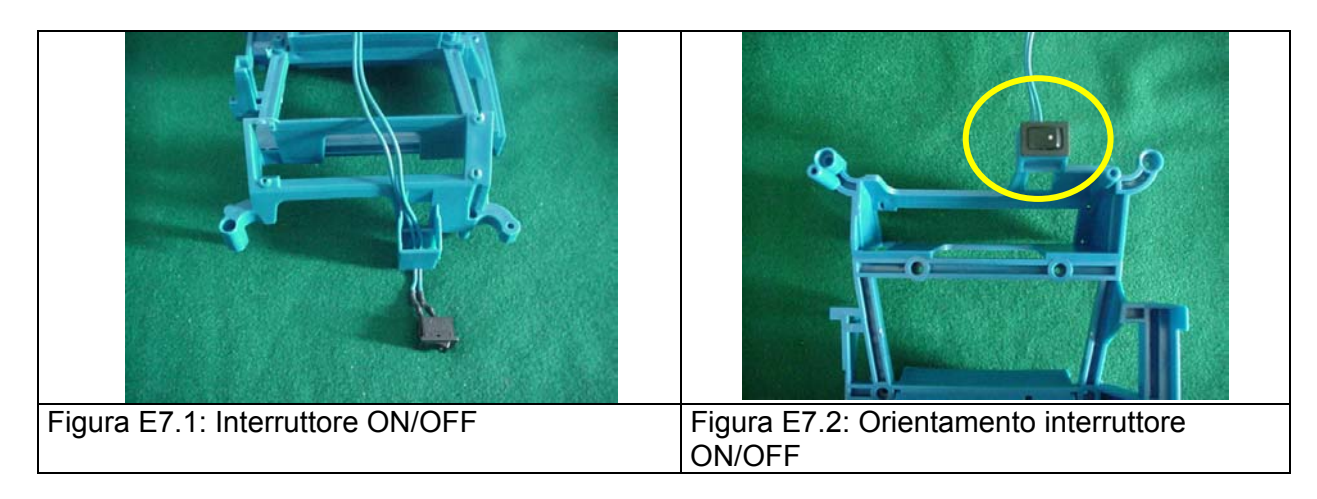

Dopo aver inserito i 4 antivibranti in gomma nelle apposite sedi del supporto metallico della stampante, assicurare tramite 4 viti il supporto stesso al castello.

MCT OVER

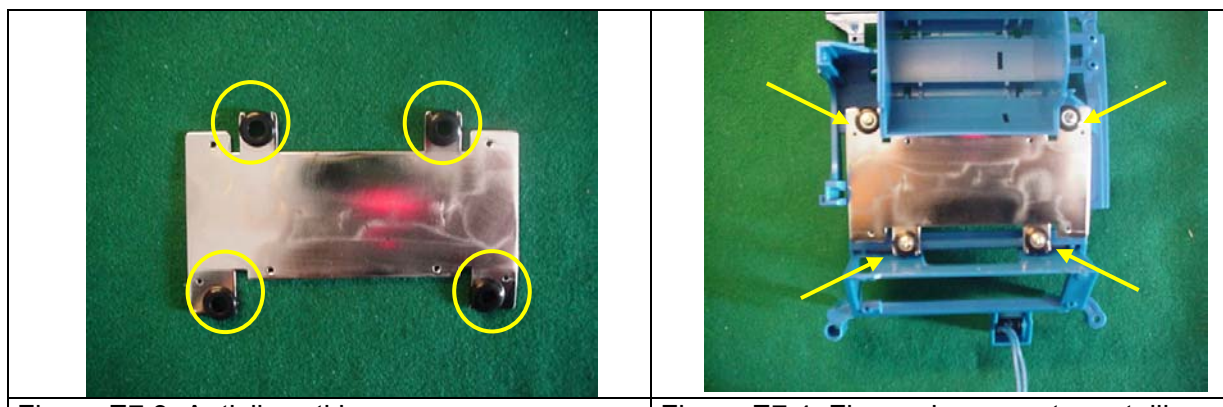

Figura E7.3: Antivibranti in gomma

Figura E7.4: Fissaggio supporto metallico

Far passare i cavi stampante attraverso la finestra predisposta sul castello e assicurare la stampante sul supporto metallico con 3 viti.

Si consiglia di creare un nodo sul cavo motore e taglierina per ridurne la lunghezza e facilitare il successivo inserimento nel connettore.

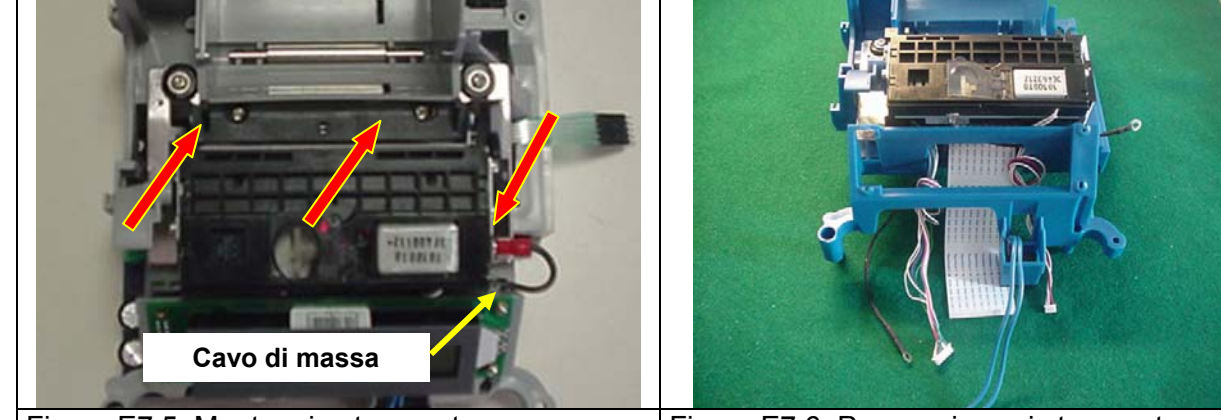

Figura E7.5: Montaggio stampanteFigura E7.6: Passaggio cavi stampanteAssicurarsi che venga fissato anche il cavo di massa della taglierina, come

descritto in Figura D7.24.

Assemblare il display operatore così come indicato in Figura E7.7 (cavo display sul lato sinistro) e avvitare le tre viti di fissaggio indicate in Figura E7.8.

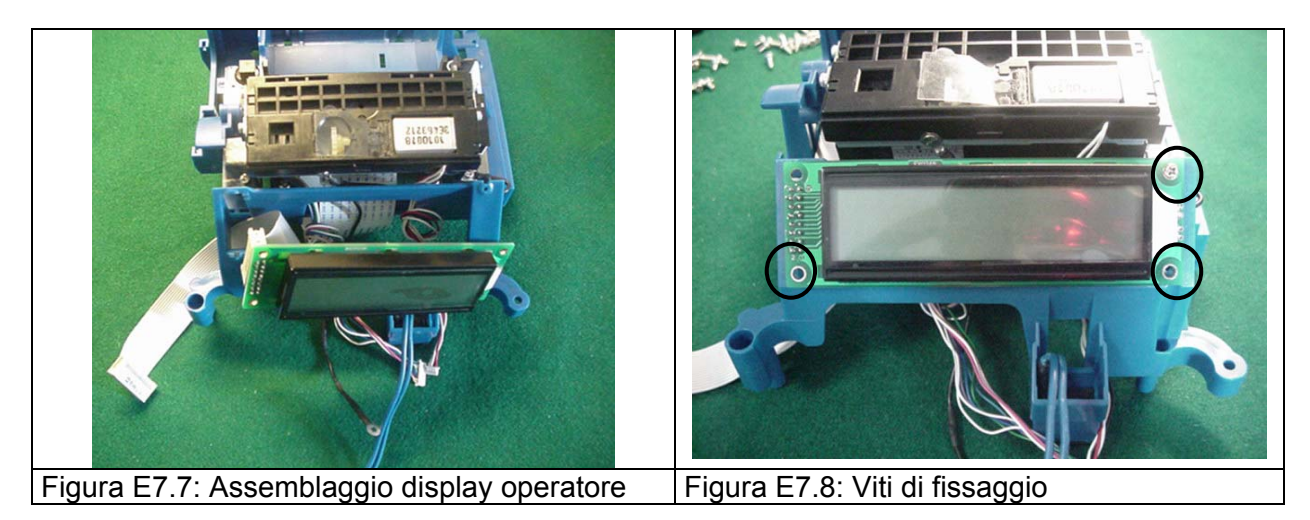

Rimuovere il film trasparente e lo strato che protegge la superficie adesiva della maschera del display.

Applicare la maschera protettiva sopra il display avendo cura di allinearla al display stesso.

Rimuovere il film trasparente presente sulla superficie anteriore della maschera.

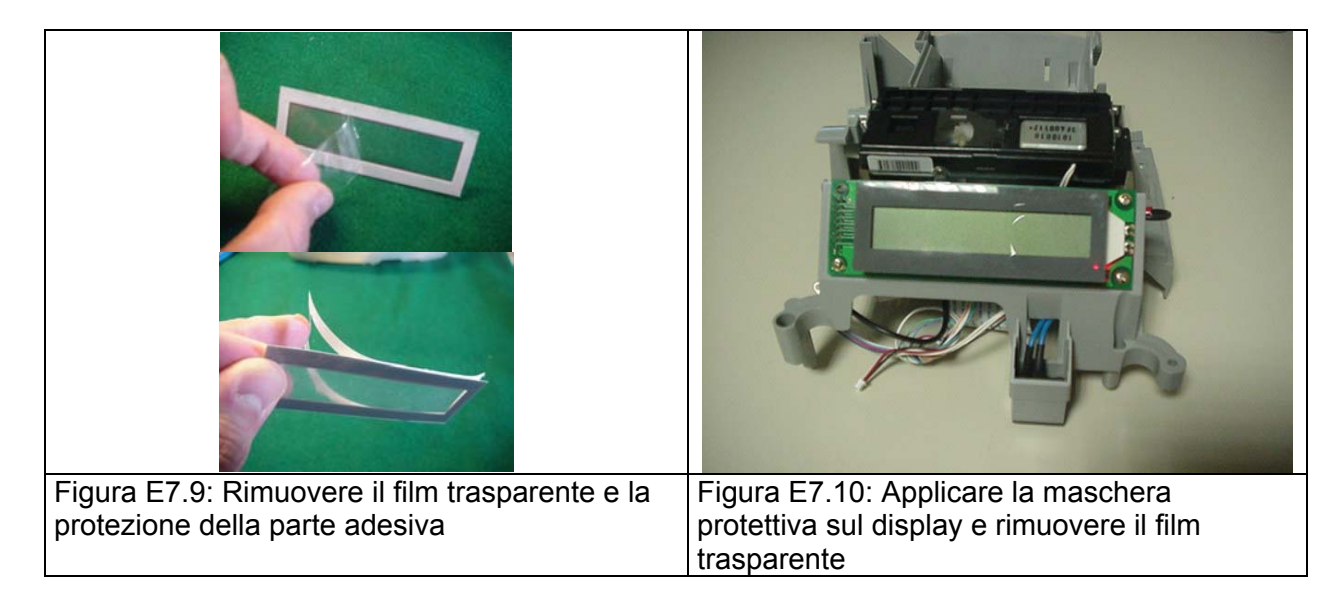

### 7.6.2 PREDISPOSIZIONE E ASSEMBLAGGIO DELLA SCHEDA MADRE

Inserire il cavo prolunga del tastierino nell'apposito connettore (CN29), assicurandosi che i contatti metallici del connettore siano rivolti come in Figura E7.11

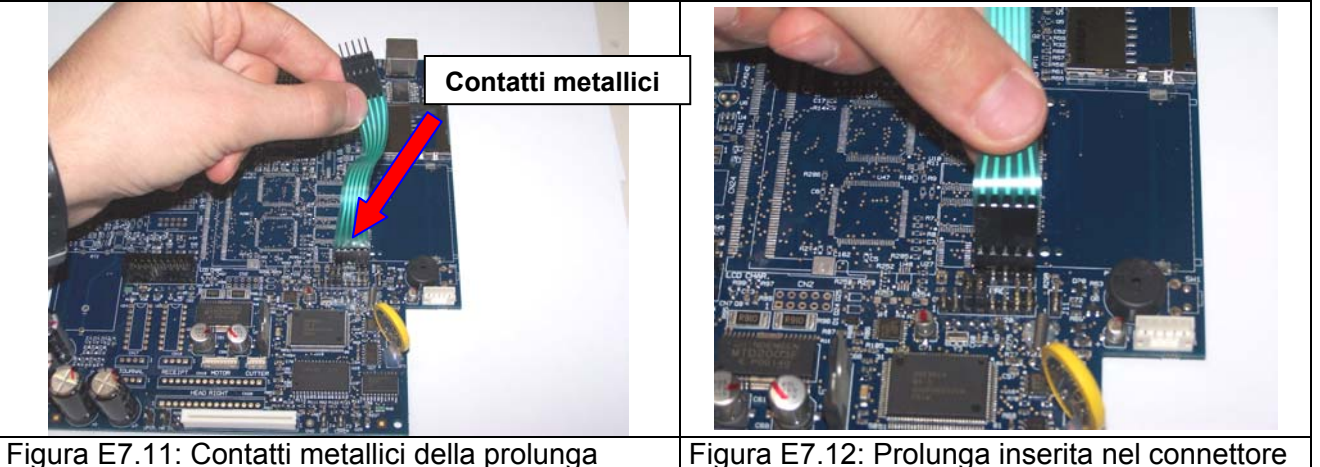

Assemblare la scheda madre con castello collegando, nell'ordine, i seguenti cavi: cavo motore, cavo taglierina, cavo display, flat stampante, cavo di alimentazione

MCT OVER

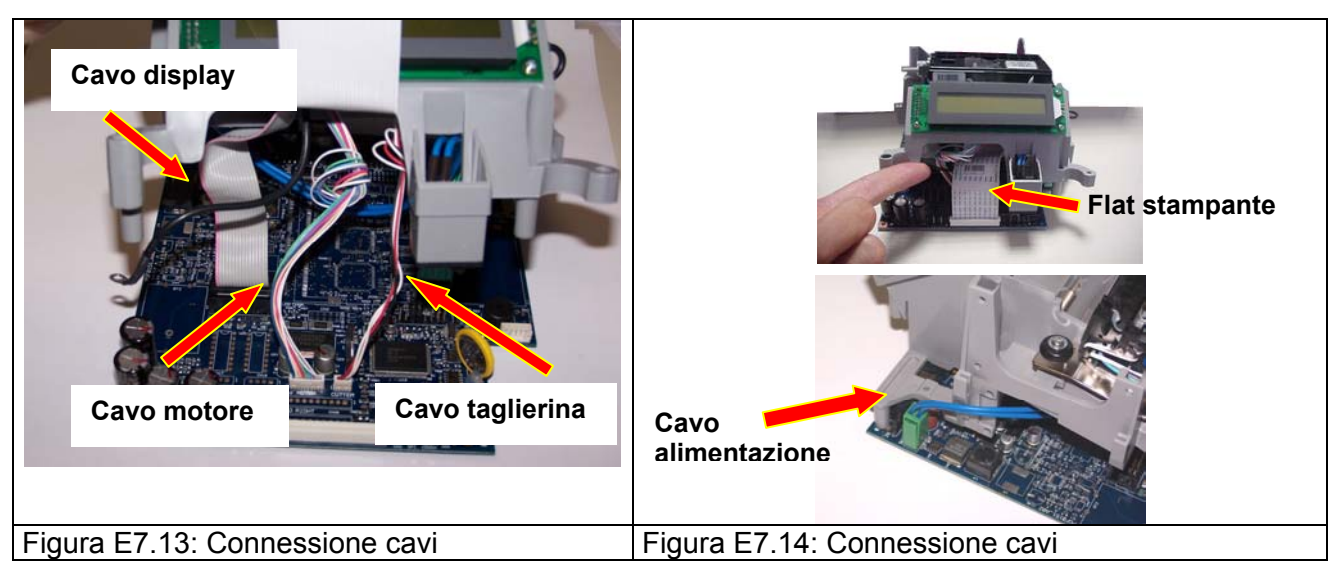

Ancorare il cavo di massa della stampante tramite una delle 4 viti di fissaggio della scheda madre al castello.

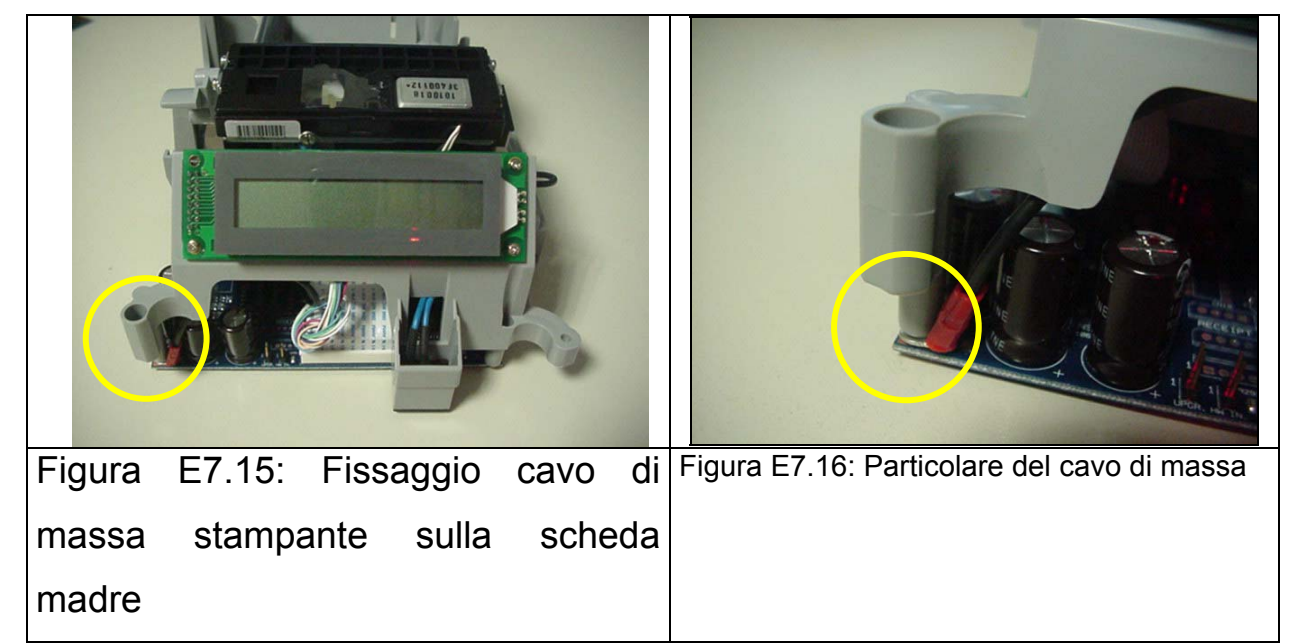

Avvitare completamente le 4 viti di fissaggio della scheda madre al castello.

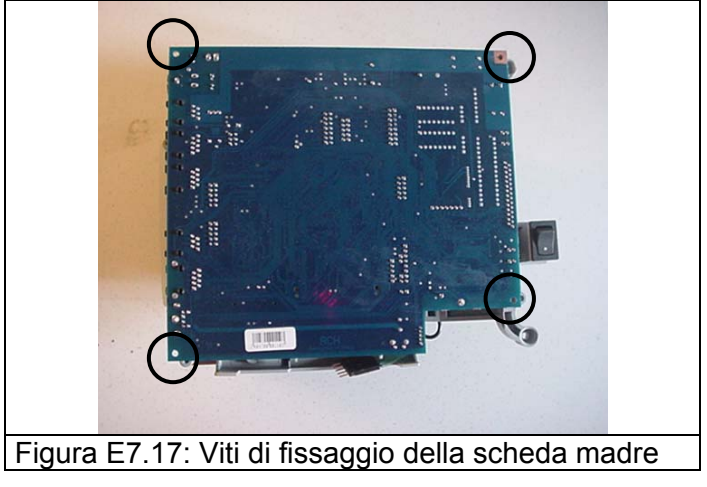

MCT OVER

### 7.6.3 ASSEMBLAGGIO FINALE

Assemblare la maschera dei connettori nella parte posteriore della macchina e portare la prolunga del tastierino all'esterno del castello attraverso l'apposita finestra.

Inserire il castello nel cabinet inferiore avendo cura di collegare il cavo della memoria fiscale.

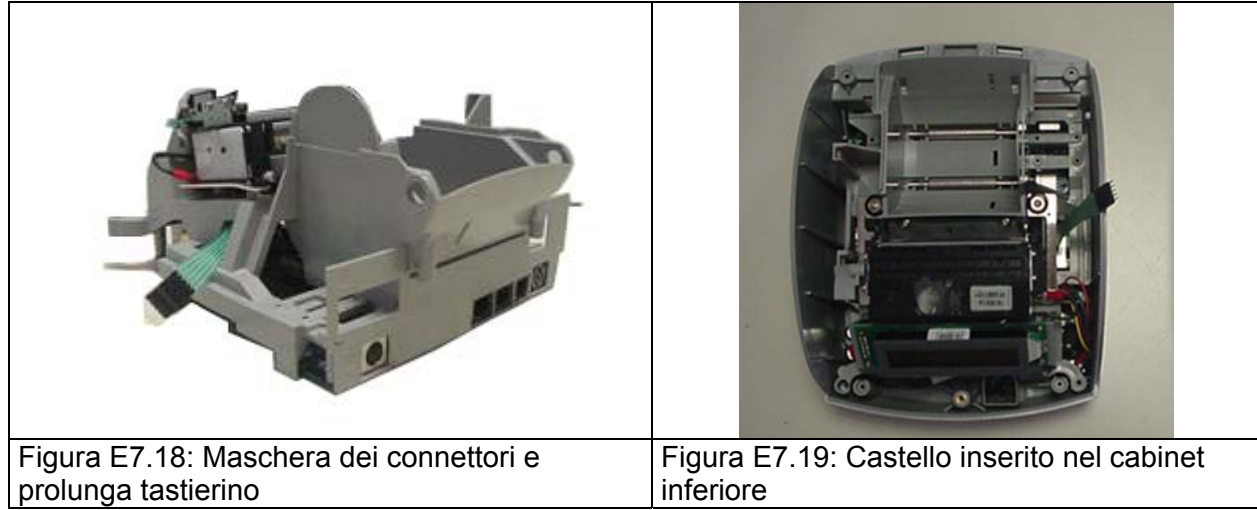

Avvitare le 4 viti di fissaggio del castello al cabinet inferiore (due viti nella parte anteriore e due viti nella parte posteriore)

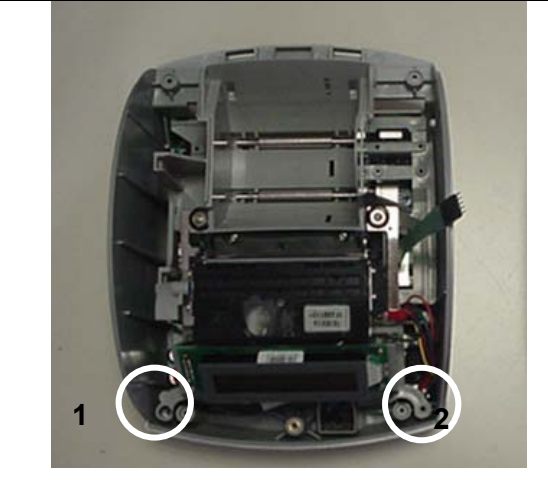

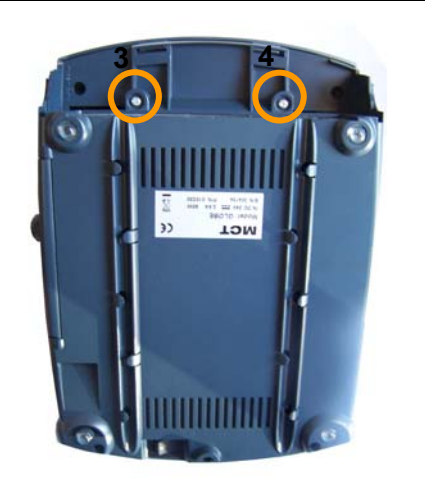

Figura E7.20: Viti anteriori di fissaggio del castelloFigura E7.21: Viti di fissaggio posterioriCollegare la prolunga con il flat del tastierino verificando che il verso della connessione sia<br/>quello indicato nelle figure seguenti.

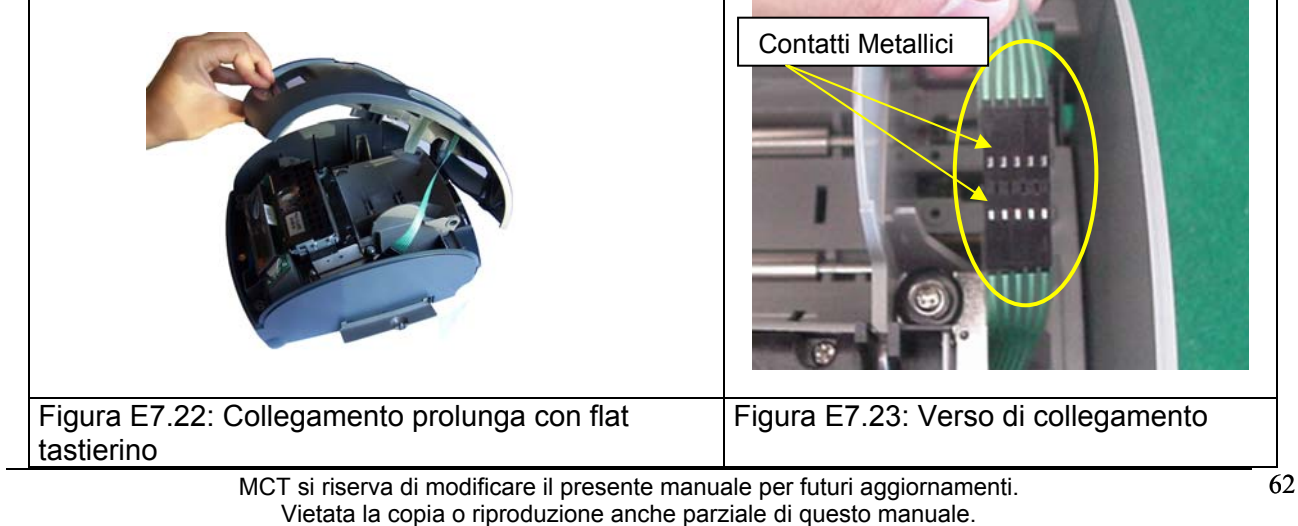

Chiudere il cabinet superiore, avvitare completamente la vite fiscale ed assemblare il coperchio stampante.

Avvitare successivamente le 4 viti di fissaggio del cabinet superiore con il cabinet inferiore.

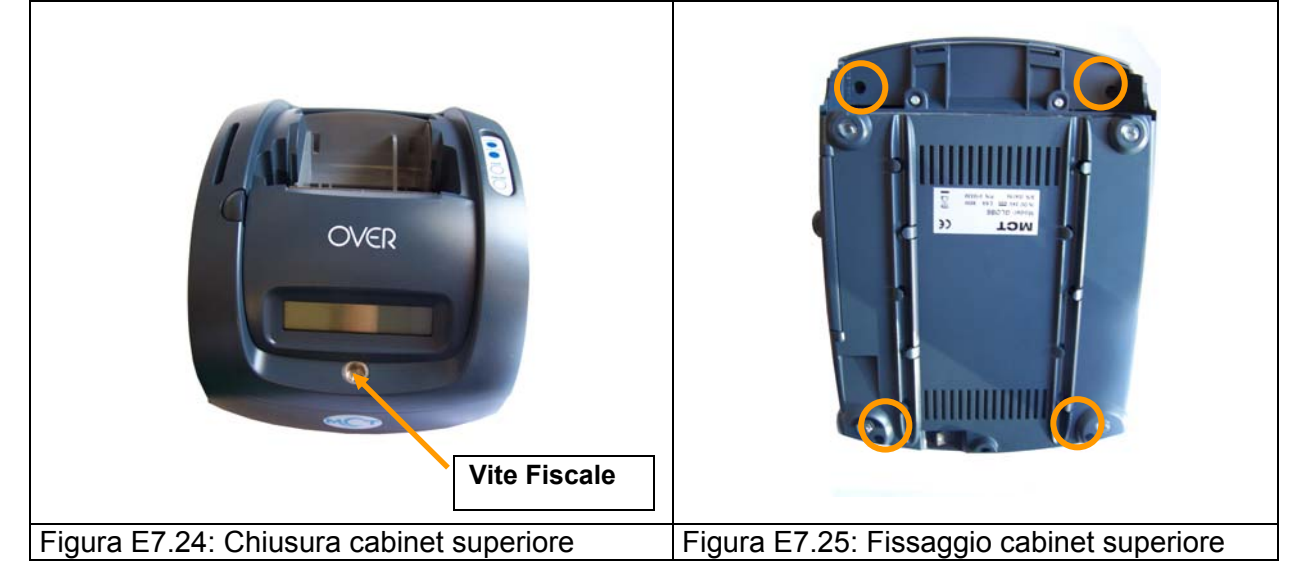

Assemblare il coperchio carta avendo cura di alloggiare le molle di ritenuta nelle apposite nicchie del castello.

Inserire le due barre metalliche alla base del vano del rotolo di carta ed il separatore carta (qualora necessario).

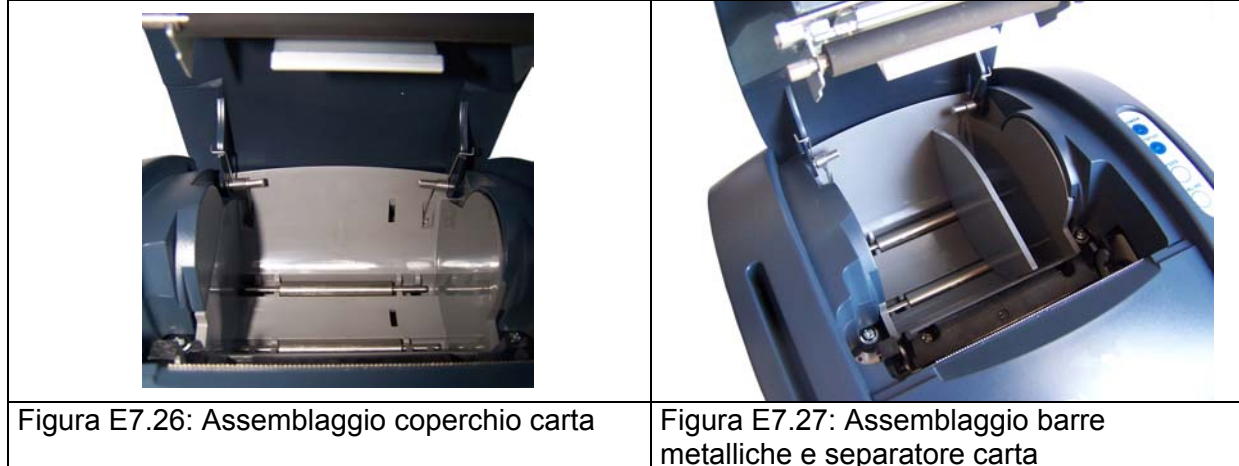

Assemblare il coperchio posteriore dei connettori.

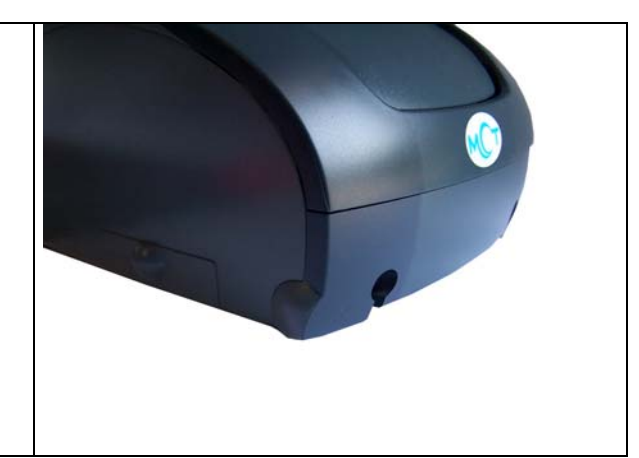

MCT OVER

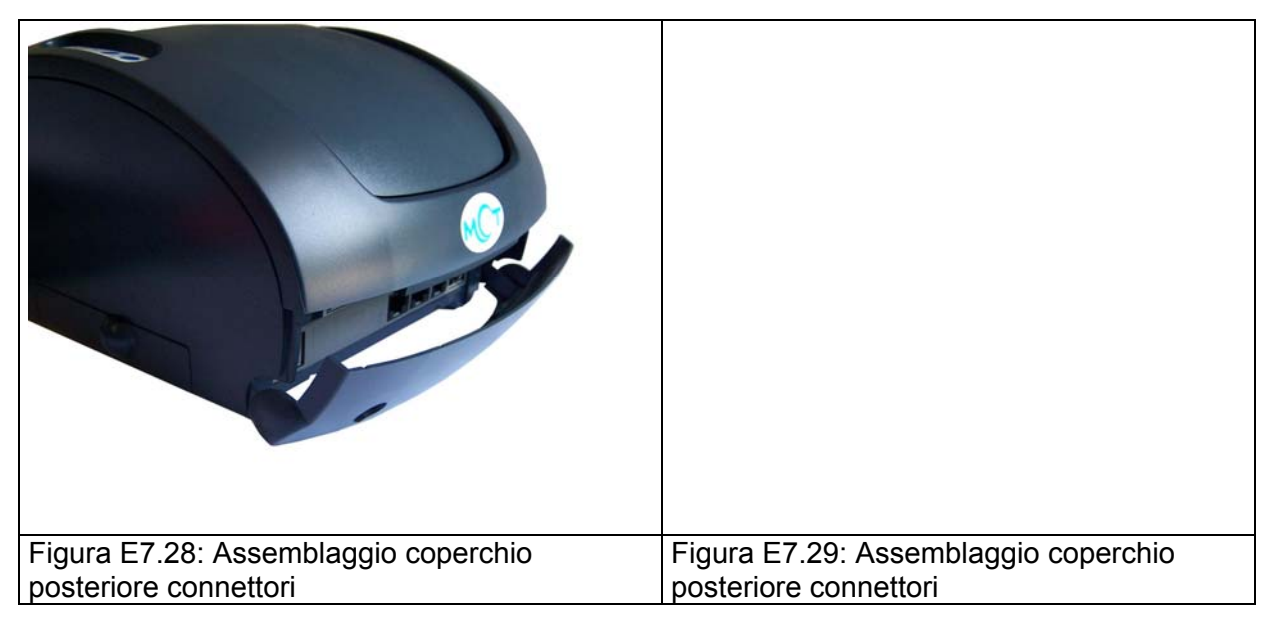

Applicare il cilindretto di piombo e imprimere il marchio MCT riportante il numero del tecnico autorizzato.

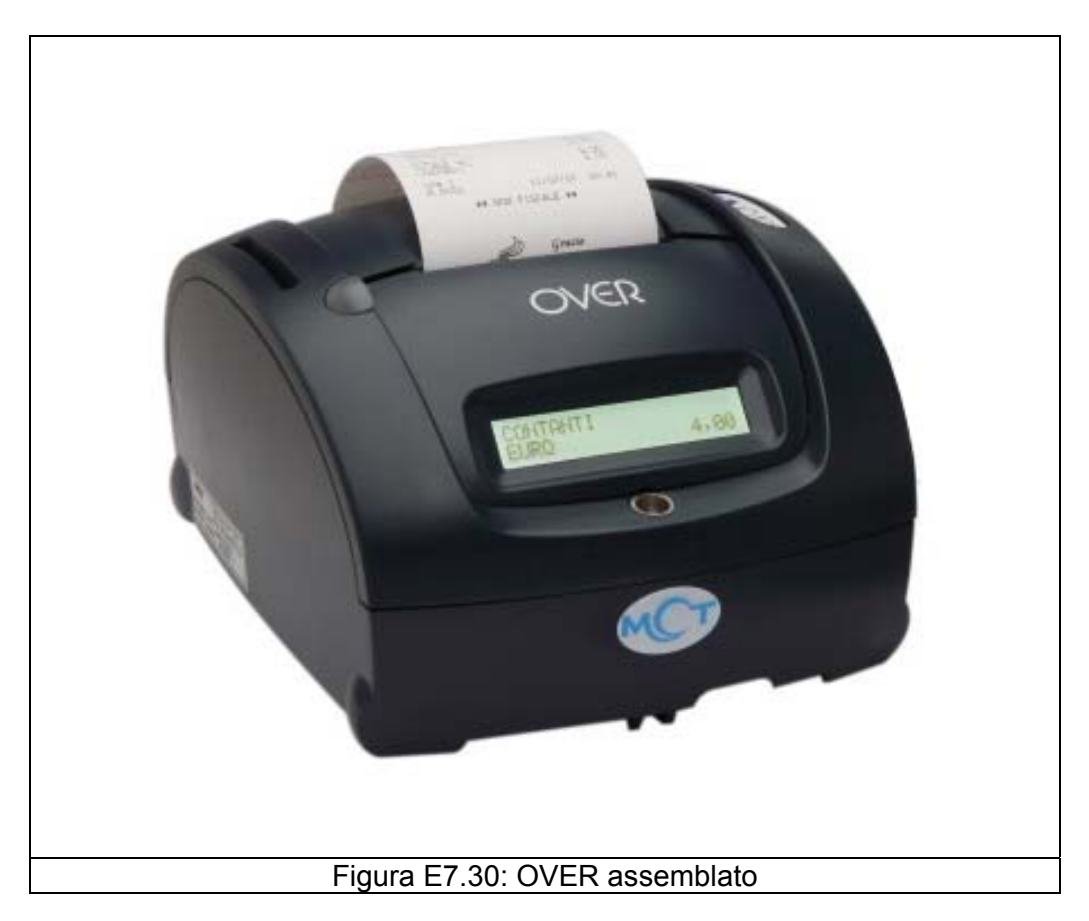

## 7.7 ASSEMBLAGGIO DEL DISPLAY

## ATTENZIONE : prima di effettuare qualsiasi operazione di smontaggio del display è necessario scollegare il cavo display dalla macchina

Inserire i due bulloni di fissaggio nelle apposite sedi di uno dei due semigambi del display. Posizionare il semigambo con i due bulloni tra i due anelli di plastica del display.

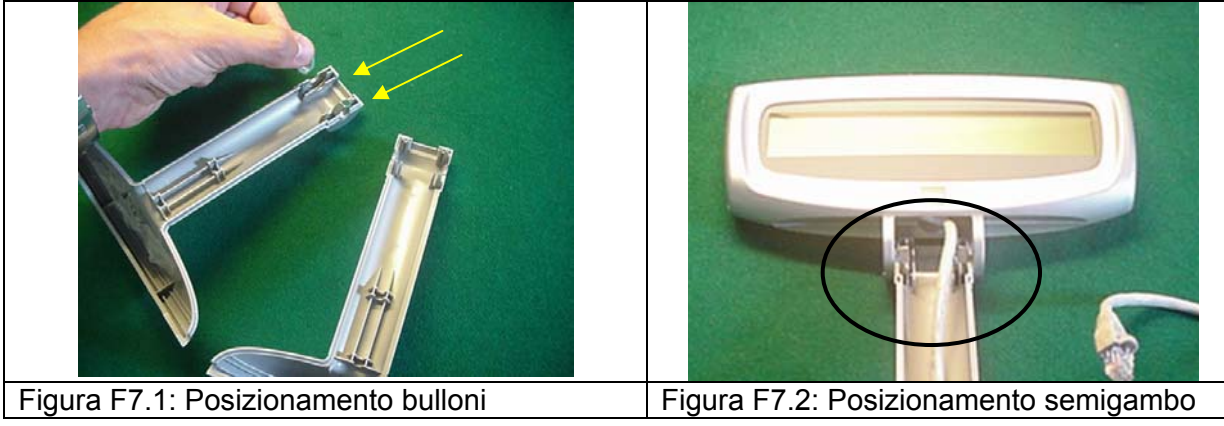

Accompagnare il cavo display lungo la parte interna del semigambo e farlo uscire attraverso l'apposita apertura prevista nella base del gambo. Dopo aver rimosso le 4 viti di fissaggio dalla base m<u>etallica, inserire la base stessa come indicato</u> in Figura F7.3.

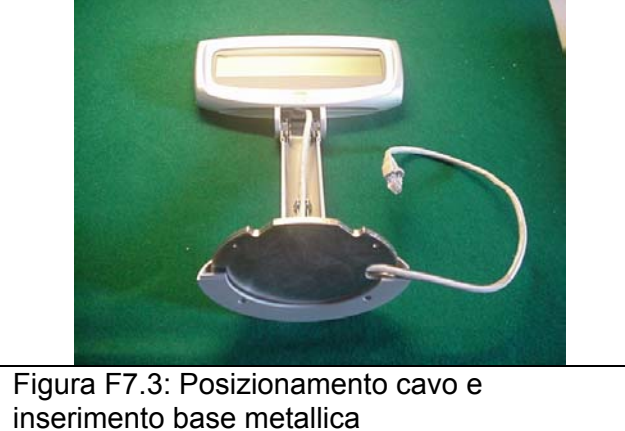

Assemblare il secondo semigambo avvitando le due viti con la testa plastica nei due bulloni presenti all'interno dei semigambi. Assicurarsi che il cavo esca correttamente dal foro predisposto alla base del gambo. Avvitare le 4 viti per fissare la base metallica al gambo del display.

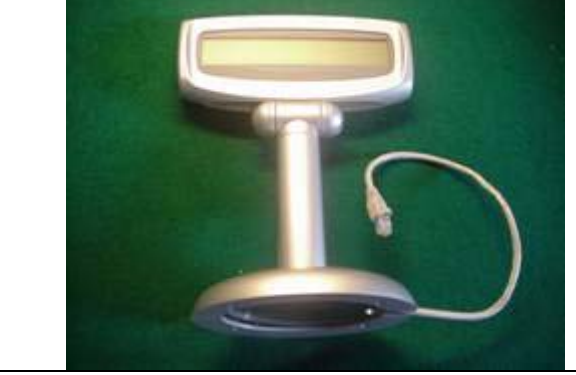

Figura F7.4: Assemblaggio secondo semigambo e viti di fissaggio

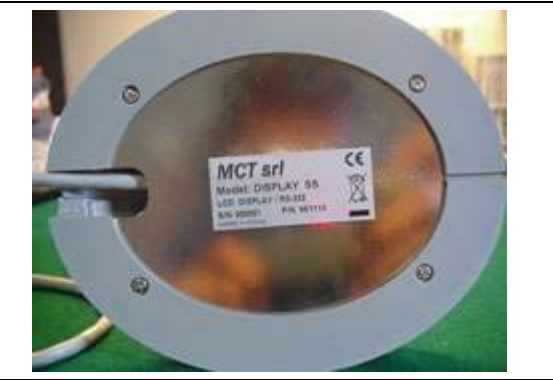

Figura F7.5: Assemblaggio base metallica

MCT OVER

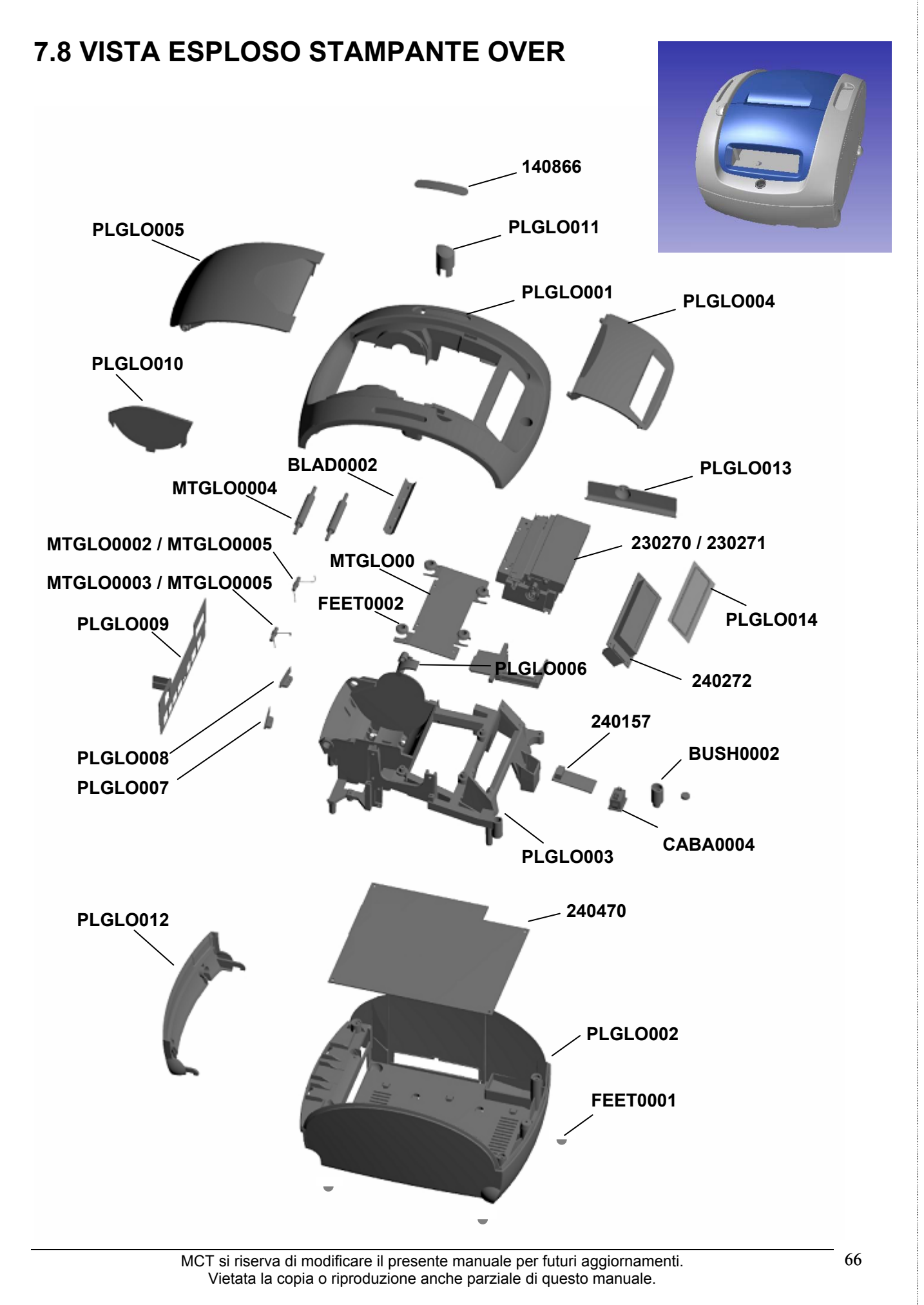

## 7.9 LISTA DELLE PARTI DI RICAMBIO OVER PER I C.A. MCT

|           | Descrizione                                         | Q.tà per singola |
|-----------|-----------------------------------------------------|------------------|
|           | Descrizione                                         | macchina         |
|           | PARTI PLASTICHE                                     |                  |
| PLGLO0001 | Parte superiore cabinet                             | 1                |
| PLGLO0002 | Parte inferiore cabinet                             | 1                |
| PLGLO0003 | Castello                                            | 1                |
| PLGLO0004 | Coperchio stampante                                 | 1                |
| PLGLO0005 | Coperchio carta                                     | 1                |
| PLGLO0006 | Braccio apertura coperchio carta                    | 1                |
| PLGLO0007 | Dente sinistro fissaggio cabinet superiore          | 1                |
| PLGLO0008 | Dente destro fissaggio cabinet superiore            | 1                |
| PLGLO0009 | Finestra posteriore connettori                      | 1                |
| PLGLO0010 | Separatore carta                                    | 1                |
| PLGLO0011 | Pulsante apertura coperchio carta                   | 1                |
| PLGLO0012 | Coperchio posteriore connettori                     | 1                |
| PLGLO0013 | Coperchio laterale memory cards                     | 1                |
| PLGLO0014 | Maschera display operatore                          | 1                |
| FEET0001  | Piedini di base in gomma                            | 4                |
| FEET0002  | Antivibranti in gomma (per supporto stampante)      | 4                |
|           | PARTI METALLICHE                                    |                  |
| BLAD0002  | Taglierina manuale                                  | 1                |
| BUSH0002  | Boccola vite fiscale                                | 1                |
| MTGL0001  | Supporto metallico stampante                        | 1                |
| MTGL0002  | Molla destra                                        | 1                |
| MTGL0003  | Molla sinistra                                      | 1                |
| MTGL0004  | Rullo carta                                         | 2                |
| MTGLO005  | Contatto metallico stampante                        | 1                |
| MTGLO006  | Cilindro metallico supporto molla                   |                  |
|           | PERIFERICHE                                         |                  |
| 140866    | Tastierino operatore                                | 1                |
| 230270    | Stampante                                           | 1                |
| 230271    | Taglierina                                          | 1                |
| 240272    | Display operatore                                   | 1                |
| SWIT0002  | Pulsante ON/OFF                                     | 1                |
|           | SCHEDE                                              |                  |
| 240470    | Scheda madre                                        | 1                |
| 240157    | Memoria fiscale                                     | 1                |
| 240478    | Scheda seriale RS232 aggiuntiva                     | 1                |
|           | PARTI NON PRESENTI NELL'ESPLOSO                     |                  |
| CABA0007  | Cavo di massa stampante (vedi immegine sotto)       | 1                |
| CABA0008  | Prolunga tastierino operatore (vedi immagine sotto) | 1                |
| 180166    | Alimentatore (vedi immagine sotto)                  | 1                |
| CABA0009  | Cavo di alimentazione (vedi immagine sotto)         | 1                |

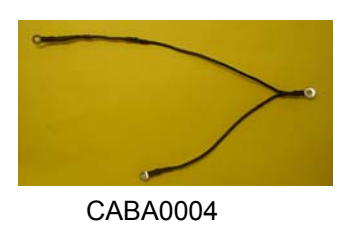

CABA0005

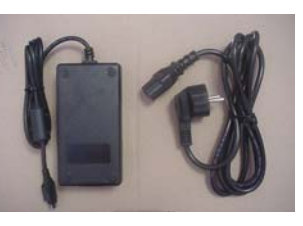

180166 CABA0006

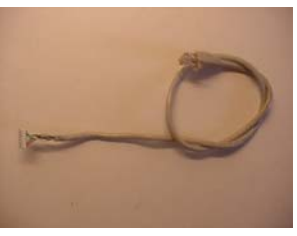

CABA0007

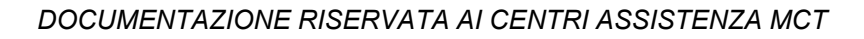

MCT OVER

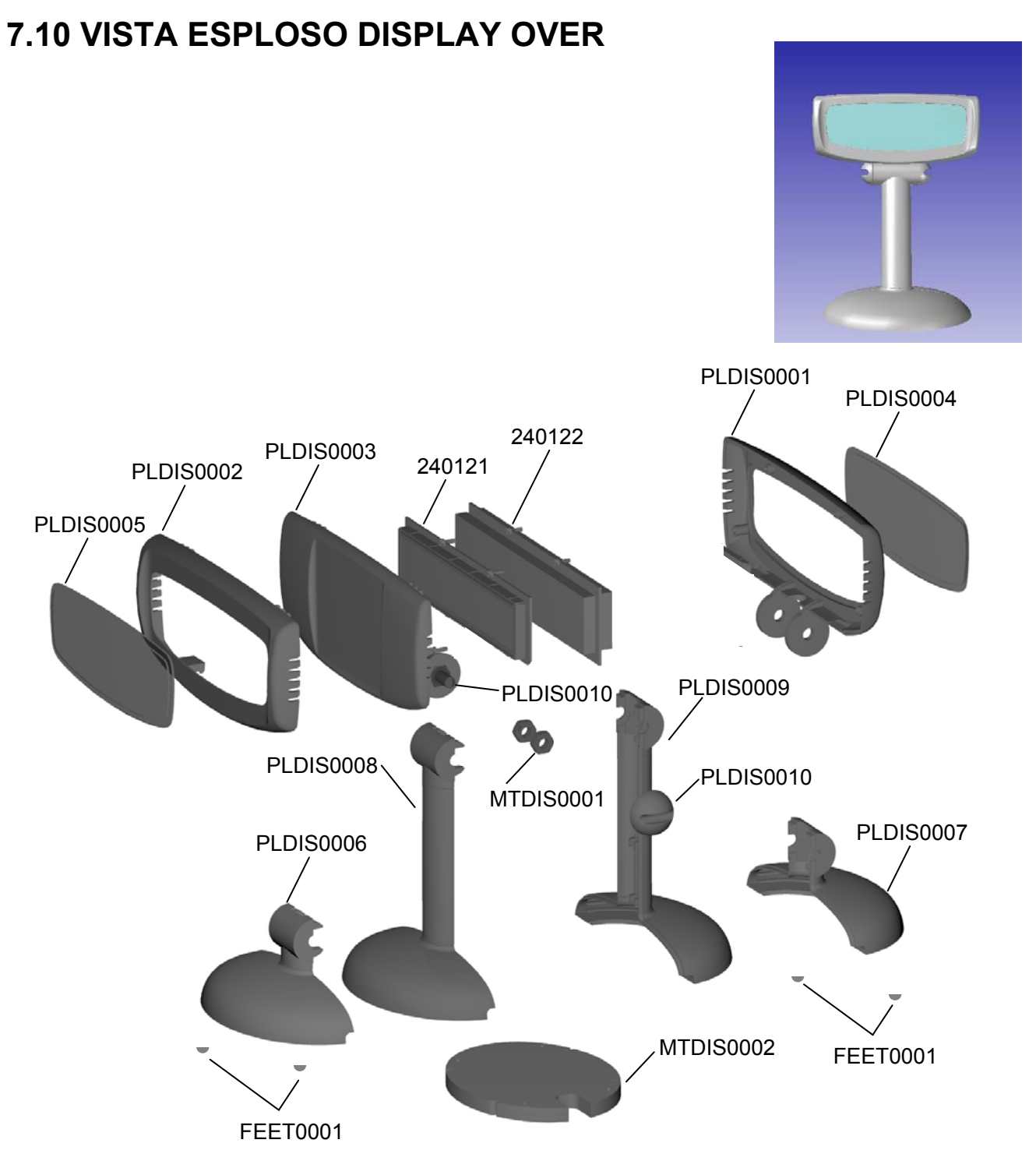

# 7.11 LISTA DELLE PARTI DI RICAMBIO DISPLAY PER i C.A. MCT

| Codice MCT | Descrizione                                      | Q.tà per singola macchina                 |
|------------|--------------------------------------------------|-------------------------------------------|
|            | PARTI PLASTICHE                                  |                                           |
| PLDIS0001  | Coperchio frontale display                       | 1                                         |
| PLDIS0002  | Coperchio aperto display (versione bifacciale)   | 1                                         |
| PLDIS0003  | Coperchio chiuso display (versione monofacciale) | 1                                         |
| PLDIS0004  | Maschera display                                 | <b>1 (monofacciale)</b><br>2( bifacciale) |
| PLDIS0005  | Gambo basso sinistro                             | 1                                         |
| PLDIS0006  | Gambo basso destro                               | 1                                         |
| PLDIS0007  | Gambo alto sinistro                              | 1                                         |
| PLDIS0008  | Gambo alto destro                                | 1                                         |
| PLDIS0009  | Vite di fissaggio                                | 2                                         |
| FEET0003   | Piedini di base in gomma                         | 4                                         |
|            | PARTI METALLICHE                                 |                                           |
| MTDIS0001  | Bulloni di fissaggio                             | 2                                         |
| MTDIS0002  | Piastra di base                                  | 1                                         |
|            | PERIFERICHE                                      |                                           |
| 240121     | Display monofacciale                             | 1                                         |
| 240122     | Display bifacciale                               | 1                                         |
|            | PARTI NON PRESENTI NELL'ESPLOSO                  |                                           |
| CABA0010   | Cavo display (vedi immagine sotto)               | 1                                         |

![](_page_71_Picture_4.jpeg)

CABA0010
## **APPENDICE A**

## A.1 GESTIONE PRECONTO SUL MODELLO OVER

Il preconto serve per il servizio al tavolo come promemoria per la successiva emissione dello scontrino fiscale al momento del pagamento del conto da parte del cliente.

La funzione Preconto su OVER stampa uno scontrino NON FISCALE con le diciture "PRECONTO" in testa e "RITIRARE LO SCONTRINO FISCALE ALLA CASSA" in coda allo scontrino.

Per aprire uno scontrino PRECONTO digitare <u>in assetto Registrazioni</u>, il tasto [TOT3] (tasto [ASSEGNI] su tastiera 65 tasti), digitando successivamente i prezzi degli articoli e chiudendo il preconto con il tasto [CONTANTI].

Non è ammesso il calcolo del Resto.

La sequenza operativa per l'apertura e la chiusura del preconto è la seguente;

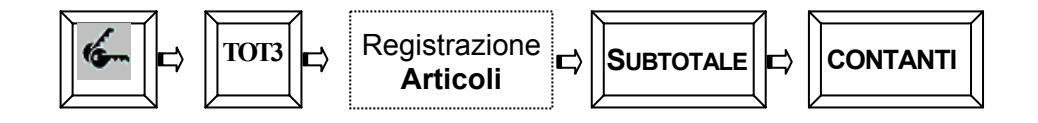

Sul display dopo aver premuto il tasto **[TOT3]**, viene visualizzato:

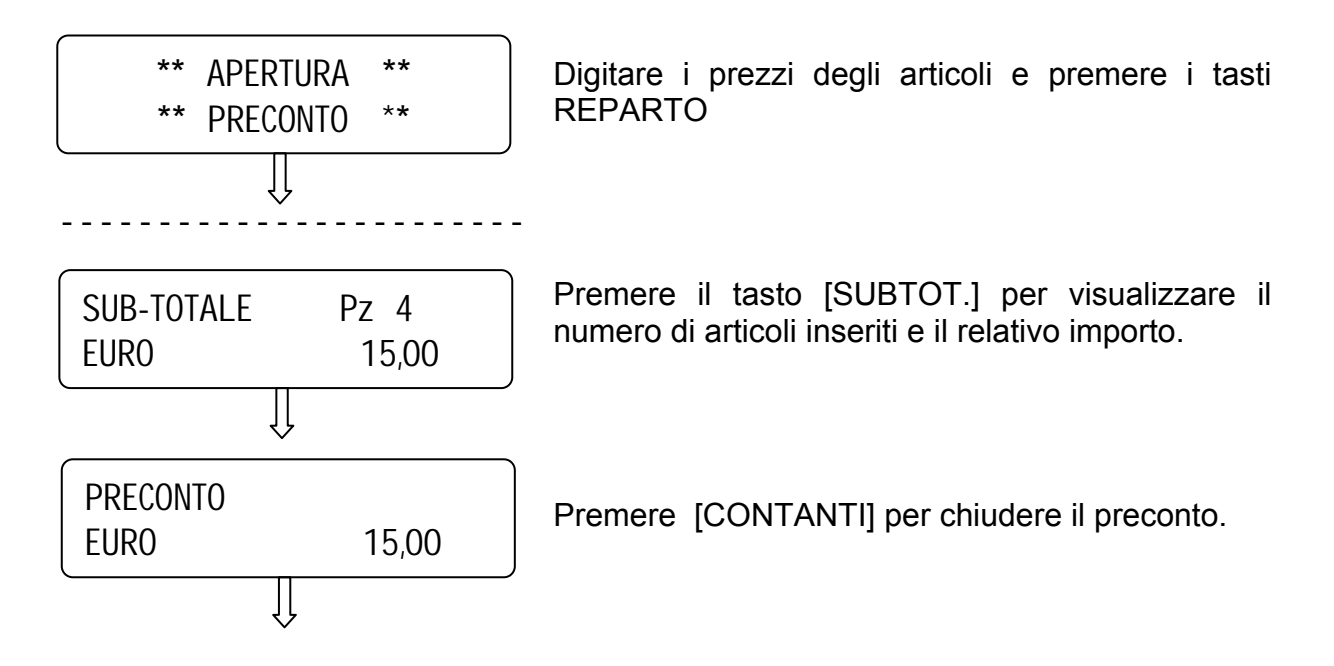

Procedere con l'emissione dello scontrino fiscale oppure con un nuovo preconto.

MCT si riserva di modificare il presente manuale per futuri aggiornamenti. Vietata la copia o riproduzione anche parziale di questo manuale.

## Esempio di preconto:

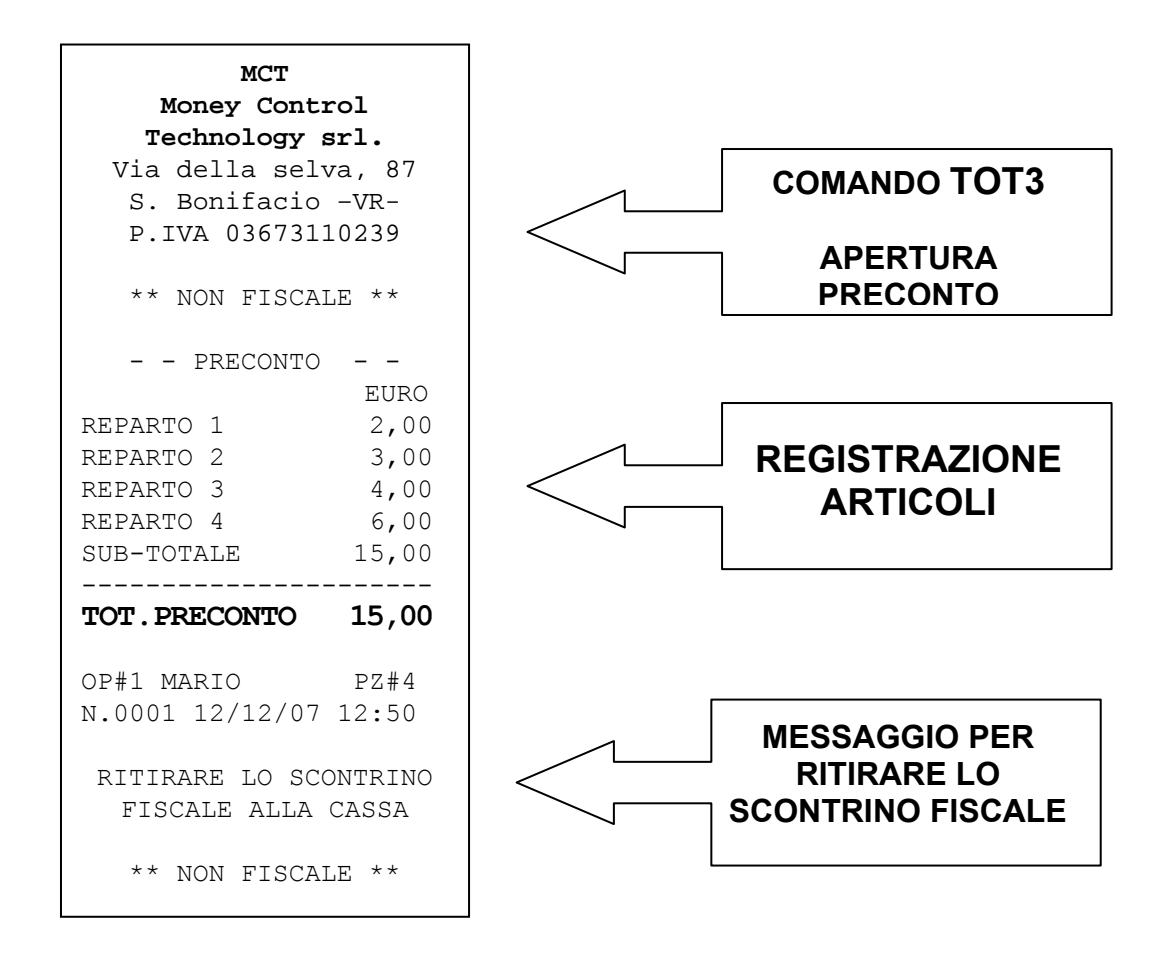

## A1.1 ANNULLARE UN PRECONTO

E' possibile annullare l'operazione di Preconto nei seguenti modi;

 dopo aver premuto il tasto [TOT3], se non sono stati registrati articoli, premere il tasto [CL] per uscire dalla procedura.
Il display lato operatore visualizzerà guindi il seguente messaggio:

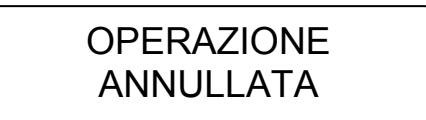

2. durante la registrazione degli articoli di un Preconto, premere il tasto [ANNULLO SCONTRINO] seguito dai tasti [REPARTO] e [CONTANTI].

DOCUMENTAZIONE RISERVATA AI CENTRI ASSISTENZA MCT

MCT OVER